# Serie ZT200

### Stampante industriale

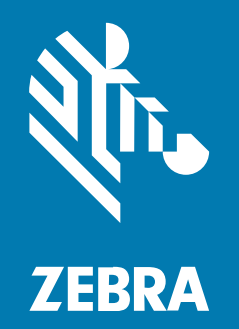

## Guida dell'utente

#### 2022/08/22

ZEBRA e il logo della testa di zebra stilizzata sono marchi di Zebra Technologies Corporation, registrati in molte giurisdizioni in tutto il mondo. Tutti gli altri marchi appartengono ai rispettivi proprietari. ©2022 Zebra Technologies Corporation e/o affiliate. Tutti i diritti riservati.

Le informazioni contenute in questo documento sono soggette a modifiche senza preavviso. Il software descritto nel presente documento viene fornito in conformità a un contratto di licenza o un accordo di non divulgazione. Il software può essere utilizzato o copiato solo in conformità con i termini di tali accordi.

Per ulteriori informazioni relative alle dichiarazioni sui diritti di proprietà e legali, visitare:

SOFTWARE:zebra.com/linkoslegal. COPYRIGHT E MARCHI: zebra.com/copyright. GARANZIA: zebra.com/warranty. CONTRATTO DI LICENZA CON L'UTENTE FINALE: zebra.com/eula.

#### Condizioni di utilizzo

#### Dichiarazione sui diritti di proprietà

Questo manuale contiene informazioni proprietarie di Zebra Technologies Corporation e delle sue società affiliate ("Zebra Technologies"). Il manuale è destinato esclusivamente a fornire informazioni e a essere utilizzato dalle persone che gestiscono e svolgono la manutenzione dell'apparecchiatura descritta nel presente documento. Tali informazioni proprietarie non possono essere utilizzate, riprodotte o divulgate a terzi per qualsiasi altro scopo senza il previo consenso scritto di Zebra Technologies.

#### Miglioramenti al prodotto

Il miglioramento continuo dei prodotti è una politica di Zebra Technologies. Tutte le specifiche e i design sono soggetti a modifiche senza preavviso.

#### Dichiarazione di non responsabilità

Zebra Technologies si impegna a garantire la correttezza delle specifiche di progettazione e dei manuali pubblicati; tuttavia, possono verificarsi errori. Zebra Technologies si riserva il diritto di correggere eventuali errori e declina ogni responsabilità da essi derivante.

#### Limitazione di responsabilità

Zebra Technologies o chiunque altro sia coinvolto nella creazione, produzione o consegna del prodotto di accompagnamento (compresi hardware e software) esclude ogni responsabilità per danni di qualsiasi natura (compresi, senza limitazioni, danni consequenziali, tra cui perdita di profitti aziendali, interruzione delle attività o perdita di informazioni aziendali) conseguenti all'uso o all'impossibilità d'uso di tale prodotto, anche nel caso in cui Zebra Technologies sia stata avvisata della possibilità di tali danni. Alcune giurisdizioni non consentono l'esclusione o la limitazione di danni incidentali o consequenziali, pertanto le suddette esclusioni o limitazioni potrebbero non essere applicabili all'utente.

## Sommario

| Informazioni su questa guida7 |   |  |  |
|-------------------------------|---|--|--|
| Convenzioni di notazione      | 7 |  |  |
| Convenzioni tipografiche      | 7 |  |  |

| Introduzione                                                   | 9  |
|----------------------------------------------------------------|----|
| Componenti della stampante                                     | 9  |
| Pannello di controllo                                          | 10 |
| Pannello di controllo della stampante ZT230                    | 11 |
| Pannello di controllo della stampante ZT220                    | 13 |
| Pannello di controllo della stampante ZT210                    | 14 |
| Navigazione tra le schermate del display della stampante ZT230 | 15 |
| Display in modalità inattiva, menu principale e menu utente    | 17 |
| Tipi di supporti                                               | 18 |
| Panoramica del nastro                                          | 20 |
| Quando utilizzare il nastro                                    | 20 |
| Lato rivestito del nastro                                      |    |

| Impostazione e funzionamento della stampante |    |
|----------------------------------------------|----|
| Gestione della stampante                     | 23 |
| Disimballaggio e ispezione della stampante   | 23 |
| Immagazzinaggio della stampante              | 23 |
| Spedizione della stampante                   | 23 |
| Selezionare una posizione per la stampante   | 24 |
| Selezione della modalità di stampa           | 24 |
| Caricamento del nastro                       | 26 |

#### Sommario

| Caricamento dei supporti                                                           | 30   |
|------------------------------------------------------------------------------------|------|
| Passaggi finali per la modalità strappo                                            | 38   |
| Passaggi finali per la modalità spellicolatura (con o senza avvolgimento pellicola |      |
| di supporto)                                                                       | 40   |
| Passaggi finali per la modalità taglierina                                         | . 45 |
| Collegamento della stampante a un dispositivo                                      | 47   |
| Collegamento a telefoni o tablet                                                   | 47   |
| Installazione dei driver e connessione a un computer basato su Windows             | . 48 |
| Collegamento a un computer tramite la porta USB della stampante                    | 54   |
| Collegamento alla rete tramite la porta Ethernet della stampante                   | . 55 |
| Collegamento della stampante alla rete wireless                                    | 56   |
| Modifica delle impostazioni della stampante tramite il driver di Windows           | 57   |
| Aggiunta di una stampante dalla schermata Zebra Setup Utilities                    | 58   |
| Cosa fare in caso ci si dimentichi di installare prima i driver della stampante    | 66   |
| Stampa di un'etichetta di prova e regolazioni                                      | 72   |
| Installazione del software di progettazione etichette                              | 76   |
| Requisiti di sistema per ZebraDesigner                                             | 77   |
|                                                                                    |      |
| figurazione e regolazione della stampante                                          | . 78 |

| Configurazione e regolazione della stampante                      | 78  |
|-------------------------------------------------------------------|-----|
| Modifica delle impostazioni della stampante                       | 78  |
| Modifica delle impostazioni della stampante tramite i menu utente | 78  |
| Impostazioni di stampa                                            | 80  |
| Calibrazione e strumenti diagnostici                              | 88  |
| Impostazioni di rete                                              | 98  |
| Impostazioni lingua                                               | 103 |
| Impostazioni sensore                                              | 107 |
| Impostazioni porta                                                | 109 |
| Calibrazione dei sensori del nastro e dei supporti                | 112 |
| Esecuzione della calibrazione automatica                          | 113 |
| Esecuzione della calibrazione manuale del sensore                 | 113 |
| Regolazione della pressione della testina di stampa               | 118 |
| Regolazione tensione del nastro                                   | 121 |
| Rimozione del nastro usato                                        | 122 |

#### Sommario

| Manutenzione ordinaria                               |     |
|------------------------------------------------------|-----|
| Pianificazione e procedure di pulizia                | 124 |
| Pulizia esterna, del comparto supporti e dei sensori | 125 |
| Pulizia della testina di stampa e del rullo          | 126 |
| Pulizia del gruppo spellicolatore                    | 130 |
| Pulizia e lubrificazione del modulo taglierina       | 134 |
| Sostituzione di componenti della stampante           |     |
| Ordinazione di parti di ricambio                     | 138 |
| Riciclaggio di componenti della stampante            | 139 |
| Lubrificazione                                       | 139 |

| Risoluzione dei problemi                                       | 140 |
|----------------------------------------------------------------|-----|
| Significato delle spie                                         | 140 |
| Problemi di stampa                                             | 142 |
| Problemi relativi al nastro                                    | 145 |
| Messaggi di errore                                             | 147 |
| Pagine Guida rapida                                            | 147 |
| Ricerca messaggi di errore                                     | 148 |
| Problemi relativi alle comunicazioni                           | 154 |
| Problemi vari                                                  | 155 |
| Diagnostica della stampante                                    | 156 |
| Autotest all'accensione                                        | 156 |
| Autotest tramite il pulsante CANCEL (ANNULLA)                  | 157 |
| Autotest tramite il pulsante PAUSE (PAUSA)                     | 158 |
| Autotest tramite il pulsante FEED (AVANZAMENTO)                | 159 |
| Autotest tramite i pulsanti FEED + PAUSE (AVANZAMENTO + PAUSA) | 162 |
| Autotest tramite i pulsanti CANCEL (ANNULLA) e PAUSE (PAUSA)   | 163 |
| Test di diagnostica delle comunicazioni                        | 163 |
| Profilo del sensore                                            | 164 |

| Specifiche                           | 167 |
|--------------------------------------|-----|
| Specifiche generali                  | 167 |
| Specifiche del cavo di alimentazione |     |

| Specifiche dell'interfaccia di comunicazione |     |
|----------------------------------------------|-----|
| Standard                                     |     |
| Opzionale                                    | 169 |
| Specifiche di stampa                         | 171 |
| Specifiche del nastro                        | 171 |
| Specifiche dei supporti                      |     |

# Informazioni su questa guida

Questo documento è stato scritto per tutti coloro che devono eseguire operazioni di manutenzione e di aggiornamento della stampante o risolvere i problemi relativi a essa.

#### Convenzioni di notazione

In questo documento, vengono utilizzate le seguenti convenzioni:

- Il testo in grassetto viene utilizzato per mettere in risalto:
  - Nomi di finestre di dialogo, finestre e schermate
  - Nomi di menu a tendina e caselle di riepilogo
  - Nomi di caselle di controllo e pulsanti di opzione
  - Icone di una schermata
  - Nomi di tasti su un tastierino
  - Nomi di pulsanti in una schermata
- Gli elenchi puntati (•) indicano:
  - Azioni da svolgere
  - Elenchi di alternative
  - Elenchi di operazioni non necessariamente in successione.
- Gli elenchi di azioni da svolgere in successione (ad esempio, elenchi contenenti la descrizione di procedure passo passo) sono invece riportati sotto forma di elenchi numerati.

#### Convenzioni tipografiche

La documentazione è stata pensata per fornire al lettore più riferimenti visivi. Di seguito sono riportati gli indicatori visivi utilizzati nell'intera documentazione.

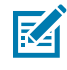

**NOTA:** questo testo indica la presenza di informazioni aggiuntive per l'utente, che non sono richieste per completare un'attività.

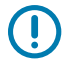

**IMPORTANTE:** questo testo indica la presenza di informazioni importanti per l'utente.

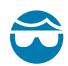

**AVVERTENZA—LESIONI OCULARI:** indossare occhiali protettivi quando si eseguono determinate operazioni, ad esempio la pulizia dell'interno di una stampante.

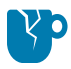

**AVVERTENZA—DANNI AL PRODOTTO:** se tale precauzione non viene adottata, il prodotto potrebbe danneggiarsi.

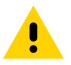

**AVVERTENZA:** se tale precauzione non viene adottata, l'utente potrebbe subire lesioni lievi o moderate.

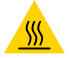

AVVERTENZA—SUPERFICIE CALDA: il contatto con quest'area può provocare ustioni.

**AVVERTENZA—ESD:** osservare le precauzioni di sicurezza contro le scariche elettrostatiche quando si maneggiano componenti sensibili all'elettricità statica, quali schede di circuito e testine di stampa.

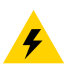

**AVVERTENZA—ELETTRO-SHOCK:** Spegnere (O) il dispositivo e scollegarlo dalla fonte di alimentazione prima di eseguire questa attività o fase dell'attività, per evitare il rischio di scosse elettriche.

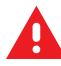

**ATTENZIONE:** indica una situazione di potenziale pericolo che, se non evitata, PUÒ causare la morte o gravi lesioni all'utente.

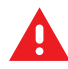

**PERICOLO:** indica un'imminente situazione di pericolo che, se non evitata, CAUSERÀ la morte o gravi lesioni all'utente.

## Introduzione

Questa sezione fornisce una panoramica di alto livello sulla stampante e i relativi componenti.

#### Componenti della stampante

I componenti all'interno della stampante sono evidenziati a colori.

- I punti di contatto che sarà necessario toccare sono colorati in oro all'interno delle stampanti ed evidenziati in oro nelle figure di questo manuale.
- I componenti associati con il sistema nastro sono realizzati in plastica nera, mentre i componenti associati con i supporti sono realizzati in plastica grigia. Questi e altri componenti sono evidenziati in blu nelle figure di questo manuale.

Esistono vari componenti all'interno del comparto supporti della stampante. A seconda del modello della stampante e dei componenti opzionali installati, la stampante potrebbe risultare leggermente diversa da quella visualizzata nell'immagine. Nelle procedure descritte nel manuale vengono citati i componenti etichettati.

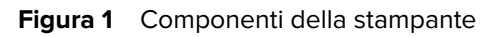

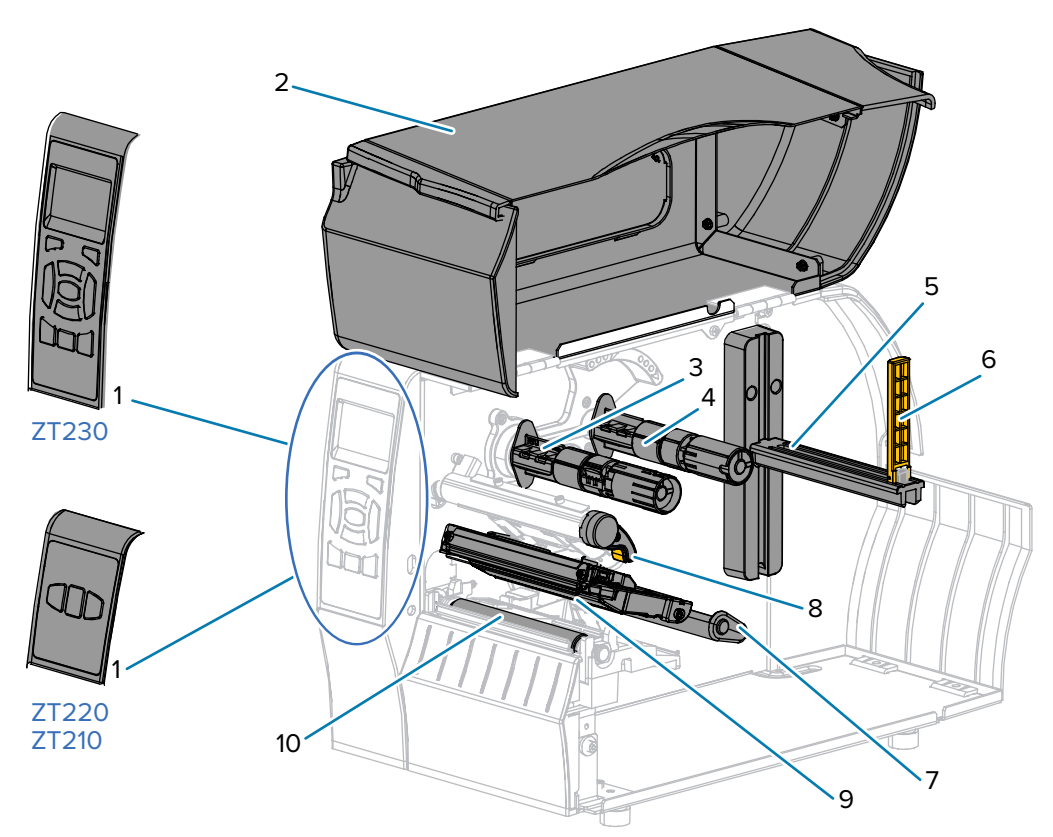

| 1  | Pannello di controllo                    |
|----|------------------------------------------|
| 2  | Sportello supporti                       |
| 3  | Perno di avvolgimento del nastro*        |
| 4  | Perno di alimentazione del nastro*       |
| 5  | Staffa di alimentazione supporti         |
| 6  | Guida di alimentazione supporti          |
| 7  | Gruppo guida supporti mobile             |
| 8  | Leva di apertura della testina di stampa |
| 9  | Gruppo testina di stampa                 |
| 10 | Rullo                                    |

\*Questo componente è presente solo nelle stampanti con l'opzione Trasferimento termico installata.

#### Pannello di controllo

Il pannello di controllo indica lo stato corrente della stampante e controlla le operazioni di base della stampante.

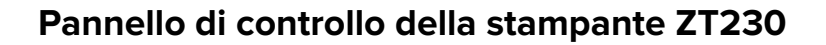

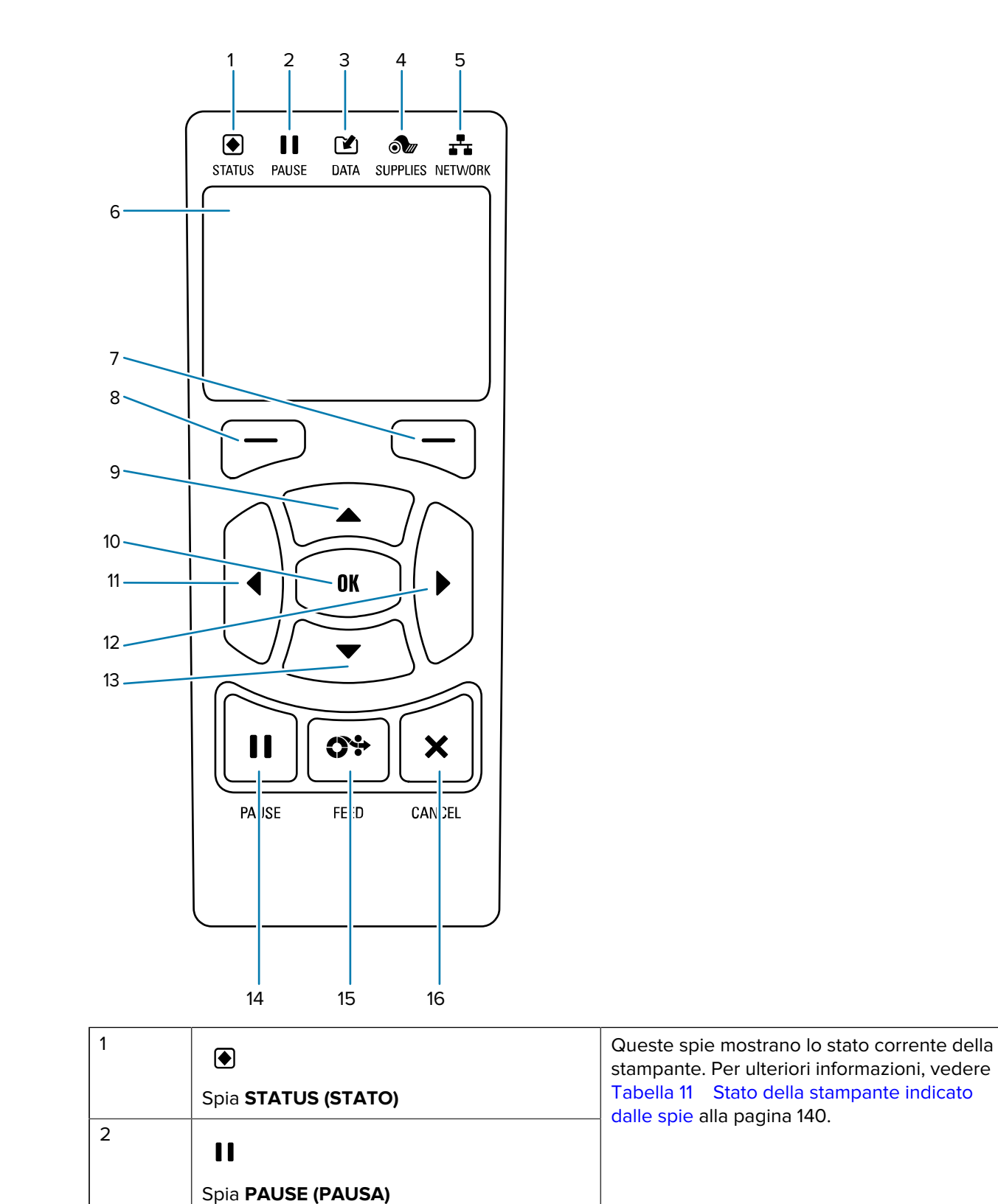

| <b>C4</b>                                                                                                    |                                                                                                    |  |
|----------------------------------------------------------------------------------------------------|----------------------------------------------------------------------------------------------------|--|
|                                                                                                    |                                                                                                    |  |
| Spia <b>DATA (DATI)</b>                                                                                                    |                                                                                                    |  |
| ð.                                                                                                    |                                                                                                    |  |
| Spia SUPPLIES (RICAMBI)                                                                                                    |                                                                                                    |  |
| *                                                                                                    |                                                                                                    |  |
| Spia NETWORK (RETE)                                                                                                    |                                                                                                    |  |
| II display mostra lo stato corrente della stampa menu.                                                                                            | nte e consente all'utente di navigare nei                                                                                                    |  |
| Pulsante SELEZIONE DESTRO                                                                                                    | Questi pulsanti eseguono i comandi                                                                                                    |  |
| Pulsante SELEZIONE SINISTRO                                                                                                    | display.                                                                                                    |  |
| Il pulsante <b>FRECCIA SU</b> consente di cambiare i valori dei parametri. Gli utilizzi comuni sono aumentare un valore o scorrere delle scelte.  |                                                                                                    |  |
| Il pulsante <b>OK</b> consente di selezionare o confermare quanto è visualizzato sul display.                                                     |                                                                                                    |  |
| Il pulsante FRECCIA SINISTRA, attivo solo nei menu, consente di spostarsi a sinistra.                                                             |                                                                                                    |  |
| Il pulsante FRECCIA DESTRA, attivo solo nei menu, consente di spostarsi a destra.                                                                 |                                                                                                    |  |
| Il pulsante <b>FRECCIA GIÙ</b> consente di cambiare i valori dei parametri. Gli utilizzi comuni sono diminuire un valore o scorrere delle scelte. |                                                                                                    |  |
| Il pulsante <b>PAUSE (PAUSA)</b> consente di sospendere o riprendere il funzionamento della stampante.                                            |                                                                                                    |  |
| Ogni volta che viene premuto il pulsante <b>FEED (AVANZAMENTO)</b> , nella stampante viene alimentata un'etichetta vuota.                         |                                                                                                    |  |
| Il pulsante <b>CANCEL (ANNULLA)</b> consente di annullare i formati delle etichette quando la stampante è in pausa.                               |                                                                                                    |  |
| Premere una volta per annullare il formato o                                                                                                    | dell'etichetta successivo.                                                                                                    |  |
| Tenere premuto per 2 secondi per annullare tutti i formati delle etichette.                                                                       |                                                                                                    |  |
|                                                                                                    | <ul> <li>Spia DATA (DATI)</li> <li>Spia SUPPLIES (RICAMBI)</li> <li>Spia SUPPLIES (RICAMBI)</li> <li>Spia NETWORK (RETE)</li> <li>Il display mostra lo stato corrente della stampa<br/>menu.</li> <li>Pulsante SELEZIONE DESTRO</li> <li>Pulsante SELEZIONE DISTRO</li> <li>Il pulsante FRECCIA SU consente di cambiare<br/>aumentare un valore o scorrere delle scelte.</li> <li>Il pulsante FRECCIA SINISTRA, attivo solo nei</li> <li>Il pulsante FRECCIA GIÙ consente di cambiare<br/>diminuire un valore o scorrere delle scelte.</li> <li>Il pulsante FRECCIA GIÙ consente di cambiare<br/>diminuire un valore o scorrere delle scelte.</li> <li>Il pulsante FRECCIA GIÙ consente di cambiare<br/>diminuire un valore o scorrere delle scelte.</li> <li>Il pulsante FRECCIA GIÙ consente di sosper<br/>stampante.</li> <li>Ogni volta che viene premuto il pulsante FEED<br/>alimentata un'etichetta vuota.</li> <li>Il pulsante CANCEL (ANNULLA) consente di a<br/>stampante è in pausa.</li> <li>Premere una volta per annullare il formato do<br/>o. Tenere premuto per 2 secondi per annullare</li> </ul> |  |

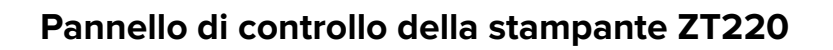

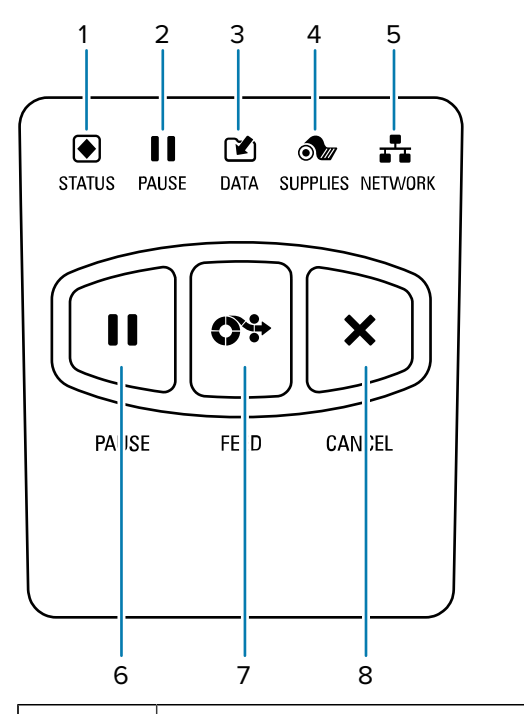

| 1 |                                                                                                    | Queste spie mostrano lo stato corrente della stampante. Per ulteriori informazioni, vedere |
|---|----------------------------------------------------------------------------------------------------|--------------------------------------------------------------------------------------------|
|   | Spia <b>STATUS (STATO)</b>                                                                                                | Tabella 11Stato della stampante indicatodalle spie alla pagina 140.                        |
| 2 | 11                                                                                                    |                                                                                            |
|   | Spia <b>PAUSE (PAUSA)</b>                                                                                                 |                                                                                            |
| 3 |                                                                                                    |                                                                                            |
|   | Spia <b>DATA (DATI)</b>                                                                                                   |                                                                                            |
| 4 | ð ur                                                                                                    |                                                                                            |
|   | Spia SUPPLIES (RICAMBI)                                                                                                   |                                                                                            |
| 5 | <b>-------------</b>                                                                                                    |                                                                                            |
|   | Spia NETWORK (RETE)                                                                                                    |                                                                                            |
| 6 | Il pulsante <b>PAUSE (PAUSA)</b> consente di sospendere o riprendere il funzionamento della stampante.                    |                                                                                            |
| 7 | Ogni volta che viene premuto il pulsante <b>FEED (AVANZAMENTO)</b> , nella stampante viene alimentata un'etichetta vuota. |                                                                                            |
| 8 | Il pulsante <b>CANCEL (ANNULLA)</b> consente di annullare i formati delle etichette quando la stampante è in pausa.       |                                                                                            |
|   | Premere una volta per annullare il formato dell'etichetta successivo.                                                     |                                                                                            |
|   | • Tenere premuto per 2 secondi per annullare tutti i formati delle etichette.                                             |                                                                                            |

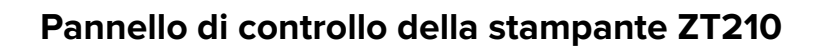

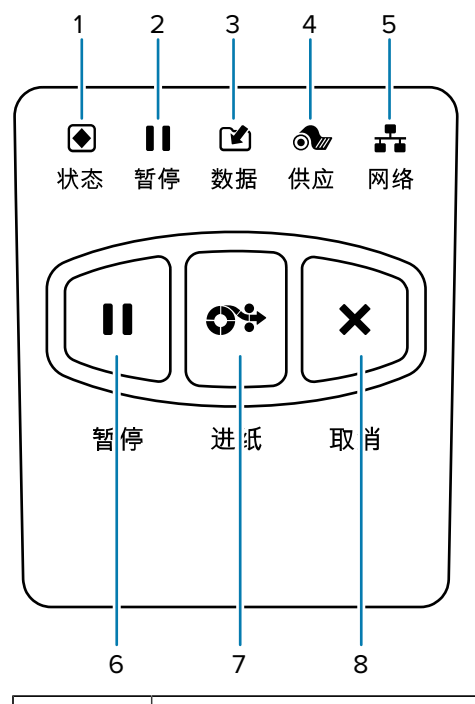

| 1 |                                                                                                    | Queste spie mostrano lo stato corrente della stampante. Per ulteriori informazioni, vedere |
|---|----------------------------------------------------------------------------------------------------|--------------------------------------------------------------------------------------------|
|   | Spia <b>STATUS (STATO)</b>                                                                                                | Tabella 11 Stato della stampante indicato dalle spie alla pagina 140                       |
| 2 | н                                                                                                    |                                                                                            |
|   | Spia <b>PAUSE (PAUSA)</b>                                                                                                 |                                                                                            |
| 3 |                                                                                                    |                                                                                            |
|   | Spia <b>DATA (DATI)</b>                                                                                                   |                                                                                            |
| 4 | ð                                                                                                    |                                                                                            |
|   | Spia SUPPLIES (RICAMBI)                                                                                                   |                                                                                            |
| 5 | *                                                                                                    |                                                                                            |
|   | Spia NETWORK (RETE)                                                                                                    |                                                                                            |
| 6 | Il pulsante <b>PAUSE (PAUSA)</b> consente di sospe<br>stampante.                                                          | endere o riprendere il funzionamento della                                                 |
| 7 | Ogni volta che viene premuto il pulsante <b>FEED (AVANZAMENTO)</b> , nella stampante viene alimentata un'etichetta vuota. |                                                                                            |

| 8 | Il pulsante <b>CANCEL (ANNULLA)</b> consente di annullare i formati delle etichette quando la stampante è in pausa. |
|---|----------------------------------------------------------------------------------------------------|
|   | Premere una volta per annullare il formato dell'etichetta successivo.                                               |
|   | Tenere premuto per 2 secondi per annullare tutti i formati delle etichette.                                         |

#### Navigazione tra le schermate del display della stampante ZT230

I seguenti argomenti descrivono nel dettaglio:

- Le opzioni disponibili per navigare tra le schermate del display del pannello di controllo della stampante ZT230
- Come selezionare o modificare gli elementi visualizzati sul display

#### **Display inattivo**

Nel display in modalità inattiva (Figura 2 Display inattivo alla pagina 17), premere il pulsante
 SELEZIONE SINISTRO per accedere al menu principale della stampante (Figura 3 Menu principale alla pagina 17).

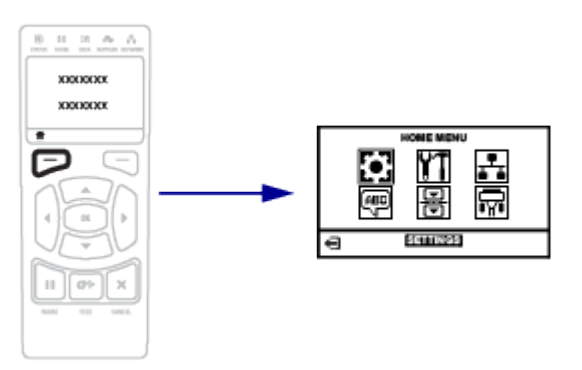

#### Menu principale

• In questa sezione viene descritto come spostarsi nel menu principale.

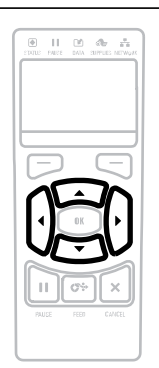

Per passare da un'icona all'altra nel menu principale, premere uno dei pulsanti **FRECCIA**. Quando viene selezionata

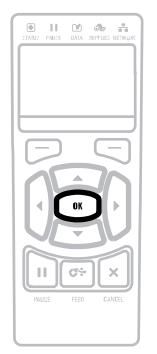

Per selezionare l'icona evidenziata ed entrare nel menu, premere **OK**.

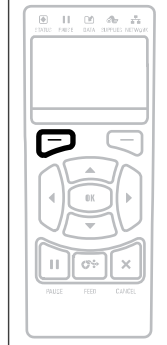

Premere il pulsante **SELEZIONE SINISTRO** per uscire dal menu principale e tornare al display in modalità inattiva. La stampante torna automaticamente al

| un'icona, i colori vengono<br>invertiti per evidenziarla.<br>Icona menu IMPOSTAZIONI | display in modalità inattiva<br>dopo 15 secondi di inattività nel<br>menu principale. |
|--------------------------------------------------------------------------------------|---------------------------------------------------------------------------------------|
| Icona menu IMPOSTAZIONI<br>evidenziata                                               |                                                                                       |
| ¢.                                                                                   |                                                                                       |

#### Menu utente

• In questa sezione vengono descritte le modalità di spostamento tra i vari menu utente.

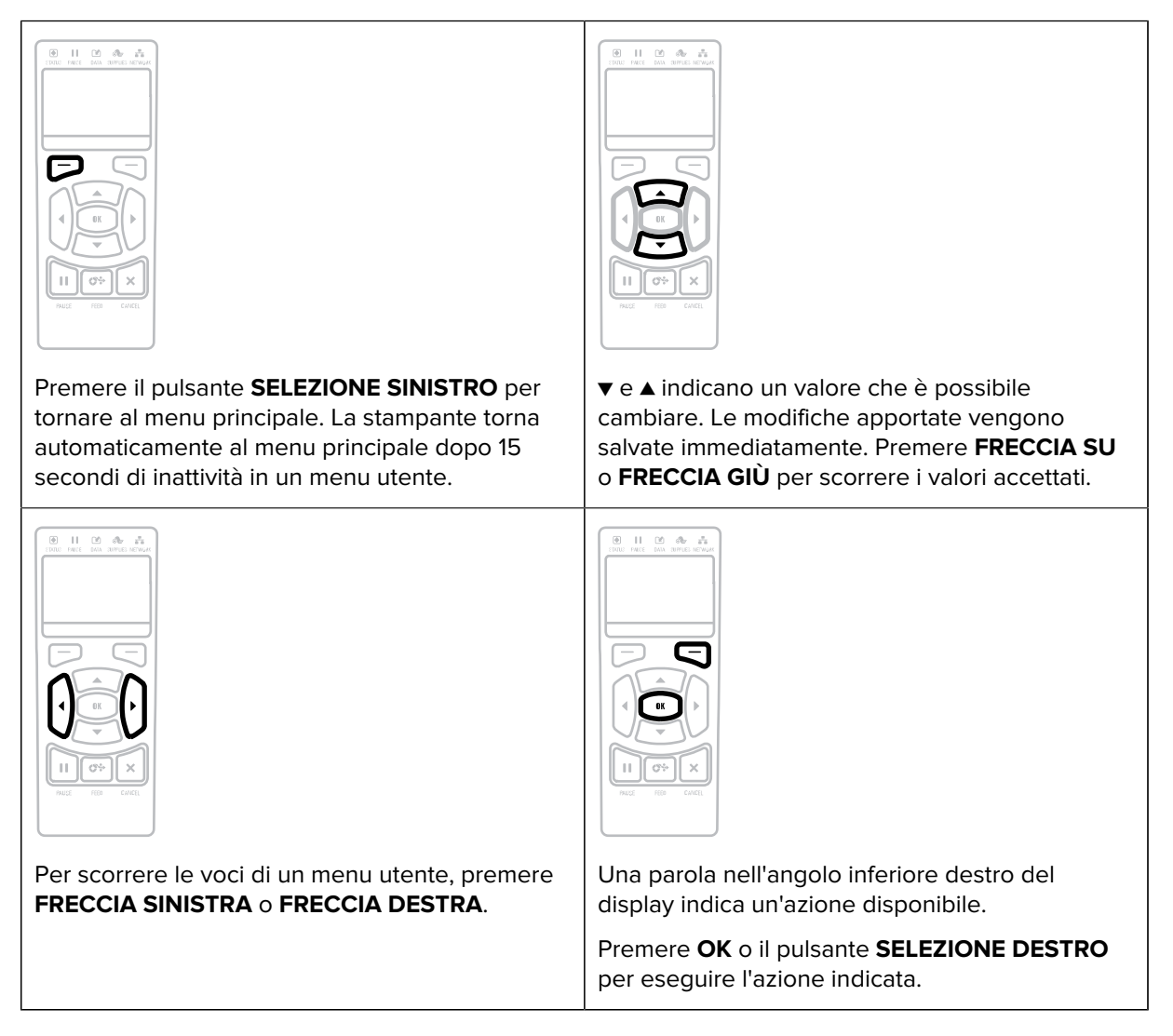

#### Display in modalità inattiva, menu principale e menu utente

Il pannello di controllo della stampante ZT230 include un display che mostra lo stato della stampante e consente di cambiarne i parametri operativi. In questa sezione viene spiegato come navigare nei menu della stampante e cambiare i valori delle voci dei menu.

Terminata la sequenza di accensione, la stampante passa al display in modalità inattiva. Se è installato un server di stampa, la stampante presenta ciclicamente l'indirizzo IP e le informazioni configurate dall'utente.

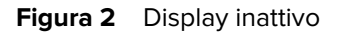

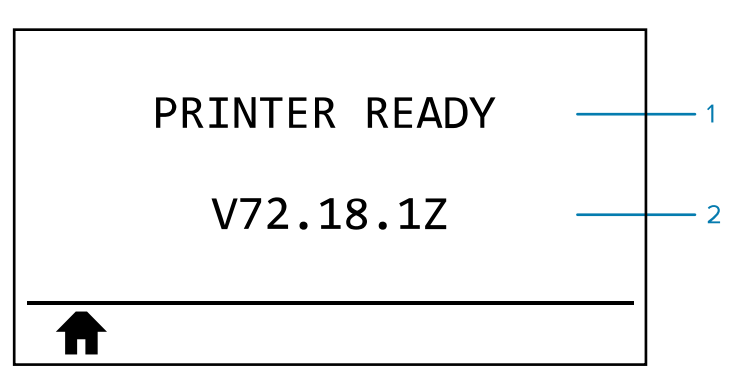

| 1 | Stato corrente della stampante                     |
|---|----------------------------------------------------|
| 2 | Informazioni impostate tramite il display inattivo |
| A | Collegamento al menu principale                    |

#### Menu principale

Utilizzare il menu per accedere ai parametri operativi della stampante tramite i sei menu utente (Menu utente).

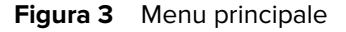

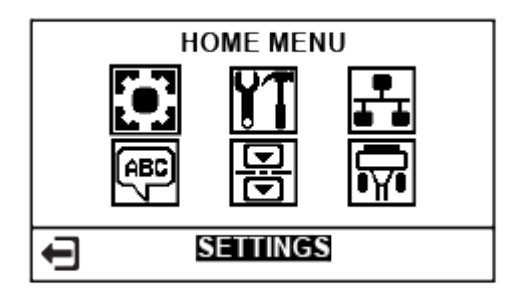

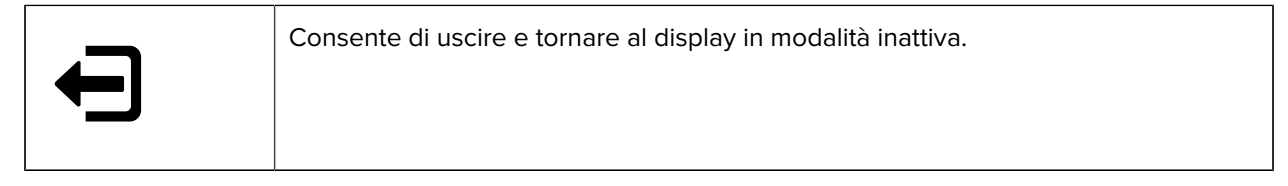

#### Modifica delle impostazioni della stampante tramite i menu utente

Nel seguito sono illustrati i menu utente e le voci che li compongono.

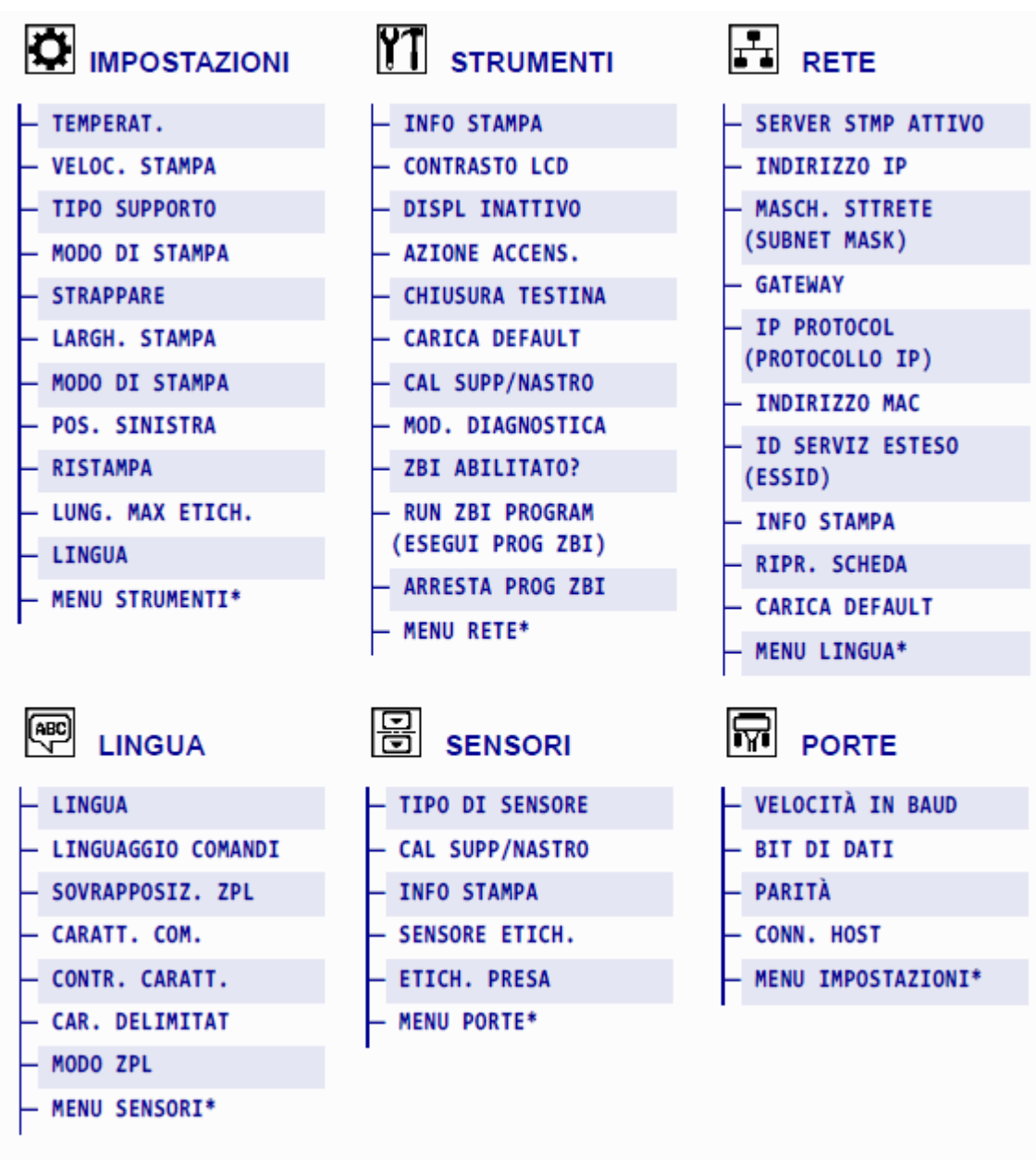

\* Indica un collegamento al menu utente successivo

\* Indica un collegamento al menu utente successivo.

#### Tipi di supporti

**IMPORTANTE:** Zebra consiglia l'utilizzo di prodotti originali Zebra per una stampa continua di alta qualità. È stata realizzata una vasta gamma di partite di carta, polipropilene, poliestere e vinile allo scopo specifico di esaltare le capacità della stampante e di evitare l'usura prematura

della testina di stampa. Per acquistare i materiali di consumo, visitare il sito <u>www.zebra.com/</u> <u>howtobuy</u>.

Con la stampante è possibile utilizzare diversi tipi di supporti:

- Supporti standard: la maggior parte dei supporti standard utilizza un supporto con retro adesivo che consente di applicare singole etichette o una lunghezza continua di etichette a un rivestimento. I supporti standard possono essere in rotoli o ripiegati.
- Cartellini: i cartellini sono normalmente realizzati in carta pesante. Nei cartellini non sono presenti materiale adesivo o pellicola di supporto e i cartellini sono normalmente separati da perforazioni. I cartellini possono essere in rotoli o ripiegati.

| Tipo supporto                      | Aspetto           | Descrizione                                                                                                    |
|------------------------------------|-------------------|----------------------------------------------------------------------------------------------------|
| Supporti in rotolo<br>non continui | $\langle \rangle$ | l supporti in rotolo sono avvolti attorno a una bobina<br>di diametro compreso tra 25 e 76 mm (1 e 3"). Per la<br>separazione delle etichette o dei cartellini vengono<br>utilizzati uno o più metodi descritti di seguito:                           |
|                                    | <u>O</u>          | <ul> <li>Nei supporti a bobina le etichette sono separate da<br/>intervalli, fori o tacche.</li> </ul>                                                                                                    |
|                                    |                   |                                                                                                    |
|                                    |                   |                                                                                                    |
|                                    |                   |                                                                                                    |
|                                    |                   |                                                                                                    |
|                                    |                   | <ul> <li>Nei supporti con segno nero le etichette vengono<br/>separate da segni neri prestampati sul retro.</li> </ul>                                                                                                    |
|                                    |                   |                                                                                                    |
|                                    |                   | <ul> <li>I supporti perforati presentano perforazioni che<br/>consentono di separare facilmente le etichette o i<br/>cartellini. Tra le etichette o i cartellini possono essere<br/>presenti anche segni neri o altri tipi di separazione.</li> </ul> |
|                                    |                   |                                                                                                    |

#### Tabella 1 Supporti in rotolo e a fogli ripiegati

| Tipo supporto                                 | Aspetto | Descrizione                                                                                                    |
|-----------------------------------------------|---------|----------------------------------------------------------------------------------------------------|
| Supporti a fogli<br>ripiegati non<br>continui |         | I supporti a fogli ripiegati sono piegati a ventaglio. Possono<br>avere gli stessi tipi di separazione tra le etichette dei<br>supporti in rotolo non continui. Le separazioni si trovano in<br>corrispondenza delle pieghe o vicino a esse.                                              |
| Supporti in rotolo<br>continuo                | $\sim$  | l supporti in rotolo sono avvolti attorno a una bobina di<br>diametro compreso tra 25 e 76 mm (1 e 3").                                                                                                    |
|                                               |         | I supporti in rotolo continuo non presentano intervalli, fori,<br>tacche o segni neri di separazione delle etichette. In questo<br>caso, l'immagine può essere stampata in qualsiasi punto<br>dell'etichetta. Per tagliare le etichette può essere utilizzata<br>talvolta una taglierina. |

| Tabella 1 | Supporti in rotolo | e a fogli ripiegati | (Continued) |
|-----------|--------------------|---------------------|-------------|
|-----------|--------------------|---------------------|-------------|

#### Panoramica del nastro

Il nastro è una sottile pellicola con un lato rivestito di cera, resina o resina paraffinata che viene fissata sul supporto durante il processo di trasferimento termico. Il supporto determina se è necessario utilizzare il nastro e la relativa larghezza.

Quando utilizzato, il nastro deve essere largo almeno quanto il supporto. Se il nastro è più stretto del supporto, alcune aree della testina di stampa non sono protette e quindi maggiormente soggette a usura precoce.

#### Quando utilizzare il nastro

La stampa su supporti a trasferimento termico richiede l'utilizzo di un nastro, che invece non è necessario per la stampa termica diretta. Per determinare se con un particolare supporto deve essere utilizzato un nastro, eseguire un test di graffiatura.

#### Test di graffiatura

- **1.** Graffiare rapidamente la superficie di stampa del supporto con un'unghia.
- 2. Sul supporto è presente un segno nero?

| Se un segno nero                       | ll supporto è                                               |
|----------------------------------------|-------------------------------------------------------------|
| Non viene visualizzato<br>sul supporto | Per stampa a trasferimento termico. È necessario un nastro. |
| Compare sul supporto                   | Per stampa termica diretta. Non è necessario alcun nastro.  |

#### Lato rivestito del nastro

I nastri possono essere avvolti con il lato rivestito all'interno o all'esterno. Questa stampante può utilizzare solo nastri con rivestimento esterno. In caso di dubbi, eseguire un test di adesione o un test di graffiatura del nastro per verificare quale lato sia rivestito.

Figura 4 Nastro rivestito all'esterno o all'interno

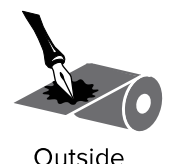

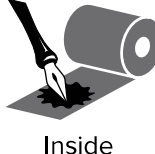

#### Test di adesione

Se sono disponibili etichette, eseguire il test di adesione per stabilire qual è il lato rivestito di un nastro. Questo metodo è utile nel caso il nastro sia già installato.

- 1. Staccare un'etichetta dalla pellicola di supporto.
- 2. Premere un angolo del lato adesivo dell'etichetta sulla superficie esterna del rotolo di nastro.
- 3. Staccare l'etichetta dal nastro.
- 4. Osservare i risultati. Parti o residui d'inchiostro del nastro sono rimasti sull'etichetta?

| Se l'inchiostro<br>del nastro   | Allora                                                                                                    |
|---------------------------------|----------------------------------------------------------------------------------------------------|
| È rimasto sull'etichetta        | Il nastro è rivestito sul lato esterno ed è possibile utilizzarlo con la stampante.                                                                                                    |
| Non è rimasto<br>sull'etichetta | Il nastro è rivestito sul lato interno e non può essere utilizzato con questa<br>stampante.<br>Per un'ulteriore verifica, ripetere il test sull'altra superficie del rotolo di<br>nastro. |

#### Test di graffiatura del nastro

Eseguire il test di graffiatura del nastro quando non sono disponibili etichette.

- 1. Svolgere un piccolo pezzo di nastro.
- 2. Posizionare la parte svolta su un frammento di carta con la superficie esterna del nastro a contatto con la carta.
- **3.** Graffiare con un'unghia la superficie interna del nastro svolto.
- 4. Sollevare il nastro della carta.

5. Osservare i risultati. Il nastro ha lasciato un segno sulla carta?

| Se l'inchiostro<br>del nastro              | Allora                                                                                   |  |
|--------------------------------------------|------------------------------------------------------------------------------------------|--|
| Ha lasciato un segno<br>sulla carta        | Il nastro è rivestito sul lato esterno ed è possibile utilizzarlo con la stampante.      |  |
| Non ha lasciato alcun<br>segno sulla carta | Il nastro è rivestito sul lato interno e non può essere utilizzato con questa stampante. |  |

# Impostazione e funzionamento della stampante

Questa sezione assiste il tecnico nella configurazione iniziale e nel funzionamento della stampante.

#### **Gestione della stampante**

Questa sezione descrive come gestire la stampante.

#### Disimballaggio e ispezione della stampante

Quando si riceve la stampante, disimballarla immediatamente e verificare la presenza di eventuali danni dovuti alla spedizione.

- Conservare tutti i materiali di imballaggio.
- Controllare che tutte le superfici esterne non siano danneggiate.
- Sollevare lo sportello supporti e controllare che i componenti nel comparto supporti non abbiano subito danni.

Se si rilevano danni durante l'ispezione:

- Informare immediatamente la società di spedizione e inviare un rapporto sui danni.
- Conservare tutto il materiale di imballaggio per la verifica che condurrà la società di spedizioni.
- Informare il proprio rivenditore Zebra autorizzato.

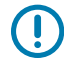

**IMPORTANTE:** Zebra Technologies non si assume alcuna responsabilità per eventuali danni occorsi alla stampante durante la spedizione e non riparerà tali danni in garanzia.

#### Immagazzinaggio della stampante

Se non si desidera utilizzare immediatamente la stampante, reimballarla utilizzando i materiali originali. Condizioni di immagazzinaggio della stampante:

- Temperatura: da -40 a 60 °C (da -40 a 140 °F)
- Umidità relativa: dal 5% all'85% in assenza di condensa

#### Spedizione della stampante

Se è necessario spedire la stampante:

1. Spegnere (O) la stampante e scollegare tutti i cavi.

- 2. Rimuovere qualsiasi supporto, nastro o oggetto non fissati dall'interno della stampante.
- 3. Chiudere la testina di stampa.
- **4.** Riporre con attenzione la stampante nell'imballaggio originale oppure in un contenitore alternativo idoneo per evitare danni durante il trasporto. Se l'imballaggio originale è andato perduto o è stato distrutto, è possibile acquistarne uno da Zebra.

#### Selezionare una posizione per la stampante

Selezionare una posizione per la stampante che soddisfi le seguenti condizioni:

- Superficie: la superficie su cui verrà posizionata la stampante deve essere stabile, piana e di dimensioni e resistenza sufficienti per sostenere la stampante.
- Spazio: l'area in cui verrà collocata la stampante deve prevedere spazio sufficiente per la ventilazione e per accedere ai componenti e ai connettori della stampante. Per consentire una ventilazione e un raffreddamento adeguati, lasciare uno spazio aperto su tutti i lati della stampante.

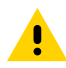

**AVVERTENZA:** Non posizionare materiali di imbottitura o ammortizzanti dietro o sotto la stampante, in quanto ciò limita il flusso d'aria e potrebbe causare il surriscaldamento della stampante.

- Alimentazione: la stampante deve trovarsi a breve distanza da una presa elettrica facilmente accessibile.
- Interfacce di comunicazione dati: la stampante deve trovarsi nel raggio del trasmettitore Wi-Fi (se applicabile) o a una distanza accettabile per collegarla all'origine dei dati (generalmente un computer). Per ulteriori informazioni sulla lunghezza massima dei cavi e sulla configurazione, vedere Specifiche generali alla pagina 167.
- Condizioni operative: la stampante è stata realizzata in modo da consentirne l'utilizzo in una vasta gamma di condizioni ambientali ed elettriche, ad esempio in magazzino o in officina. Questi sono i requisiti di temperatura e umidità relativa per la stampante in modalità operativa.

| Tabella 2         Temperatura e umidità operativa | tive |
|---------------------------------------------------|------|
|---------------------------------------------------|------|

| Modalità              | Temperatura                     | Umidità relativa              |
|-----------------------|---------------------------------|-------------------------------|
| Trasferimento termico | Da 5 a 40 °C (da 41° a 104 °F)  | Dal 20% all'85% in assenza di |
| Termica diretta       | Da 0°C a 40 °C (da 32 a 104 °F) | condensa                      |

#### Selezione della modalità di stampa

Utilizzare una modalità di stampa adatta al supporto utilizzato e alle opzioni della stampante disponibili. Il percorso del supporto è lo stesso per i supporti a rotolo e a modulo continuo. Per impostare la stampante su una modalità di stampa disponibile, vedere Impostazioni di stampa alla pagina 80.

| Modo di<br>stampa                        | Utilizzo delle opzioni di stampa                                                                                                    | Azioni della stampante                                                                                                    |
|------------------------------------------|----------------------------------------------------------------------------------------------------|----------------------------------------------------------------------------------------------------|
| Strappo<br>(impostazione<br>predefinita) | Idonea per la maggior parte delle<br>applicazioni. È possibile utilizzare questa<br>modalità con qualsiasi opzione della<br>stampante e con quasi tutti i tipi di<br>supporto.                            | La stampante stampa i formati delle<br>etichette man mano che li riceve.<br>L'operatore della stampante può<br>rimuovere le etichette stampate in<br>qualsiasi momento dopo la stampa.                                                                                                    |
|                                          | Modalità supporti in rotolo in modalità strappo                                                                                                    |                                                                                                    |
|                                          | (illustrata utilizzando supporti a trasferimento termico con nastro caricato)                                                                                                    |                                                                                                    |
| Spollicolatura                           |                                                                                                    |                                                                                                    |
| Spellicolatura                           | Usare se la stampante e provvista<br>dell'opzione Spellicolatura o<br>Avvolgimento pellicola di supporto.<br>L'opzione Avvolgimento pellicola<br>di supporto è disponibile solo sulla<br>stampante ZT230. | <ul> <li>La stampante esegue la spellicolatura<br/>dell'etichetta durante la stampa, quindi<br/>si interrompe sino alla rimozione<br/>dell'etichetta. La pellicola di supporto<br/>esce dal lato anteriore della stampante.</li> <li>In modalità spellicolatura, la pellicola<br/>di supporto viene espulsa dal lato<br/>anteriore della stampante.</li> </ul> |
|                                          |                                                                                                    | <ul> <li>In modalità spellicolatura con<br/>avvolgimento pellicola di supporto,<br/>la pellicola di supporto si riavvolge<br/>attorno al perno di avvolgimento della<br/>pellicola o al perno di riavvolgimento.</li> </ul>                                                                                                    |

#### **Tabella 3**Modalità e opzioni di stampa

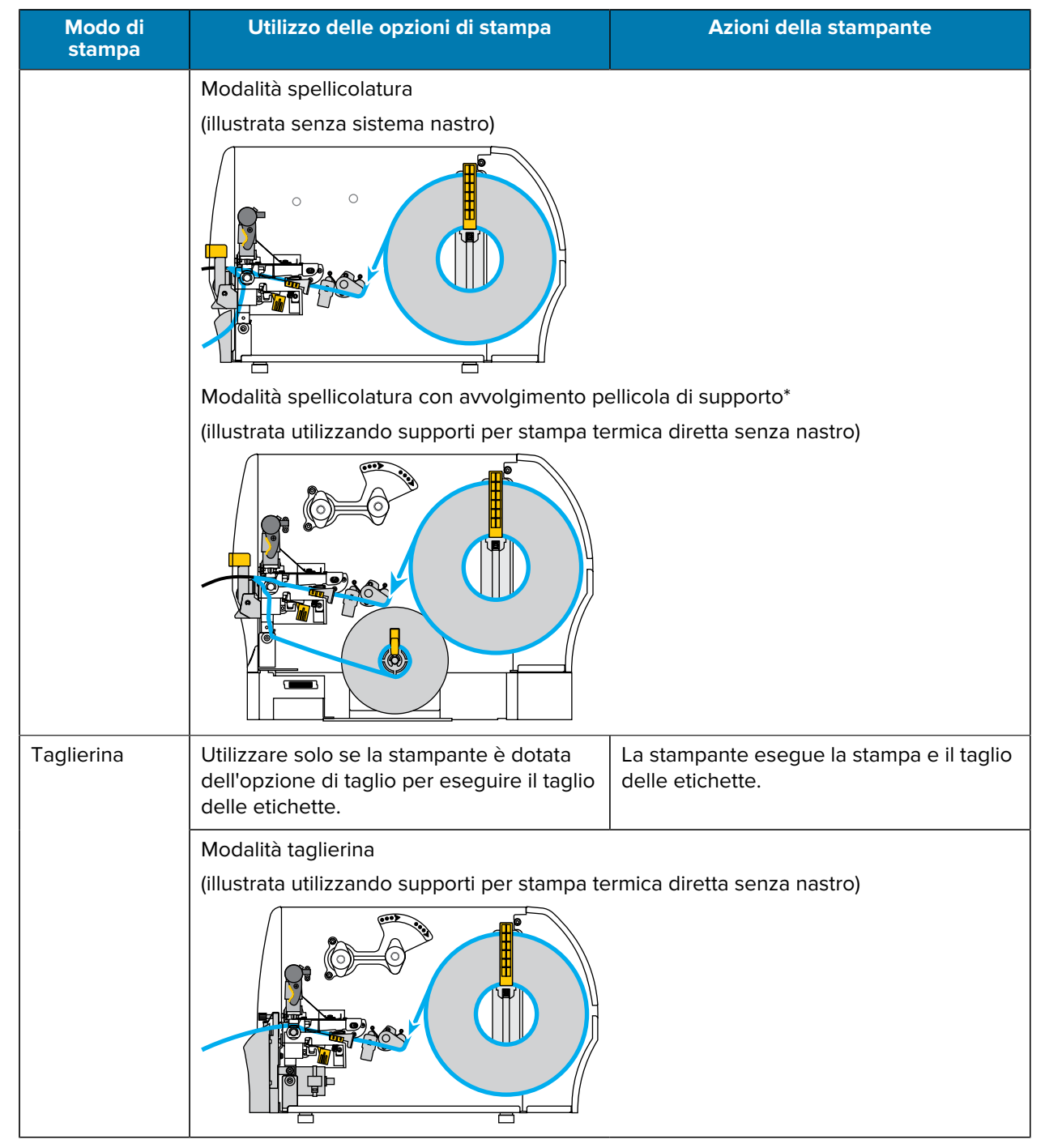

#### Tabella 3 Modalità e opzioni di stampa (Continued)

#### Caricamento del nastro

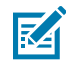

**NOTA:** Questa sezione si applica solo alle stampanti con l'opzione di trasferimento termico installata.

Il nastro viene utilizzato solo con etichette a trasferimento termico. Per le etichette a stampa termica diretta, non caricare il nastro nella stampante. Per determinare se con un particolare supporto deve essere utilizzato un nastro, vedere Quando utilizzare il nastro alla pagina 20.

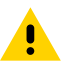

**AVVERTENZA:** Quando si svolgono operazioni vicino a una testina di stampa aperta, togliere tutti gli anelli, orologi, collane, badge di identificazione o altri oggetti metallici che potrebbero entrare in contatto con la testina di stampa. Quando si lavora vicino a una testina di stampa aperta non è obbligatorio spegnere la stampante, anche se questo è comunque consigliato da Zebra in via precauzionale. Se si spegne l'alimentazione, andranno perdute tutte le impostazioni temporanee, quali i formati di etichetta, e sarà necessario ricaricarle prima di riprendere la stampa.

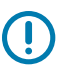

**IMPORTANTE:** Per proteggere la testina di stampa dall'usura, utilizzare un nastro più largo dei supporti. Il nastro deve essere rivestito all'esterno.

1. Sollevare lo sportello supporti.

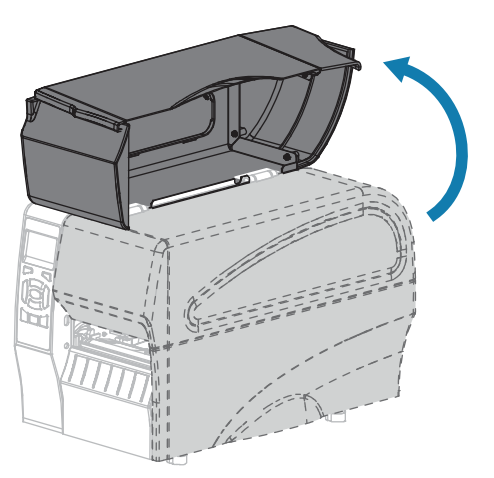

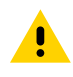

**AVVERTENZA:** la testina di stampa potrebbe essere molto calda e causare gravi ustioni. Attendere che la testina di stampa si raffreddi.

2. Aprire il gruppo testina di stampa ruotando la relativa leva di apertura.

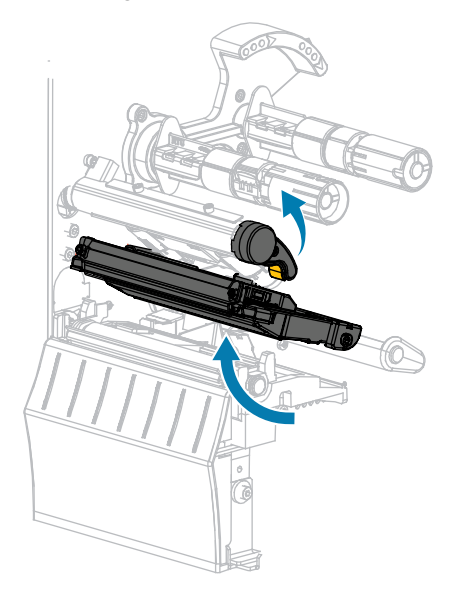

**3.** Inserire il rotolo di nastro sul perno di alimentazione del nastro con l'estremità libera che si svolge come illustrato. Spingere il rotolo completamente fino in fondo.

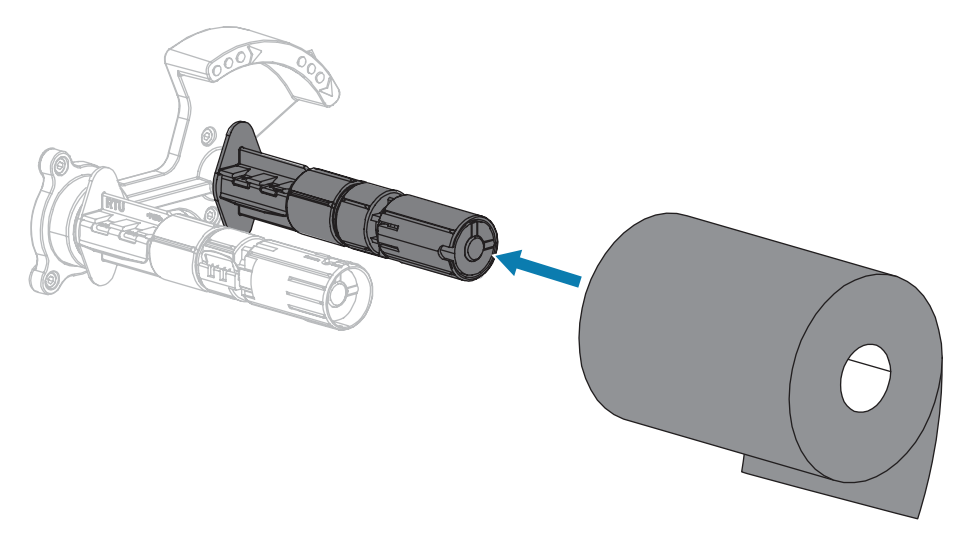

**4.** La stampante viene consegnata con una bobina di nastro vuota sul perno di avvolgimento del nastro. Se la bobina non è presente, inserire una bobina di nastro vuota sul perno di avvolgimento del nastro. Spingere indietro la bobina fino in fondo.

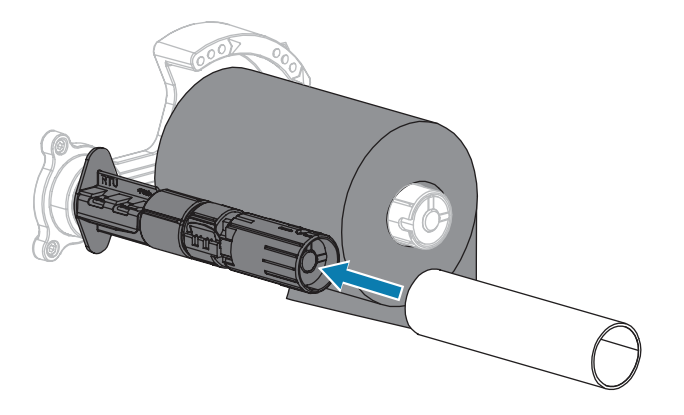

**5.** Portare il nastro sotto il gruppo testina di stampa, come illustrato.

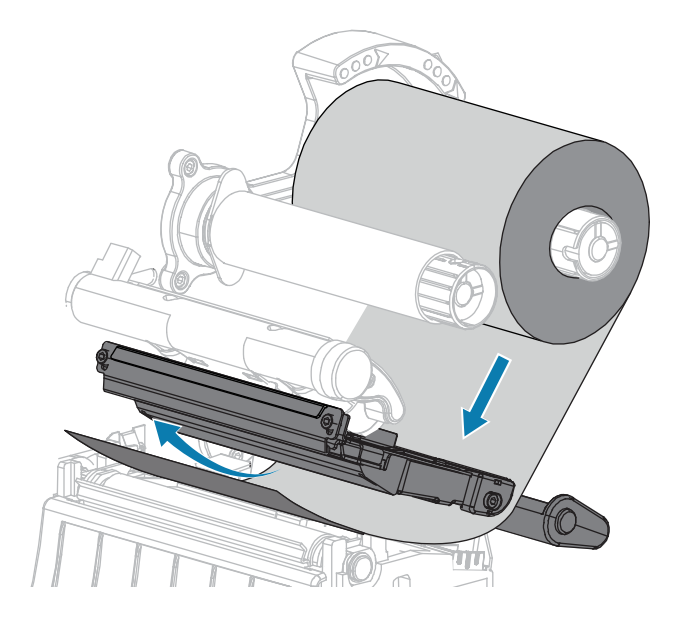

- 6. Con il nastro il più possibile sotto il gruppo testina di stampa,
  - a) avvolgerlo attorno al perno di avvolgimento del nastro.
  - **b)** Ruotare il perno di alcuni giri nella direzione illustrata per tendere e allineare il nastro.

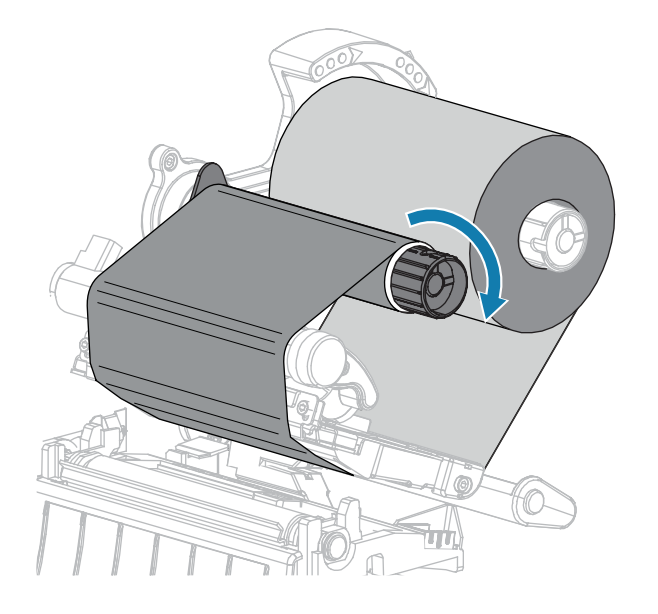

7. Se i supporti sono già caricati, ruotare la leva di apertura della testina di stampa verso il basso finché non blocca la testina in posizione.

Altrimenti, continuare con il Caricamento dei supporti alla pagina 30.

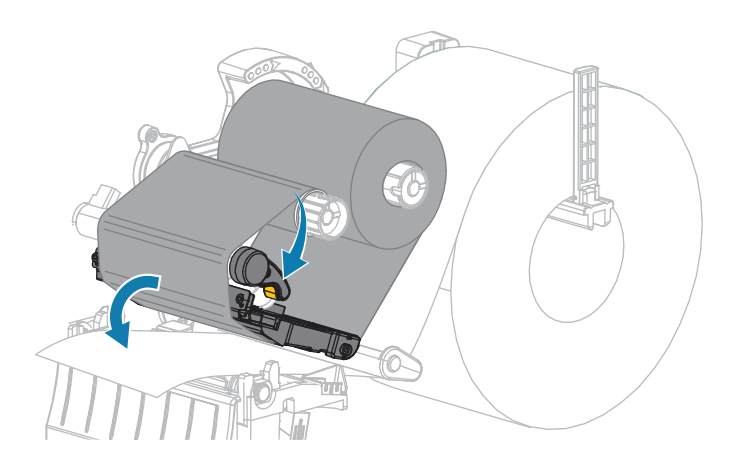

8. Chiudere lo sportello supporti.

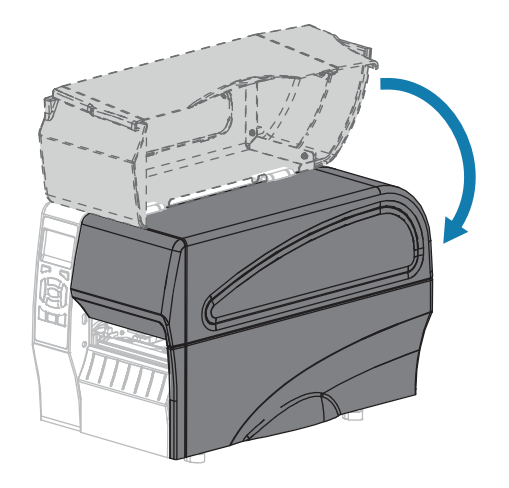

9. Se necessario, premere PAUSE (PAUSA) per abilitare la stampa.

#### Caricamento dei supporti

Fare riferimento alle istruzioni fornite in questa sezione per caricare supporti in rotolo o a fogli ripiegati in qualsiasi modalità di stampa.

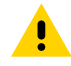

**AVVERTENZA:** Quando si svolgono operazioni vicino a una testina di stampa aperta, togliere tutti gli anelli, orologi, collane, badge di identificazione o altri oggetti metallici che potrebbero entrare in contatto con la testina di stampa. Quando si lavora vicino a una testina di stampa aperta non è obbligatorio spegnere la stampante, anche se questo è comunque consigliato da Zebra in via precauzionale. Se si spegne l'alimentazione, andranno perdute tutte le impostazioni temporanee, quali i formati di etichetta, e sarà necessario ricaricarle prima di riprendere la stampa.

**1.** Sollevare lo sportello supporti.

<u>.</u>

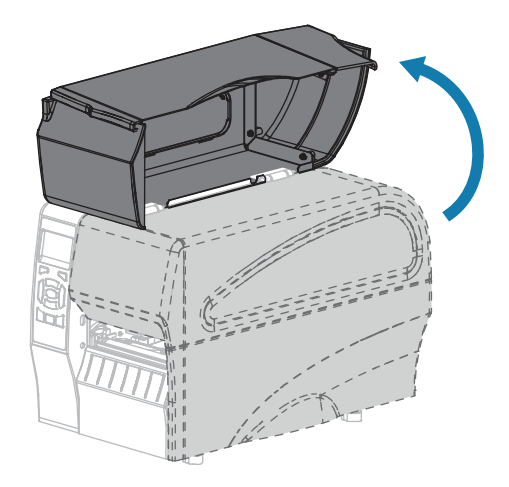

**AVVERTENZA:** la testina di stampa potrebbe essere molto calda e causare gravi ustioni. Attendere che la testina di stampa si raffreddi.

2. Aprire il gruppo testina di stampa ruotando la relativa leva di apertura.

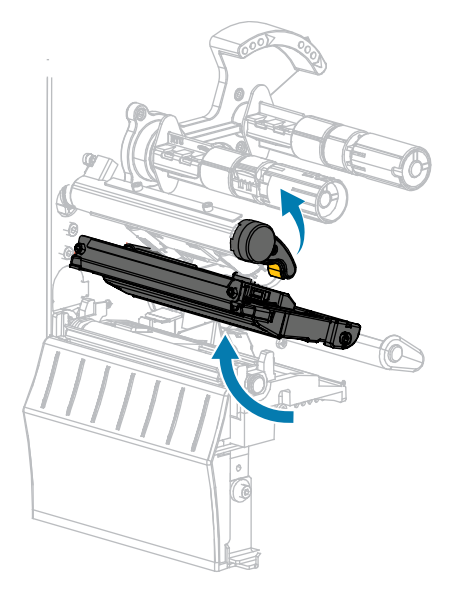

**3.** Inserire i supporti nella stampante. Seguire le istruzioni per i supporti in rotolo o a fogli ripiegati in base alle esigenze.

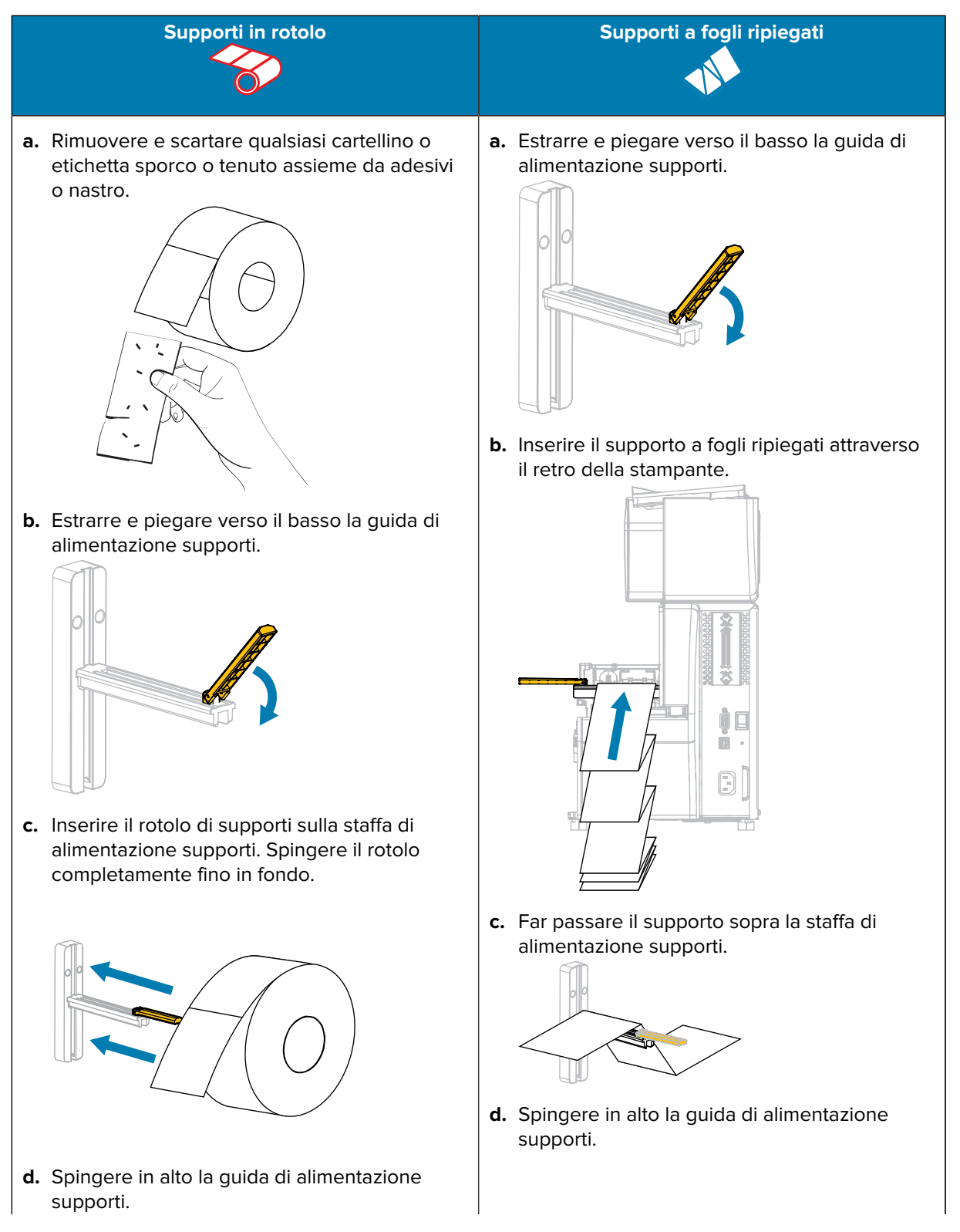

#### Impostazione e funzionamento della stampante

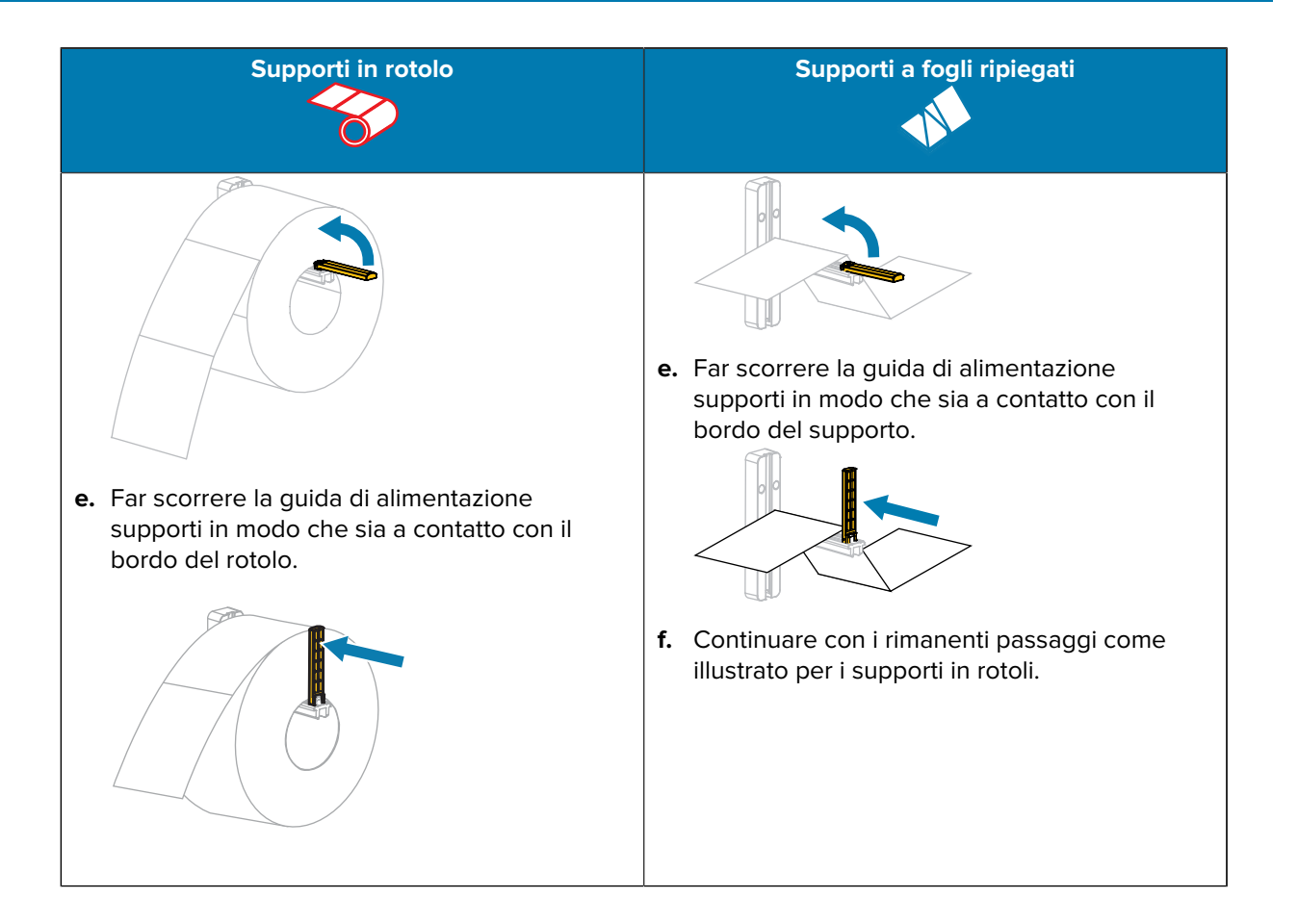

**4.** Estrarre completamente la guida supporti esterna.

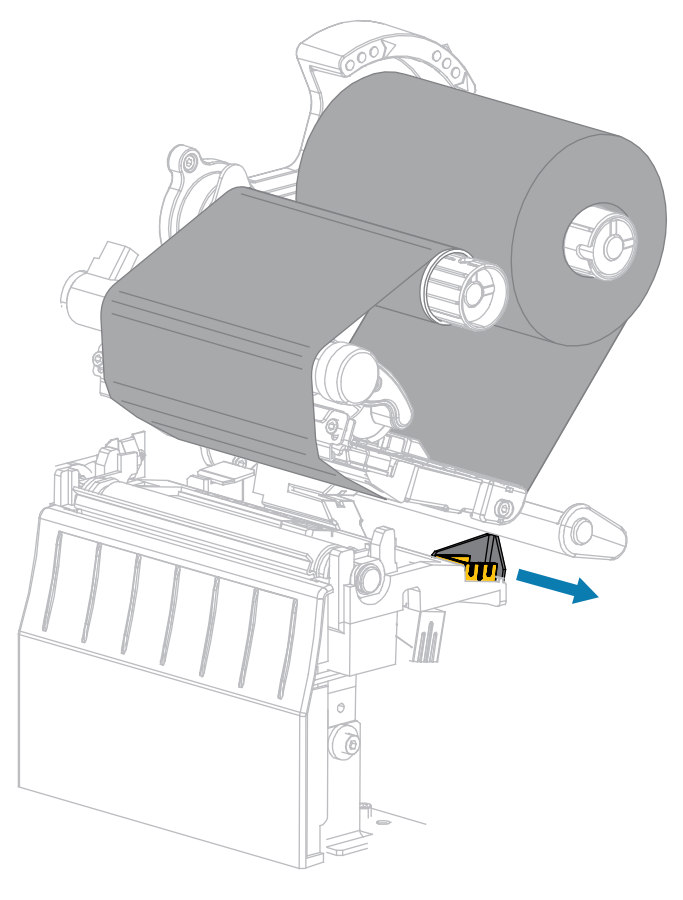

**5.** Inserire i supporti sotto la guida supporti mobile e il gruppo testina di stampa. Lasciare che l'estremità dei supporti fuoriesca dalla parte anteriore della stampante.

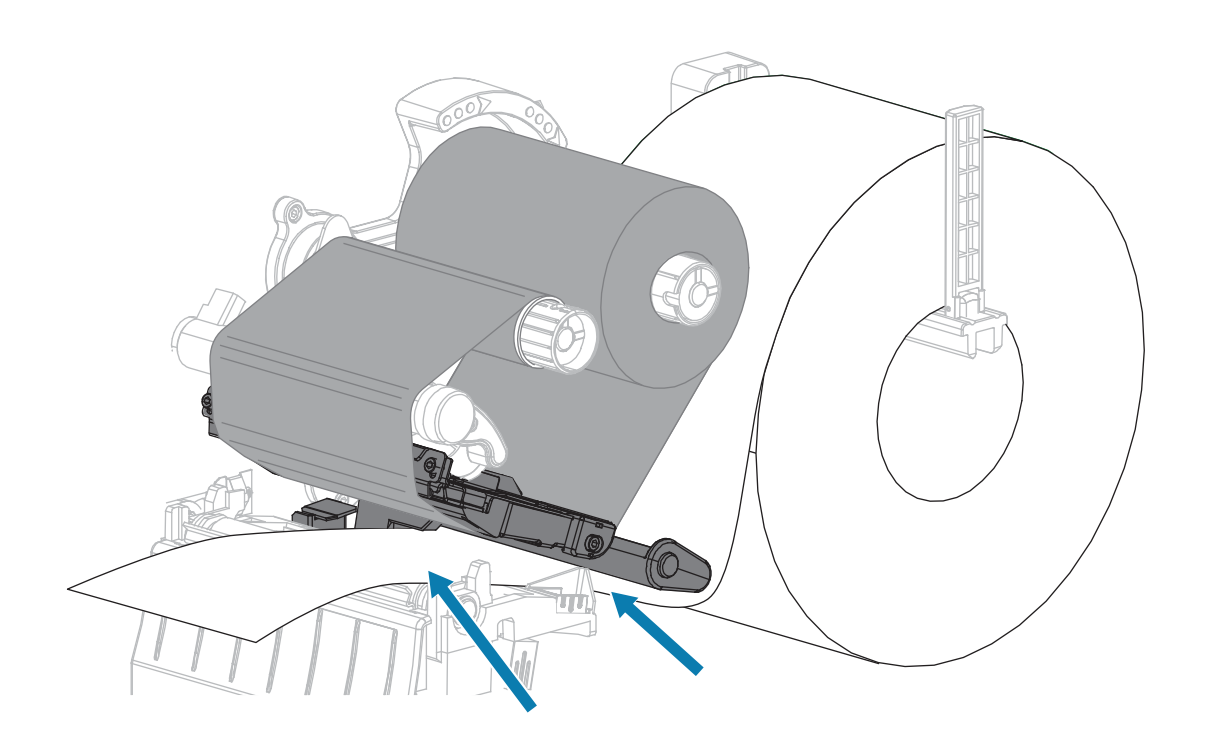

**6.** Assicurarsi che i supporti passino attraverso lo slot del sensore supporti trasmissivo (1) e sotto la guida supporti interna (2).

I supporti devono toccare il retro dello slot del sensore supporti trasmissivo.

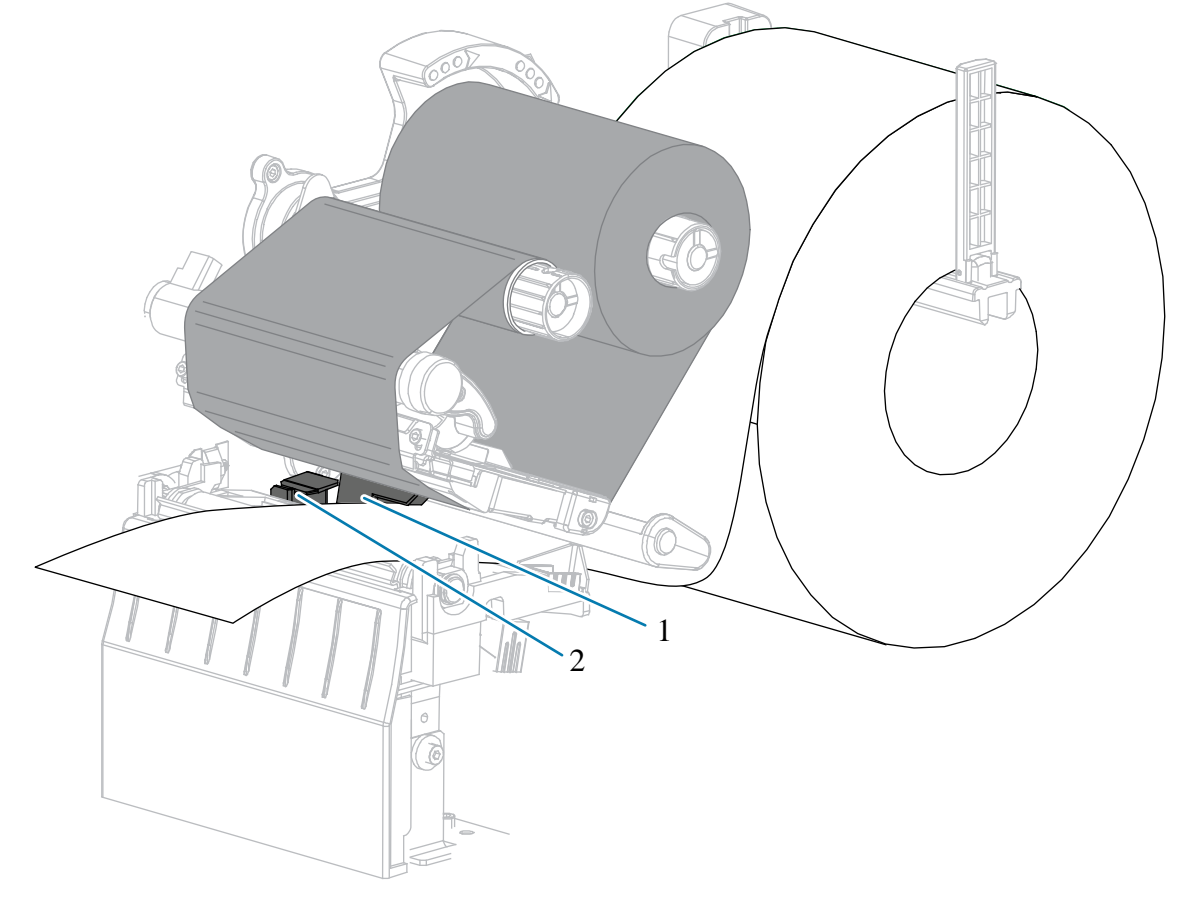

7. Determinare la modalità di stampa della stampante. Per ulteriori informazioni sulle modalità di stampa, vedere Selezione della modalità di stampa alla pagina 24.

| Se               | Allora                                                                    |
|------------------|---------------------------------------------------------------------------|
| Modalità strappo | Continuare con Passaggi finali per la modalità<br>strappo alla pagina 38. |
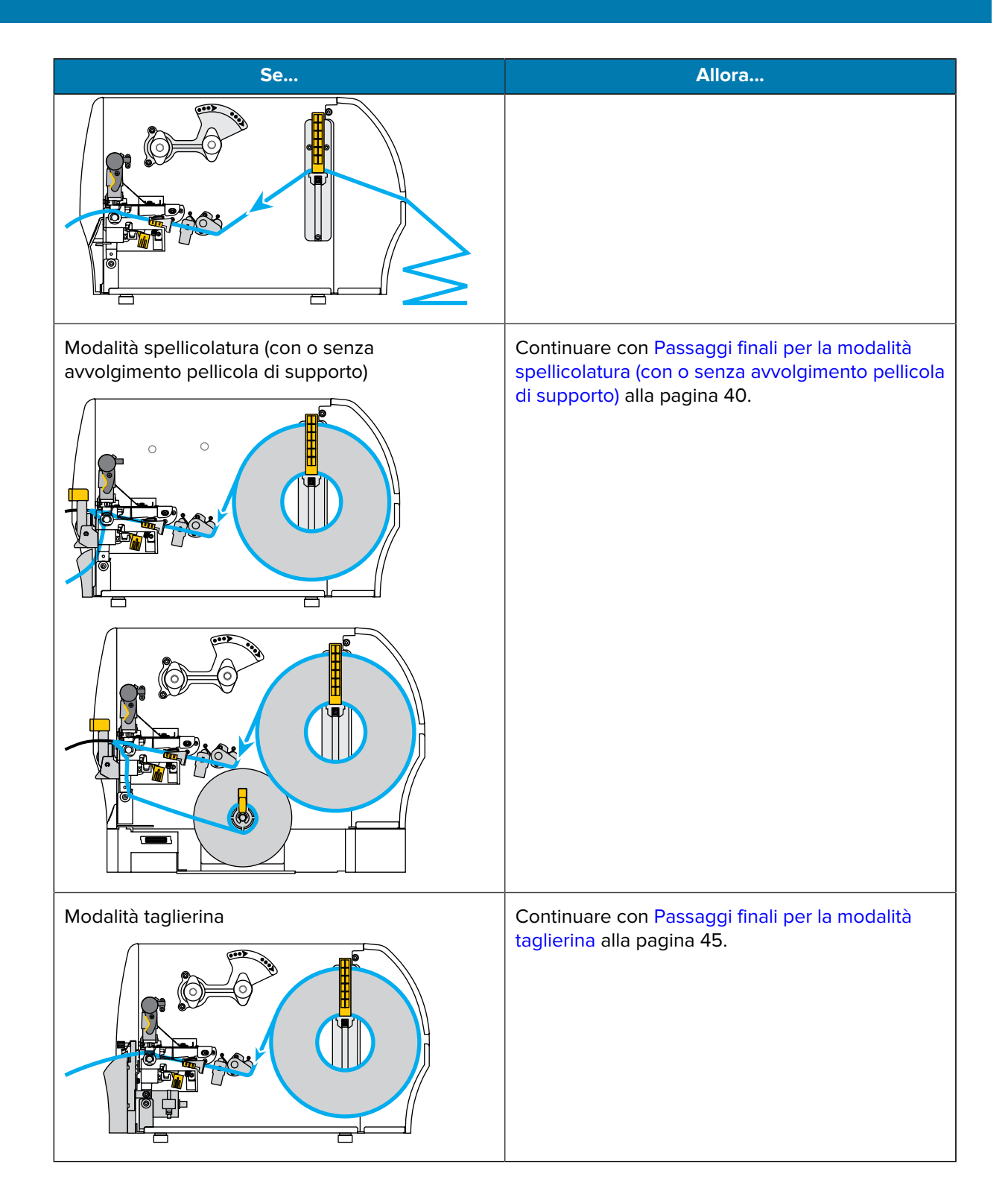

# Passaggi finali per la modalità strappo

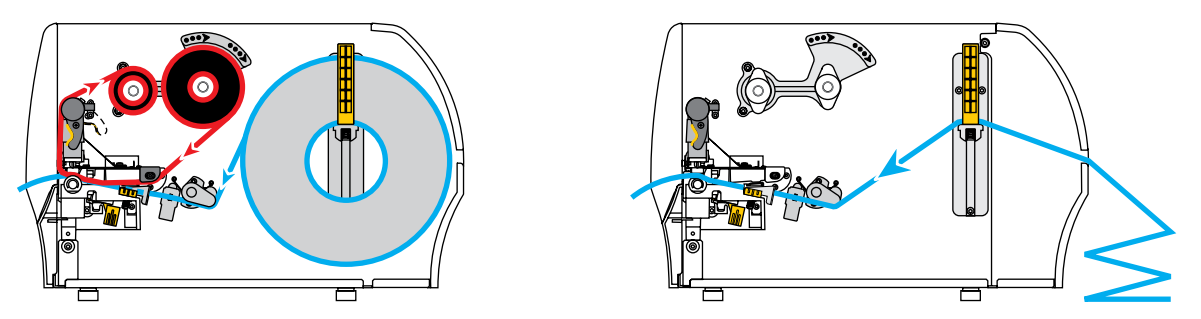

**1.** Far scorrere la guida supporti esterna in modo che sia a contatto con il bordo del supporto.

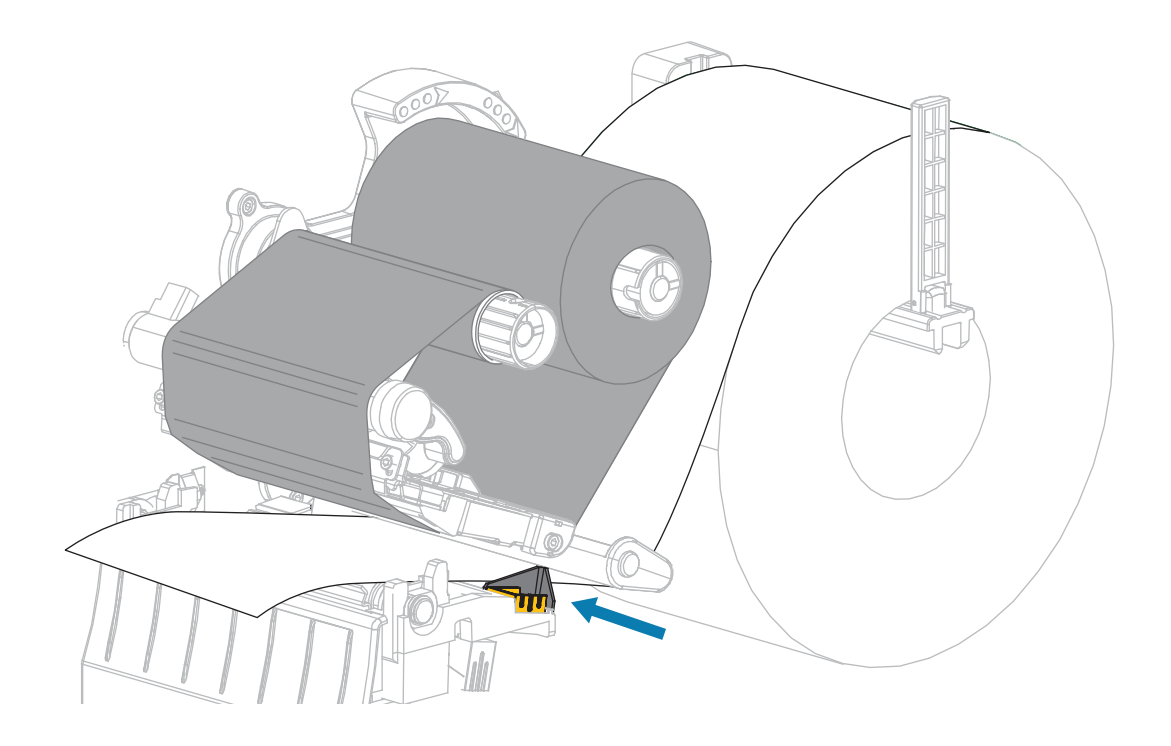

2. Ruotare la leva di apertura della testina di stampa verso il basso finché non blocca la testina in posizione.

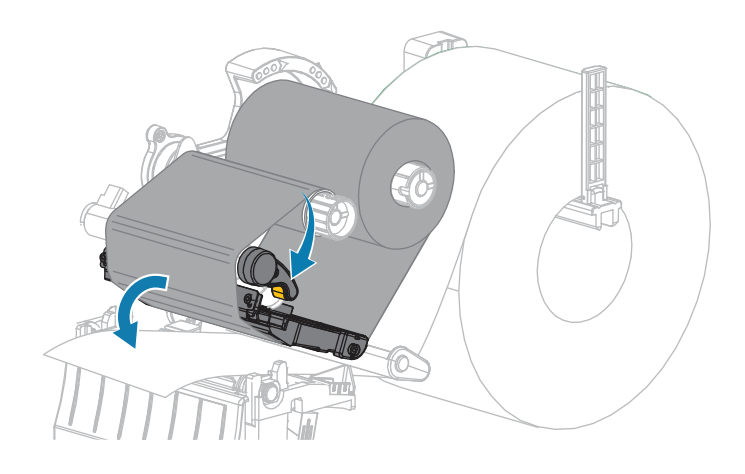

- 3. Impostare la stampante in modalità strappo (per ulteriori informazioni, vedere Modo di stampa).
- **4.** Chiudere lo sportello supporti.

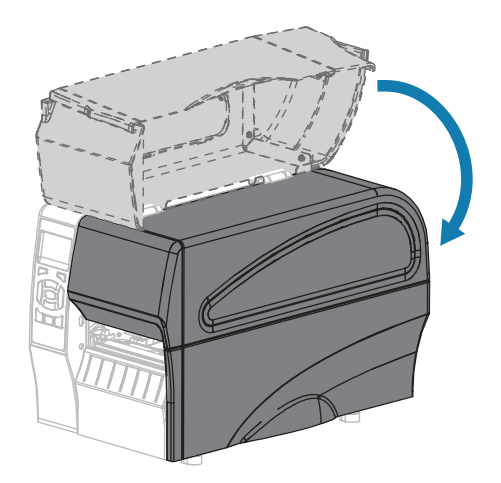

5. Premere PAUSE (PAUSA) per uscire dalla modalità pausa e abilitare la stampa.

A seconda delle impostazioni, la stampante potrebbe eseguire la calibrazione delle etichette o alimentare un'etichetta.

- **6.** Per risultati migliori, calibrare la stampante. Vedere Calibrazione dei sensori del nastro e dei supporti alla pagina 112.
- 7. Verificare che la stampante sia in grado di stampare un'etichetta di configurazione, tenendo premuti entrambi i pulsanti FEED (AVANZAMENTO) e CANCEL (ANNULLA) per 2 secondi.

Il caricamento dei supporti in modalità strappo è completato.

Passaggi finali per la modalità spellicolatura (con o senza avvolgimento pellicola di supporto)

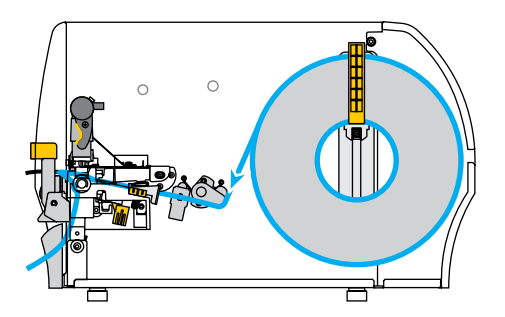

**1.** Spingere verso il basso la leva di rilascio del meccanismo di spellicolatura per aprire il gruppo spellicolatore.

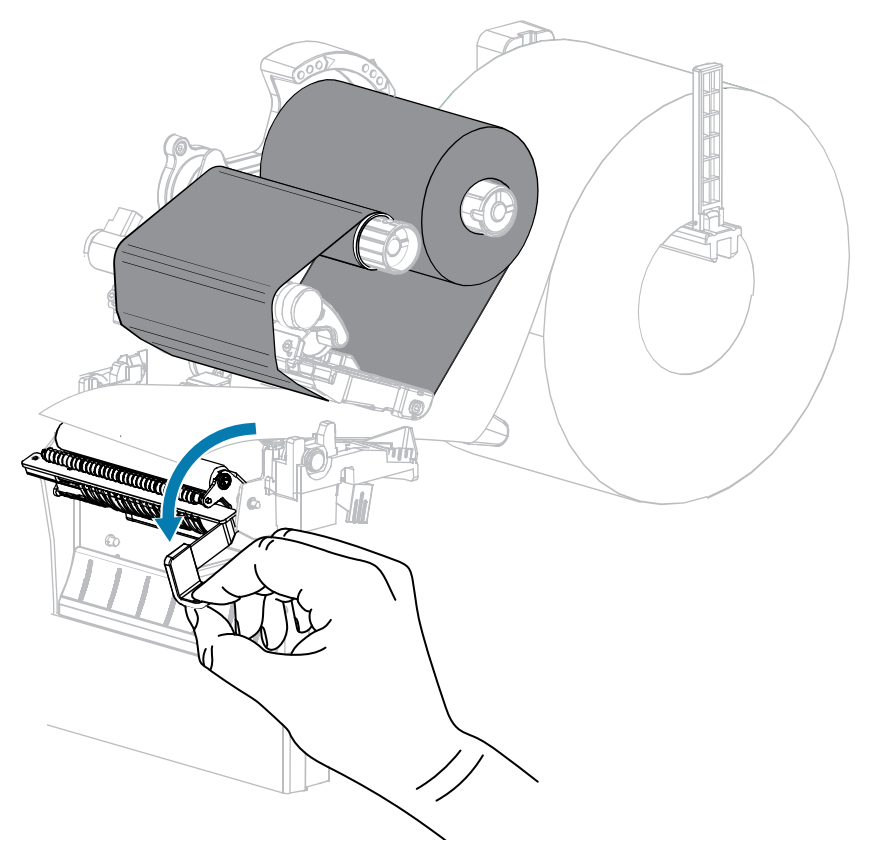

2. Estrarre il supporto di circa 500 mm (18") fuori dalla stampante.

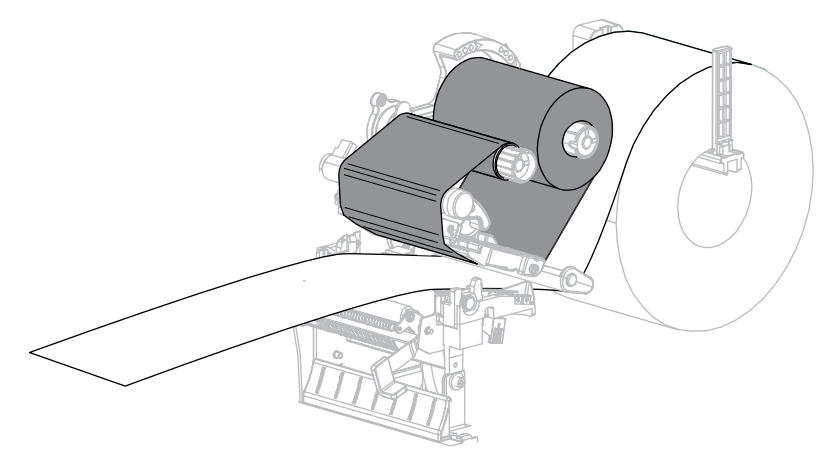

3. Rimuovere le etichette esposte in maniera che rimanga solo la pellicola di supporto.

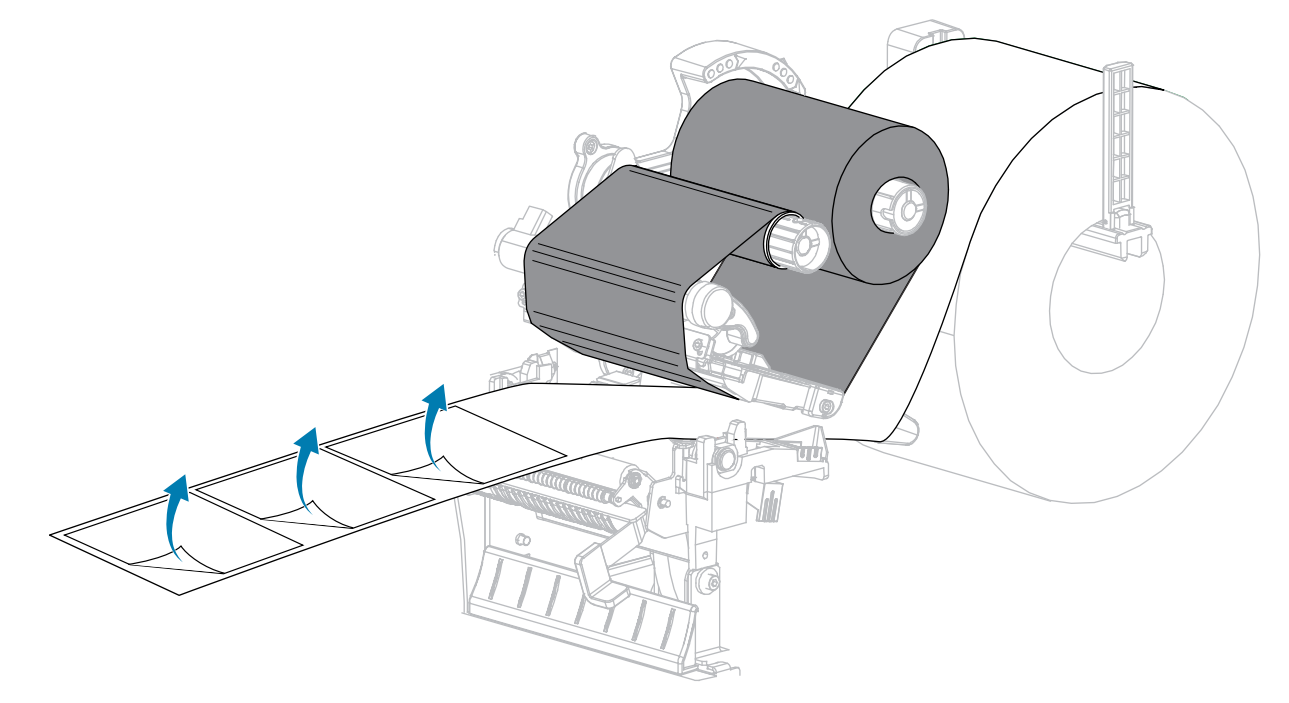

**4.** Far passare la pellicola di supporto dietro il gruppo spellicolatore. Accertarsi che l'estremità della pellicola di supporto cada fuori dalla stampante.

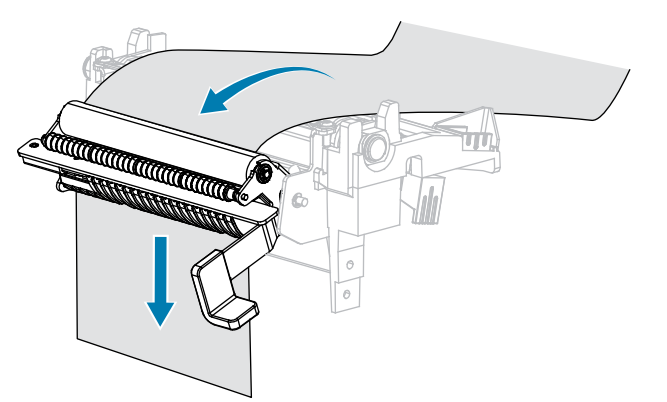

**5.** Eseguire questa operazione solo se si desidera utilizzare la modalità spellicolatura con avvolgimento pellicola di supporto.

È necessario che nella stampante sia installata l'opzione avvolgimento pellicola di supporto.

a) Inserire la pellicola di supporto nella fessura situata sul perno di avvolgimento della pellicola di supporto (1).

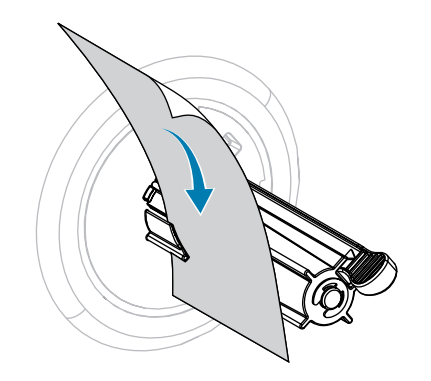

**b)** Spingere la pellicola di supporto in modo che sia a contatto con la piastra posteriore del gruppo perno di avvolgimento pellicola di supporto.

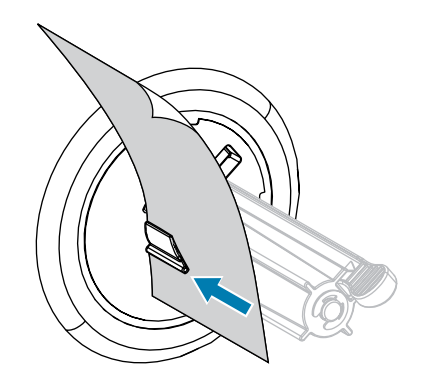

c) Avvolgere la pellicola di supporto attorno al perno di avvolgimento e ruotare il perno in senso antiorario per tendere la pellicola di supporto.

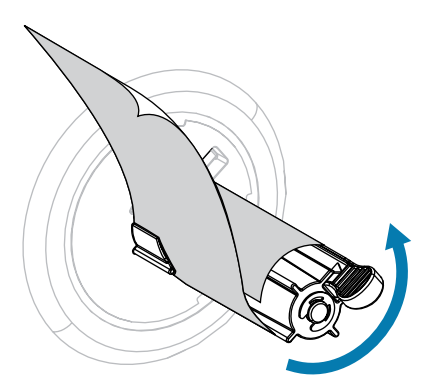

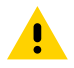

**AVVERTENZA:** Nella fase successiva, utilizzare la leva di rilascio del meccanismo di spellicolatura e la mano destra per chiudere il gruppo spellicolatore. Non usare la mano sinistra per aiutarsi nella chiusura. L'estremità superiore dei cilindri/del gruppo spellicolatore potrebbe schiacciare le dita.

6. Chiudere il gruppo spellicolatore utilizzando la leva di rilascio del meccanismo di spellicolatura.

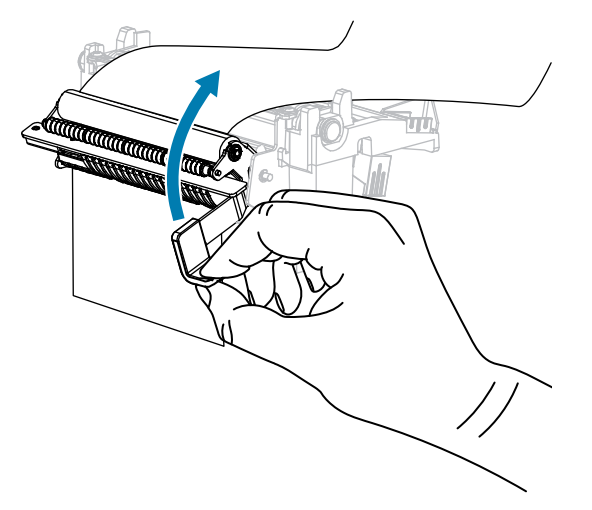

7. Far scorrere la guida supporti esterna in modo che sia a contatto con il bordo del supporto.

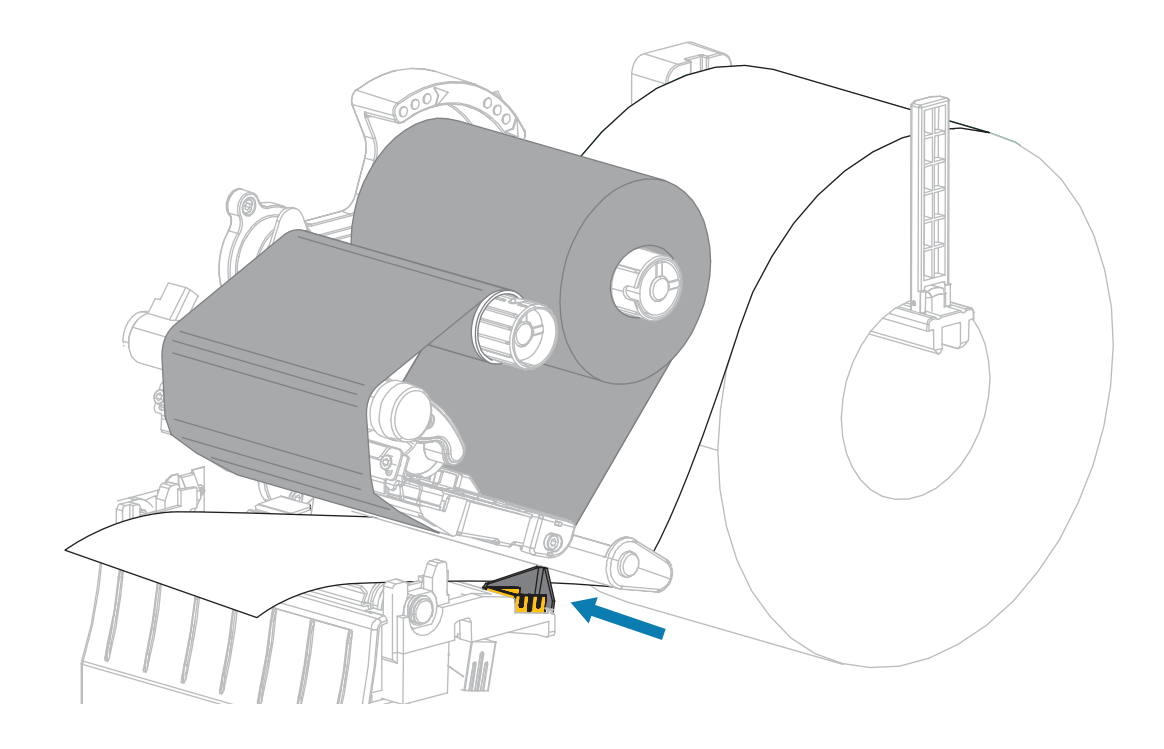

**8.** Ruotare la leva di apertura della testina di stampa verso il basso finché non blocca la testina in posizione.

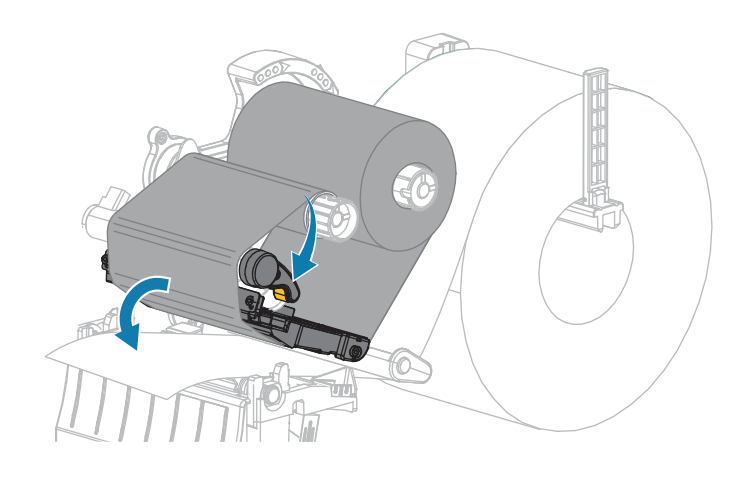

- 9. Impostare la stampante in modalità spellicolatura (per ulteriori informazioni, vedere Modo di stampa).
- 10. Chiudere lo sportello supporti.

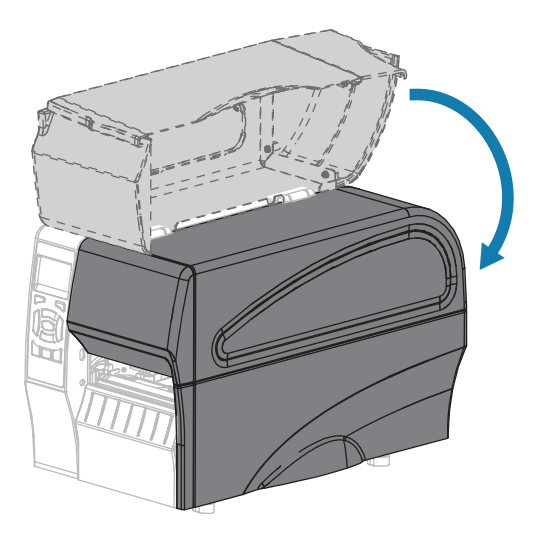

11. Premere PAUSE (PAUSA) per uscire dalla modalità pausa e abilitare la stampa.

A seconda delle impostazioni, la stampante potrebbe eseguire la calibrazione delle etichette o alimentare un'etichetta.

- **12.** Per risultati migliori, calibrare la stampante. Vedere Calibrazione dei sensori del nastro e dei supporti alla pagina 112.
- **13.** Se si desidera, eseguire l'Autotest tramite il pulsante CANCEL (ANNULLA) alla pagina 157 per verificare che la stampante sia in grado di stampare un'etichetta di configurazione.

Il caricamento dei supporti in modalità spellicolatura è completato.

# Passaggi finali per la modalità taglierina

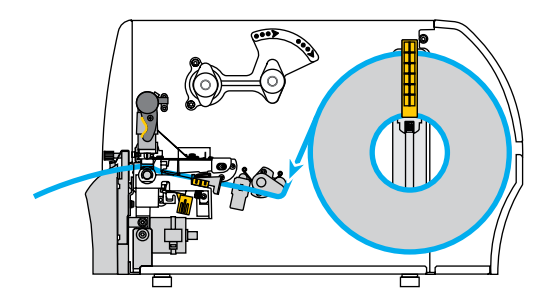

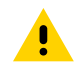

**AVVERTENZA:** La lama della taglierina è affilata. Non toccare o sfregare la lama con le dita.

**1.** Far passare il supporto attraverso la taglierina.

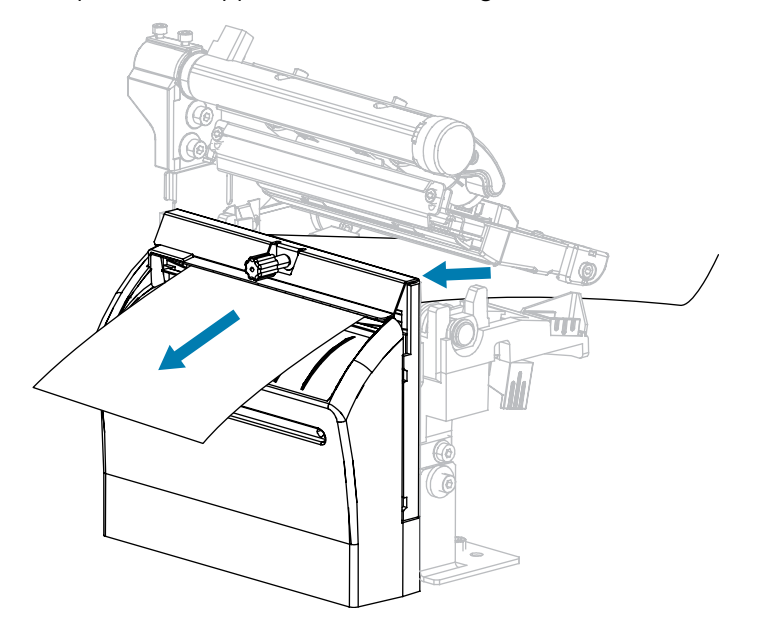

2. Far scorrere la guida supporti esterna in modo che sia a contatto con il bordo del supporto.

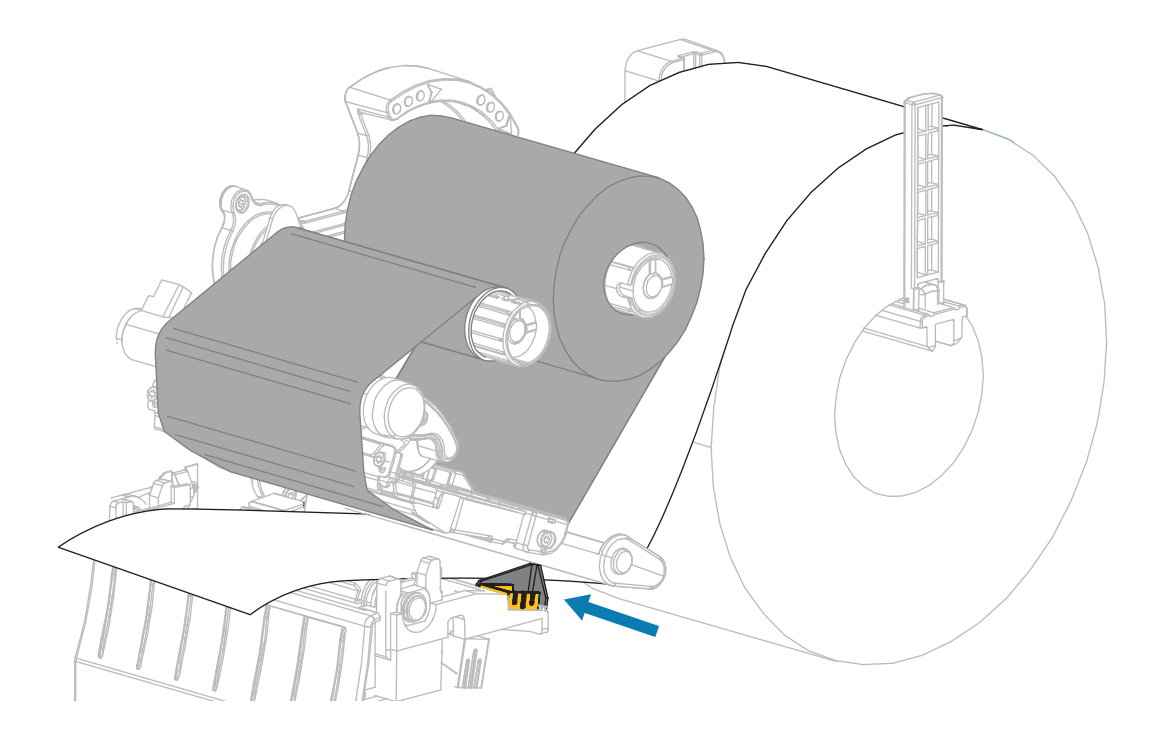

**3.** Ruotare la leva di apertura della testina di stampa verso il basso finché non blocca la testina in posizione.

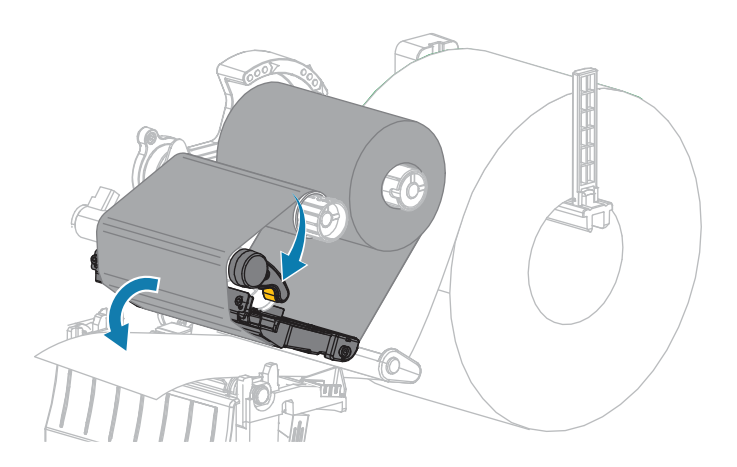

4. Impostare la stampante in modalità taglierina (per ulteriori informazioni, vedere Modo di stampa).

5. Chiudere lo sportello supporti.

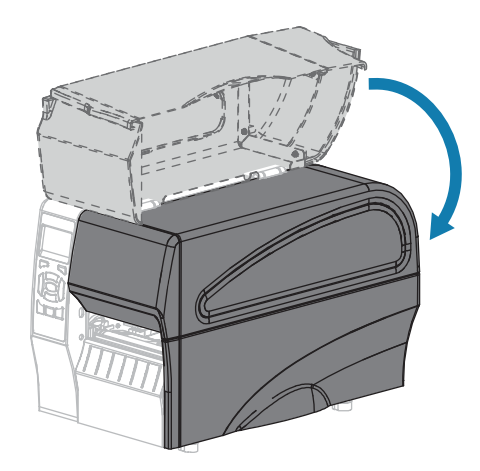

6. Premere PAUSE (PAUSA) per uscire dalla modalità pausa e abilitare la stampa.

A seconda delle impostazioni, la stampante potrebbe eseguire la calibrazione delle etichette o alimentare un'etichetta.

7. Per risultati migliori, calibrare la stampante.

Vedere Calibrazione dei sensori del nastro e dei supporti alla pagina 112.

**8.** Se si desidera, eseguire l'Autotest tramite il pulsante CANCEL (ANNULLA) alla pagina 157 per verificare che la stampante sia in grado di stampare un'etichetta di configurazione.

Il caricamento dei supporti in modalità taglierina è completato.

## Collegamento della stampante a un dispositivo

Dopo aver configurato la stampante e verificato che sia in grado di stampare un'etichetta di configurazione, sarà possibile collegare la stampante al dispositivo (ad esempio un computer, un telefono o un tablet).

## Collegamento a telefoni o tablet

Scaricare l'app gratuita Zebra Printer Setup Utility per il dispositivo in uso.

- Dispositivi Android
- Dispositivi Apple

Le applicazioni supportano i seguenti tipi di connettività:

- Bluetooth Classic
- Bluetooth Low Energy (Bluetooth LE)
- Cablata/Ethernet
- Wireless
- USB On-The-Go

Per le guide per l'utente di queste utility di configurazione della stampante, visitare il sito <u>www.zebra.com/</u> <u>setup</u>.

## Installazione dei driver e connessione a un computer basato su Windows

Per utilizzare la stampante con un computer basato su Microsoft Windows, è necessario prima installare i driver corretti.

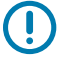

**IMPORTANTE:** È possibile collegare la stampante al computer utilizzando una qualsiasi delle connessioni disponibili. Tuttavia, è bene non collegare alcun cavo dal computer alla stampante finché non viene richiesto di farlo. Se si collegano nel momento sbagliato, la stampante non installerà i driver corretti. Per ripristinare il sistema a seguito di un'installazione di driver errati, vedere la sezione Cosa fare in caso ci si dimentichi di installare prima i driver della stampante alla pagina 66.

#### Installazione dei driver

- 1. Andare su <u>www.zebra.com/drivers</u>.
- 2. Fare clic su Stampanti.
- **3.** Selezionare il modello della stampante.
- 4. Nella pagina relativa alla stampante, fare clic su Driver.
- **5.** Scaricare il driver appropriato per Windows.

Il file eseguibile del driver (ad esempio zd86423827-certified.exe) viene aggiunto alla cartella Download.

6. Eseguire il file eseguibile, quindi procedere secondo le istruzioni.

Al termine della configurazione, è possibile scegliere di aggiungere i driver al sistema (Configura sistema) o aggiungere stampanti specifiche, vedere Esecuzione della procedura guidata di installazione della stampante alla pagina 50.

| 🎨 ZDesigner Windows Printe | r Driver Version 8.6.4.23827 - Install — 🛛 🛛 🗙                                                                                                    |
|----------------------------|----------------------------------------------------------------------------------------------------|
| Str.                       | Completing the Zebra<br>Technologies Wizard for<br>ZDesigner Windows Printer Driver<br>Version 8.6.4.23827 Setup<br>You have successfully completed the Zebra Technologies<br>Wizard for ZDesigner Windows Printer Driver Version<br>8.6.4.23827 Setup. |
| ZEBRA                      | <ul> <li>Configure System</li> <li>Bun the printer installation wizard</li> <li>View release notes</li> <li>To close the wizard, click Finish</li> </ul>                                                                                                |
|                            | < <u>B</u> ack Finish Cancel                                                                                                    |

7. Selezionare Configurazione sistema, quindi fare clic su Fine.

L'installazione guidata della stampante installerà i driver.

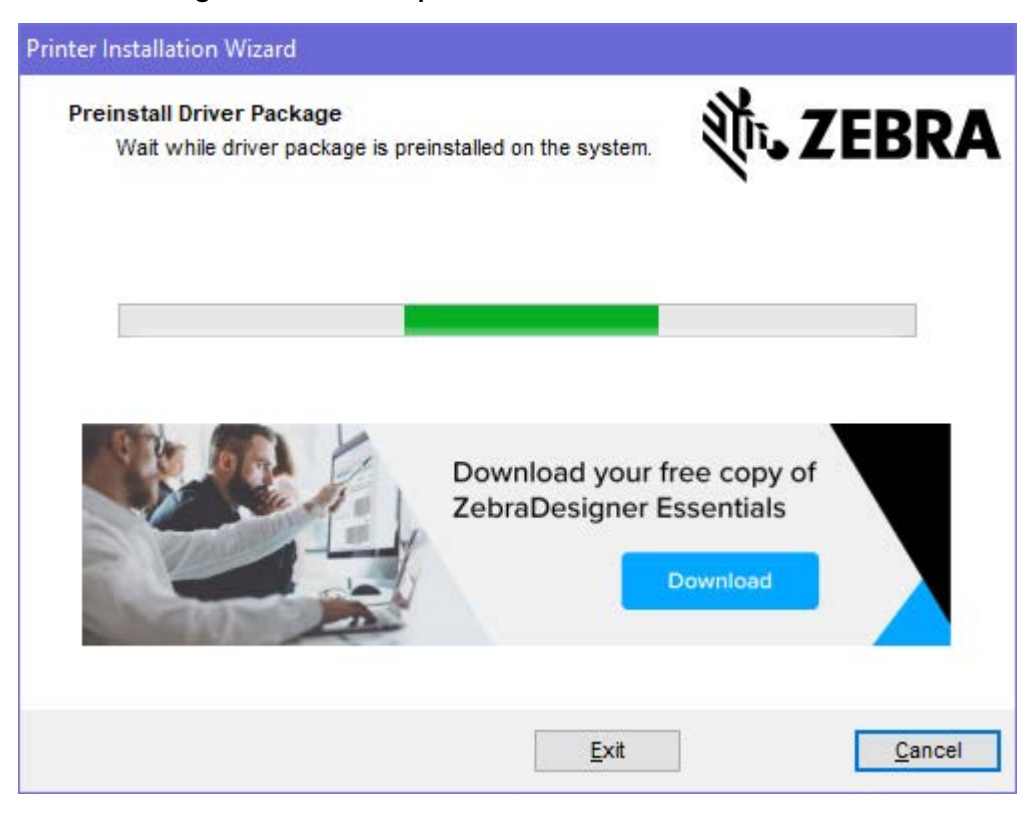

## Esecuzione della procedura guidata di installazione della stampante

**1.** Nell'ultima schermata del programma di installazione del driver, lasciare selezionata l'opzione Printer Installation Wizard (Installazione guidata della stampante), quindi fare clic su **Finish (Fine)**.

Viene visualizzata la procedura guidata driver della stampante.

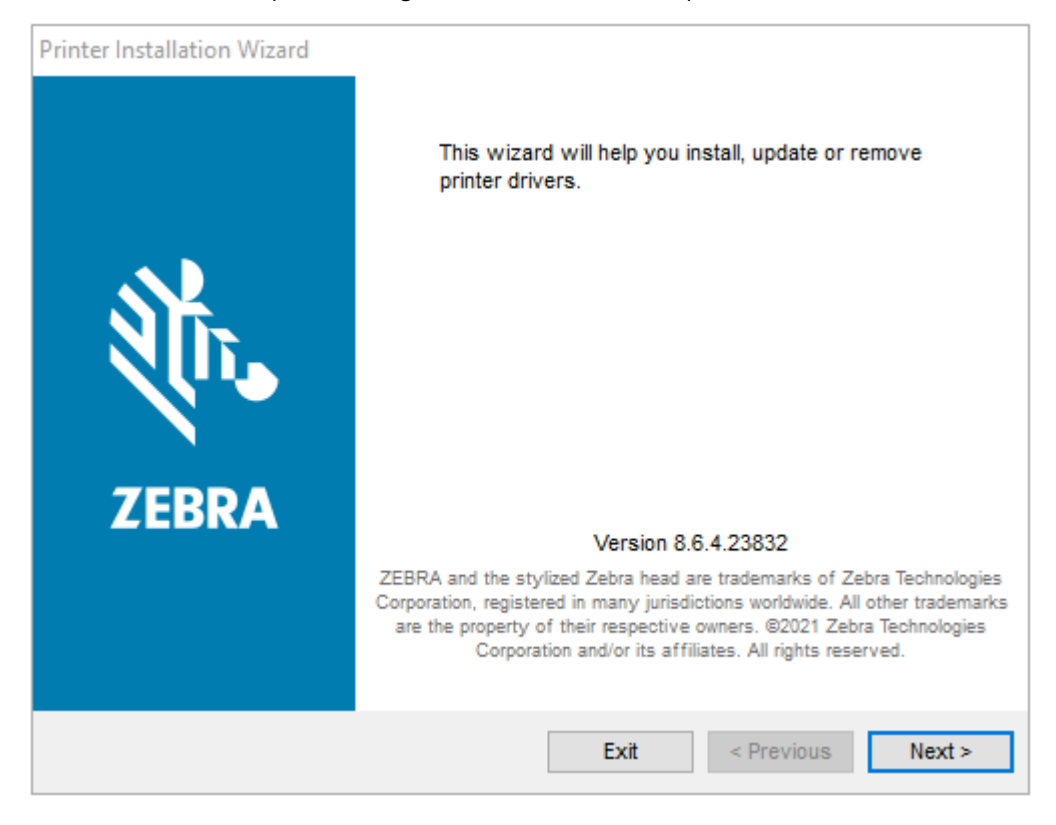

2. Fare clic su Next (Avanti).

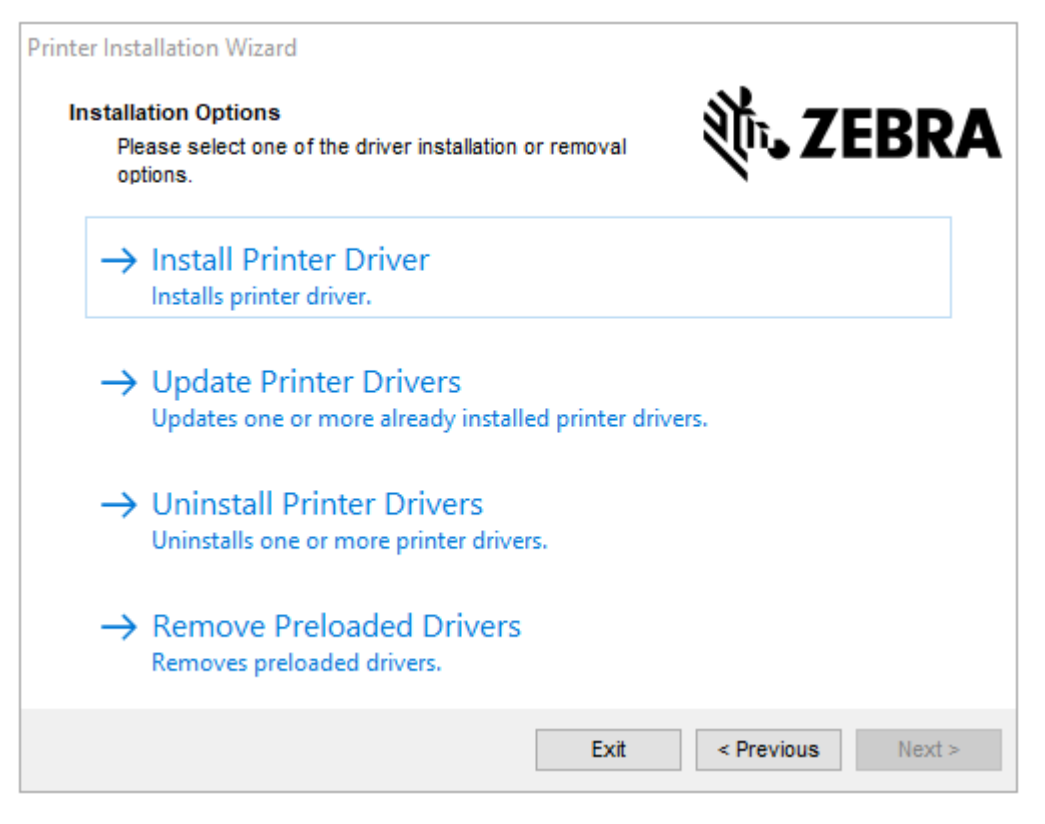

## 3. Fare clic su Install Printer Driver (Installa driver stampante).

Viene visualizzato il contratto di licenza.

| Printer Installation Wizard                                                                                                    |   |
|----------------------------------------------------------------------------------------------------|---|
| License Agreement<br>Please read license agreement before installing printer<br>driver.                                                                                                    | A |
| END USER LICENSE AGREEMENT<br>(UNRESTRICTED SOFTWARE)                                                                                                    | ^ |
| IMPORTANT PLEASE READ CAREFULLY: This End User License Agreement<br>("EULA") is a legal agreement between you (either an individual or a company)<br>("Licensee") and Zebra Technologies Corporation ("Zebra") for Software, owned by<br>Zebra and its affiliated companies and its third-party suppliers and licensors, that<br>accompanies this EULA. For purposes of this EULA, "Software" shall mean<br>machine-readable instructions used by a processor to perform specific operations.<br>BY USING THE SOFTWARE, LICENSEE ACKNOWLEDGES ACCEPTANCE OF<br>THE TERMS OF THIS EULA. IF LICENSEE DOES NOT ACCEPT THESE TERMS,<br>LICENSEE MAY NOT USE THE SOFTWARE. | * |
| I accept the terms in the license agreement                                                                                                    |   |
| I do not accept the terms in the license agreement                                                                                                    |   |
| Exit < Previous Next >                                                                                                    |   |

4. Leggere e accettare i termini del contratto di licenza e fare clic su Next (Avanti).

| Printer Installation Wizard<br>Select Port<br>Select port to which the printer is attached. | ्रीं <b>, ZEBRA</b> |
|---------------------------------------------------------------------------------------------|---------------------|
| → Network Port<br>Ethernet (LAN) or Wireless (WiFi) installation.                           |                     |
| → USB Port<br>Installation of USB Plug and play device.                                     |                     |
| → Bluetooth Port<br>Installation of Bluetooth device.                                       |                     |
| → Other<br>Installation on Serial (COM) or Parallel (LPT) ports.                            |                     |
| Exit                                                                                        | < Previous Next >   |

- 5. Selezionare l'opzione di comunicazione da configurare per la stampante in uso:
  - Network Port (Porta di rete): per installare stampanti con una connessione di rete Ethernet (LAN) o wireless (Wi-Fi). Attendere che il driver rilevi dispositivi nella rete locale e seguire le istruzioni. Se necessario, impostare i valori come indicato in Collegamento alla rete tramite la porta Ethernet della stampante a pagina 57 o Collegamento della stampante alla rete wireless a pagina 58.
  - USB Port (Porta USB): per installare le stampanti collegate con il cavo USB. Collegare la stampante al computer come mostrato in Collegamento di un computer alla porta USB della stampante a pagina 55. Se la stampante è già collegata e accesa, potrebbe essere necessario staccare il cavo USB e reinserirlo. Il driver cercherà automaticamente il modello della stampante collegata.
  - Bluetooth Port (Porta Bluetooth): per installare le stampanti con una connessione Bluetooth. Non applicabile per questa stampante.
  - Other (Altro): per l'installazione con altro tipo di cavo, ad esempio parallelo (LPT) e seriale (COM). Non è necessario eseguire ulteriori configurazioni.
- 6. Se richiesto, selezionare il modello e la risoluzione della stampante in uso.

Il modello e la risoluzione si trovano su un adesivo con numero di parte nella stampante, situato in genere sotto la staffa dei supporti. Le informazioni saranno nel formato seguente:

```
Numero parte: XXXXXXY – xxxxxxx dove XXXXX = modello della stampante Y = risoluzione della stampante (2 = 203 dpi, 3 = 300 dpi, 6 = 600 dpi) Ad esempio, nel numero parte ZT230x3 - xxxxxxxx
```

ZT230 indica che la stampante è un modello ZT230, 3 indica che la risoluzione della testina di stampa è 300 dpi

dove:

XXXXX = modello della stampante

Y = risoluzione della stampante (2 = 203 dpi, 3 = 300 dpi, 6 = 600 dpi)

Numero parte: XXXXXXY – xxxxxxx dove XXXXX = modello della stampante Y = risoluzione della stampante (2 = 203 dpi, 3 = 300 dpi, 6 = 600 dpi) Ad esempio, nel numero parte ZT230x3 - xxxxxxx ZT230 indica che la stampante è un modello ZT230, 3 indica che la risoluzione della testina di stampa è 300 dpi

## Collegamento a un computer tramite la porta USB della stampante

**1.** Dopo aver installato i driver, collegare il cavo alla porta USB della stampante.

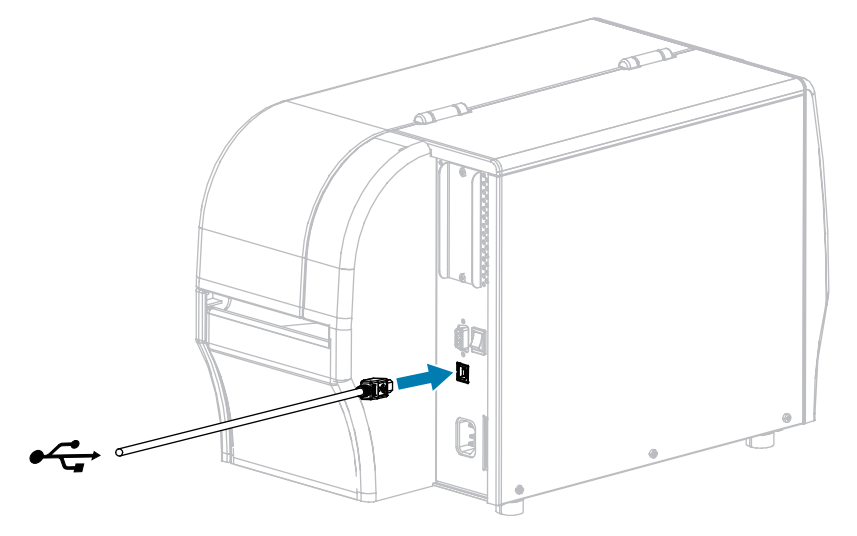

- 2. Collegare l'altra estremità del cavo USB al computer.
- **3.** Collegare il cavo di alimentazione CA al connettore di alimentazione CA sul retro della stampante.

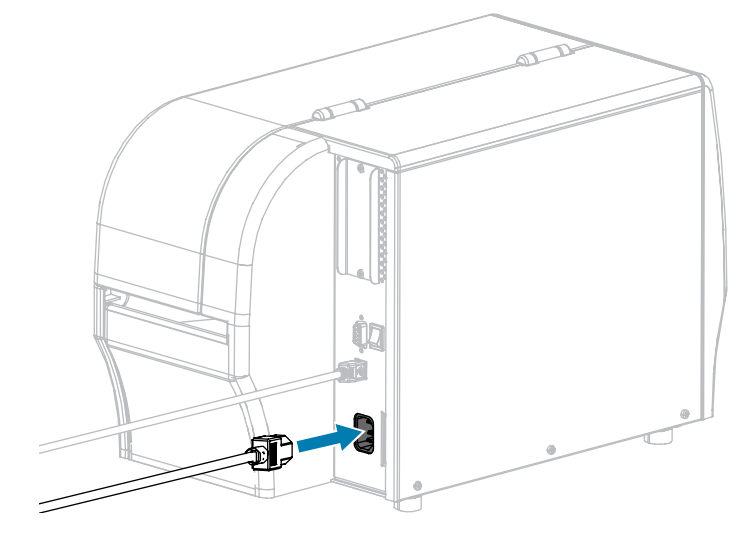

4. Collegare il cavo di alimentazione CA a una presa elettrica appropriata.

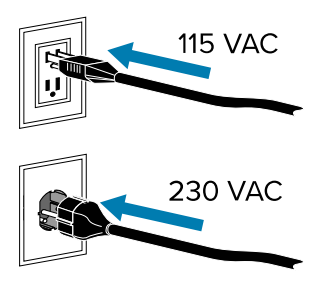

5. Accendere (I) la stampante.

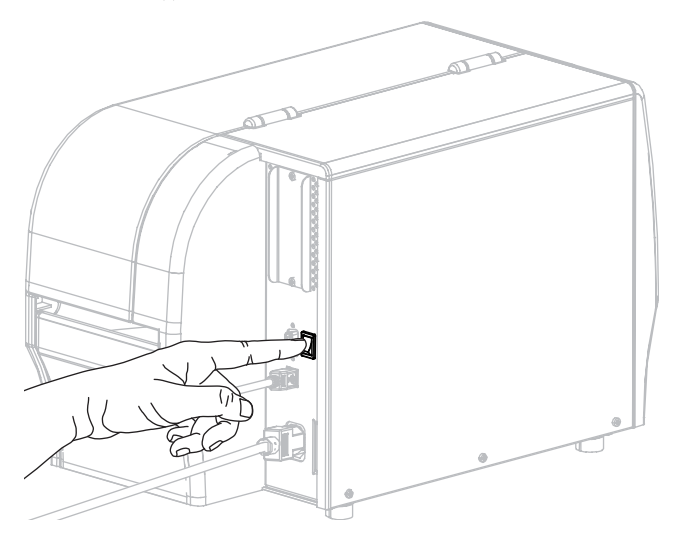

All'avvio della stampante, il computer completa l'installazione del driver e riconosce la stampante.

Se prima di tutto non sono stati installati i driver, vedere Cosa fare in caso ci si dimentichi di installare prima i driver della stampante alla pagina 66.

## Collegamento alla rete tramite la porta Ethernet della stampante

Se si desidera utilizzare un server di stampa cablato (Ethernet), può essere necessario collegare la stampante al computer utilizzando una delle altre connessioni disponibili. Mentre la stampante è collegata tramite una di tali connessioni, è possibile configurare la stampante in modo che comunichi con la LAN (Local Area Network) tramite il server di stampa cablato della stampante.

Per ulteriori informazioni sui server di stampa Zebra, fare riferimento alla Guida per l'utente dei server di stampa cablati e wireless ZebraNet. Per scaricare la versione più recente di questo manuale, accedere all'indirizzo <u>www.zebra.com/manuals</u>.

**1.** Dopo aver installato i driver, collegare la stampante a un cavo Ethernet collegato alla rete.

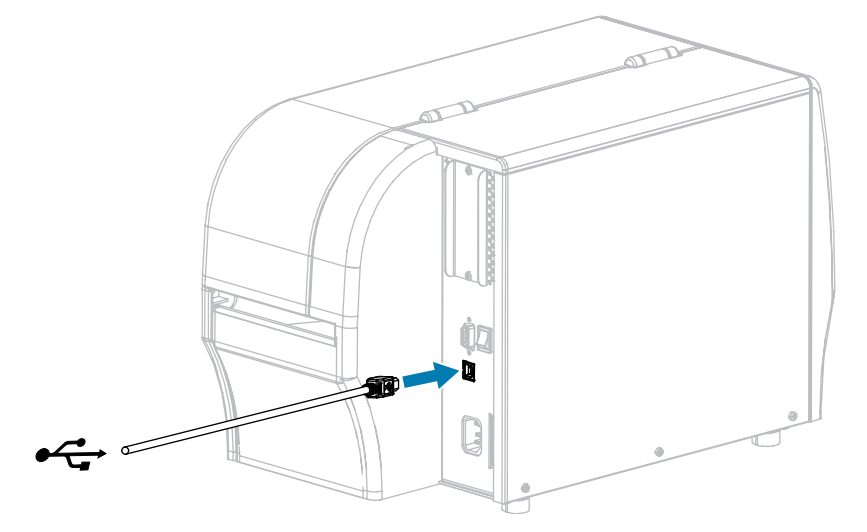

La stampante tenta di comunicare con la rete. Se vi riesce, compila i valori del gateway della LAN e della subnet e ottiene un indirizzo IP. Sul display della stampante vengono visualizzati alternativamente la versione del firmware della stampante e il suo indirizzo IP.

2. Controllare il display per vedere se alla stampante è stato assegnato un indirizzo IP. Per ulteriori informazioni su come visualizzare l'indirizzo IP, vedere Indirizzo IP. Qual è l'indirizzo IP della stampante?

| Se si usa                       | Allora                                                                                                    |
|---------------------------------|----------------------------------------------------------------------------------------------------|
| 0.0.0.0<br>o<br>000.000.000.000 | <ul> <li>Configurare le impostazioni della stampante seguenti. Richiedere i valori corretti all'amministratore di rete.</li> <li>Protocollo IP (modifica il valore da TUTTO a PERMANENTE)</li> <li>Gateway (deve corrispondere al valore del gateway della LAN)</li> <li>Subnet mask (deve corrispondere al valore subnet della LAN)</li> <li>Indirizzo IP (assegna un indirizzo IP univoco alla stampante)</li> </ul> |
| qualsiasi altro valore          | Connessione riuscita.                                                                                                    |

3. È necessario ripristinare la rete per consentire l'applicazione delle modifiche alle impostazioni di rete.

## Collegamento della stampante alla rete wireless

Se si desidera utilizzare il server di stampa wireless opzionale della stampante, è necessario collegare prima la stampante al computer utilizzando una delle altre connessioni disponibili. Mentre la stampante è collegata tramite una di tali connessioni, è possibile configurare la stampante in modo che comunichi con la WLAN (Wireless Local Area Network) tramite il server di stampa wireless.

Per ulteriori informazioni sui server di stampa Zebra, fare riferimento alla Guida per l'utente dei server di stampa cablati e wireless ZebraNet. Per scaricare la versione più recente di questo manuale, accedere all'indirizzo <u>www.zebra.com/manuals</u>.

- **1.** Installare i driver come illustrato in Installazione dei driver e connessione a un computer basato su Windows alla pagina 48.
- Configurare le impostazioni della stampante seguenti. È possibile cambiare i valori utilizzando Zebra Setup Utilities (fare clic su Configura connettività della stampante nella schermata Zebra Setup Utilities)

oppure nelle modalità illustrate dai collegamenti seguenti. Richiedere i valori corretti all'amministratore di rete.

- Protocollo IP (modifica il valore da TUTTO a PERMANENTE)
- Gateway (deve corrispondere al valore del gateway della WLAN)
- Subnet mask (deve corrispondere al valore subnet della WLAN)
- Indirizzo IP (assegna un indirizzo IP univoco alla stampante)
- 3. È necessario ripristinare la rete per consentire l'applicazione delle modifiche alle impostazioni di rete.

# Modifica delle impostazioni della stampante tramite il driver di Windows

- 1. Dal menu Start di Windows, accedere a Stampanti e scanner.
- 2. Fare clic sulla stampante nell'elenco delle stampanti disponibili, quindi fare clic su Gestisci.
- 3. Fare clic su Preferenze stampa.

Viene visualizzata la finestra ZDesigner per la stampante in uso.

|                 | STOCK        |               |   | Print preview |     |
|-----------------|--------------|---------------|---|---------------|-----|
| Print Options   | Select:      | Custom        | ~ | , in present  | 2.4 |
| Operation Mode  | Width:       | 3"            |   |               |     |
| Graphic Options | Height:      | 2 " 🔹 💼       |   | 123           |     |
| Custom Commands | Rotation:    | 0° - Portrait | ~ | 123           |     |
| Maintenance     | Mark offset  | 0 *           |   | 123           |     |
| Units           | Mirror label |               |   | magan         |     |
| Help and About  |              |               |   |               |     |
| Print test page |              |               |   |               |     |
|                 |              |               |   |               |     |
| R. ZEBRA        |              |               |   |               |     |

# Aggiunta di una stampante dalla schermata Zebra Setup Utilities

**1.** Aprire il programma **Zebra Setup Utilities**.

|          | ZDesigner ZT 230-300dpi ZPL  | Sinstall New Printer                                    |
|----------|------------------------------|---------------------------------------------------------|
|          | USB001                       | Uninstall Printer                                       |
|          |                              | 🛄 Refresh Printer Lis                                   |
|          |                              |                                                         |
|          |                              |                                                         |
|          |                              |                                                         |
| 10       |                              |                                                         |
|          |                              |                                                         |
| ter Conf | liguration                   |                                                         |
| Cor      | afigure the selected printer |                                                         |
|          |                              |                                                         |
|          | Configure Printer Settings   | Townload Fonts and Graphics                             |
|          |                              |                                                         |
|          | Continue Briet Quality       | Const Brister Tools                                     |
|          | Configure Print Quality      | Open Printer Tools                                      |
|          | Configure Print Quality      | Open Printer Tools      Open Communication With Printer |
|          | Configure Print Quality      | Open Printer Tools      Open Communication With Printer |
|          | Configure Print Quality      | Open Printer Tools     Open Communication With Printer  |

#### 2. Fare clic su Installa nuova stampante.

Viene visualizzata la procedura guidata driver della stampante.

| Welcome |                                                                                                    |
|---------|----------------------------------------------------------------------------------------------------|
|         | This wizard will help you install your printer driver.<br>If you want to install a USB printer, connect the<br>printer to the computer and use the Windows Found<br>New Hardware wizard instead |
|         | Click <next> to begin the installation procedure.</next>                                                                                                    |
|         |                                                                                                    |
|         |                                                                                                    |
| [       | <u>Exit</u> <u>H</u> elp < <u>Previous</u> <u>Next</u> >                                                                                                    |

3. Fare clic su Avanti.

Viene richiesto di selezionare un'opzione di installazione.

| Options                                                                                           |   |
|---------------------------------------------------------------------------------------------------|---|
| Installation Options<br>Please select what kind of installation/uninstallation you wish to choose |   |
| Install Printer<br>Installs one or multiple printers on the system.                               |   |
| Uninstall Printer<br>Uninstalls one or multiple printers and printer drivers from the system.     |   |
| <u>Remove Preloaded Drivers</u><br>Removes previously preloded drivers from the system.           |   |
| <u>Exit</u> <u>H</u> elp < <u>P</u> revious <u>N</u> ext >                                        | ] |

#### 4. Fare clic su Installa stampante.

Viene richiesto di selezionare un tipo di stampante.

| Selecting the printer                                                                                                    |                                                                                                    |
|----------------------------------------------------------------------------------------------------|----------------------------------------------------------------------------------------------------|
| Select Printer<br>Please select the manufacturer and pr                                                                              | inter you want to install.                                                                                                    |
| Select the manufacturer and model of your<br><change location="">. You can also choose to<br/>key while selecting printers.</change> | printer. If the driver is in a different folder click<br>o install multiple printers at once, using the CTRL                                                                                                    |
| <u>M</u> anufacturers:                                                                                                    | Printers:                                                                                                    |
| ZDesigner                                                                                                    | ZDesigner ZT410-300dpi ZPL<br>ZDesigner ZT410-600dpi ZPL<br>ZDesigner ZT410R-203dpi ZPL<br>ZDesigner ZT410R-300dpi ZPL<br>ZDesigner ZT420-203dpi ZPL<br>ZDesigner ZT420-300dpi ZPL<br>ZDesigner ZT420R-203dpi ZPL<br>ZDesigner ZT420R-300dpi ZPL |
|                                                                                                    |                                                                                                    |
| <u> </u>                                                                                                    | <u>H</u> elp < <u>P</u> revious <u>N</u> ext >                                                                                                    |

5. Selezionare il modello e la risoluzione della stampante in uso.

Il modello e la risoluzione si trovano su un adesivo con numero di parte nella stampante, situato in genere sotto la staffa dei supporti. Le informazioni saranno nel formato seguente:

Numero parte: XXXXXXY – xxxxxxxx

dove:

XXXXX = modello della stampante

Y = risoluzione della stampante (2 = 203 dpi, 3 = 300 dpi, 6 = 600 dpi)

Ad esempio, nel numero parte ZT230x3 – xxxxxxxx

ZT230 indica che la stampante è un modello ZT230

3 indica che la risoluzione della testina di stampa è 300 dpi

#### 6. Fare clic su Avanti.

Viene notificato che la stampante è già installata.

| Question                                                        | X |
|-----------------------------------------------------------------|---|
| Printer is already installed. Please select the desired action: |   |
| Update existing printer driver(s)                               |   |
| Add new printer                                                 |   |
| Cancel                                                          |   |
|                                                                 |   |

## 7. Fare clic su Aggiungi nuova stampante.

Viene richiesto un nome per la stampante, la porta a cui verrà collegata la stampante e la lingua per il display della stampante.

| Options                                                              |                                                                                                    |   |  |
|----------------------------------------------------------------------|----------------------------------------------------------------------------------------------------|---|--|
| Printer Options<br>Please select port, prin                          | Printer Options<br>Please select port, printer name and language.                                                               |   |  |
| Enter the name for your print<br>done, select <next> to insta</next> | ter. Also, select the port your printer is connected to. When you are<br>Il the printer and add an icon to the Printers folder. |   |  |
| Driver version:                                                      | 2.7.03.16                                                                                                    |   |  |
| Printer <u>n</u> ame:                                                | ZDesigner ZT 230-300dpi ZPL                                                                                                    |   |  |
| A <u>v</u> ailable ports:                                            |                                                                                                    |   |  |
| SHRFAX:<br>COM1:<br>COM2:<br>COM3:<br>COM4:<br>FILE:<br>LPT1:        | ▲dd Port                                                                                                    |   |  |
| 🔲 I want to use this p                                               | rinter as the Windows <u>d</u> efault printer.                                                                                  |   |  |
| Select language:                                                     | English 🔹                                                                                                    |   |  |
|                                                                      | <u>Exit</u> <u>H</u> elp < <u>P</u> revious <u>N</u> ext >                                                                      | ו |  |

8. Fare clic su Aggiungi porta.

La procedura guidata richiede un nome per la porta e l'indirizzo IP della stampante.

| Advanced TCP/IP Port Configuration     |
|----------------------------------------|
| Port Name           Name:         LAN_ |
| TCP/IP Data                            |
| Printer Name or IP Address:            |
| Port Number: 9100                      |
| OK Cancel                              |

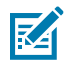

**NOTA:** Se vi sono altre applicazioni aperte, potrebbe essere segnalato che il driver è bloccato da un altro processo. È possibile fare clic su **Avanti** per continuare oppure su **Esci** per salvare il proprio lavoro prima di continuare con l'installazione.

**9.** Assegnare alla porta un nome che sia riconoscibile quando viene visualizzato nell'elenco delle porte disponibili.

| Advanced TCP/IP Port Configuration                                                |
|-----------------------------------------------------------------------------------|
| Port Name<br><u>N</u> ame: LAN_ZT230-300dpi Ethemet                               |
| TCP/IP Data         Printer Name or IP Address:         Port Number:         9100 |
| OK Cancel                                                                         |

**10.** Immettere l'indirizzo IP della stampante.

L'indirizzo potrebbe essere quello assegnato automaticamente oppure quello specificato manualmente nella sezione precedente.

### **11.** Fare clic su **OK**.

Viene creato un driver della stampante con il nome assegnato alla porta. La nuova porta della stampante viene visualizzata nell'elenco delle porte disponibili.

| Options                                                               |                                                                                                    |  |  |  |
|-----------------------------------------------------------------------|----------------------------------------------------------------------------------------------------|--|--|--|
| Printer Options<br>Please select port, print                          | er name and language.                                                                                                    |  |  |  |
| Enter the name for your print<br>done, select <next> to instal</next> | er. Also, select the port your printer is connected to. When you are<br>I the printer and add an icon to the Printers folder. |  |  |  |
| Driver version:                                                       | 5.1.07.5675                                                                                                    |  |  |  |
| Printer <u>n</u> ame:                                                 | ZD esigner ZT 230-300dpi ZPL                                                                                                  |  |  |  |
| A <u>v</u> ailable ports:                                             |                                                                                                    |  |  |  |
| COM4:                                                                 | Add Port                                                                                                    |  |  |  |
| Desktop\*.pdf                                                         |                                                                                                    |  |  |  |
| Documents\*.pdf                                                       | = Dejete Port                                                                                                    |  |  |  |
| HPDIU_192.168.0.2                                                     |                                                                                                    |  |  |  |
| LAN_ZT230-300dpi E                                                    | themet 🗸 🗸                                                                                                    |  |  |  |
| I want to use this printer as the Windows default printer.            |                                                                                                    |  |  |  |
| Select language:                                                      | English 👻                                                                                                    |  |  |  |
|                                                                       | <u>Exit</u> <u>H</u> elp < <u>Previous</u> <u>Next</u> >                                                                      |  |  |  |

## 12. Fare clic su Avanti.

Viene richiesto di avviare altre procedure guidate.

| Read me                                                                                                    |
|----------------------------------------------------------------------------------------------------|
| Additional Install Options<br>Please choose if you want to install any of the folowing applications.                                                                                                    |
| Launch installation of Zebra Font Downloader Setup Wizard                                                                                                    |
| Launch installation of Zebra Status Monitor Setup Wizard                                                                                                    |
|                                                                                                    |
|                                                                                                    |
|                                                                                                    |
| Setup will launch Zebra Font Downloader Setup Wizard or Zebra Status Monitor Setup Wizard.<br>Zebra Font Downloader and Zebra Status Monitor are applications which will simplify the use of<br>printers. If you want to launch the installation later just run them in the driver installation folder<br>zebrafd.exe |
| <u>Exit</u> <u>H</u> elp < <u>Previous</u> <u>Finish</u>                                                                                                    |

13. Selezionare le opzioni desiderate e fare clic su Fine.

Il driver della stampante è installato. Se viene visualizzato un messaggio che segnala che altri programmi potrebbero venire influenzati, fare clic sull'opzione appropriata per continuare.

|                   | ZDesigner ZT230-3<br>USB001                                                     | 00dei 291                                    | ZDesigner ZT230-300dpi ZPL<br>(1)<br>LAN_ZT230-300dpi Ethemet | Refresh Printer List                     |
|-------------------|---------------------------------------------------------------------------------|----------------------------------------------|---------------------------------------------------------------|------------------------------------------|
|                   |                                                                                 |                                              |                                                               |                                          |
| nter Confi<br>Con | guration<br>figure the selected printer                                         | ter Settings                                 | Sownlow                                                       | Fonts and Graphics                       |
| inter Confi       | guration<br>figure the selected printer<br>                                     | ter Settings                                 | Sownlow                                                       | I Fonts and Graphics                     |
| inter Confi       | guration<br>figure the selected printer<br>Configure Print<br>Configure Printer | ter Settings<br>nt Quality<br>i Connectivity | Countour<br>Countour<br>Countour                              | I Fonts and Graphics<br>II Printer Tools |

# Cosa fare in caso ci si dimentichi di installare prima i driver della stampante

Se si collega la stampante Zebra prima di installare i driver, la stampante viene visualizzata come periferica non specificata.

- **1.** Seguire le istruzioni riportate in Installazione dei driver alla pagina 48 per scaricare e installare i driver.
- 2. Dal menu Windows, aprire il Pannello di controllo.

3. Fare clic su Dispositivi e stampanti.

In questo esempio, ZTC ZT320-203dpi ZPL è una stampante Zebra installata in modo errato. V Unspecified (1)

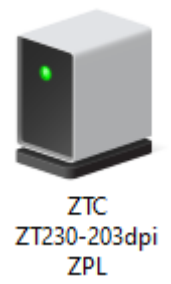

Fare clic con il pulsante destro del mouse sul dispositivo e selezionare Proprietà.
 Vengono visualizzate le proprietà del dispositivo.

| I ZTC ZT230-203   | dpi ZPL Properties                                  | $\times$ |
|-------------------|-----------------------------------------------------|----------|
| General Hardware  |                                                     |          |
| 🗾 СТС СТ          | 230-203dpi ZPL                                      |          |
| Device Informati  | on                                                  |          |
| Manufacturer:     | Unavailable                                         |          |
| Model:            | ZTC ZT230-203dpi ZPL                                |          |
| Model number:     | Unavailable                                         |          |
| Categories:       | Unknown                                             |          |
| Description:      | Unavailable                                         |          |
|                   |                                                     |          |
| Device Tasks      |                                                     |          |
| To view tasks for | this device, right-click the icon for the device in |          |
| Devices and Prin  | ters.                                               |          |
|                   |                                                     |          |
|                   |                                                     |          |
|                   |                                                     |          |
|                   |                                                     |          |
|                   |                                                     |          |
|                   | OK Creat Arch                                       |          |
|                   | UK Cancel Apply                                     |          |

5. Fare clic sulla scheda Hardware.

| ZTC ZT230-203dpi ZPL Properties                                                           | $\times$              |
|-------------------------------------------------------------------------------------------|-----------------------|
| General Hardware                                                                          |                       |
| ZTC ZT230-203dpi ZPL                                                                      |                       |
| Device Functions:                                                                         |                       |
| Name Type<br>USB Printing Support Univer<br>Zebra Technologies ZTC ZT230-200dpi ZPL Other | ersal Se<br>r devices |
| Device Function Summary                                                                   |                       |
| Manufacturer: Unknown<br>Location: on USB Printing Support                                |                       |
| Device status: This device is working properly.                                           |                       |
| P                                                                                         | roperties             |
| OK Cancel                                                                                 | Apply                 |

Selezionare la stampante Zebra nell'elenco Funzioni dispositivo, quindi fare clic su Proprietà.
 Vengono visualizzate le proprietà.

| Zebra Teo | hnologies ZTC ZT:               | 230-200dpi ZPL Properties | $\times$ |
|-----------|---------------------------------|---------------------------|----------|
| General   | Driver Details                  | Events                    |          |
| 2         | Zebra Technolog                 | ies ZTC ZT230-200dpi ZPL  |          |
|           | Device type:                    | Other devices             |          |
|           | Manufacturer:                   | Unknown                   |          |
|           | Location:                       | on USB Printing Support   |          |
| - Devic   | e status<br>device is working p | roperly.                  | ~ ~      |
| •         | Change settings                 | ОК                        | Cancel   |

7. Fare clic su Modifica impostazioni, quindi sulla scheda Driver.

| Zebra Technologies ZTC Z                | T230-200dpi ZPL Properties                                                                   | × |  |
|-----------------------------------------|----------------------------------------------------------------------------------------------|---|--|
| General Driver Details                  | Events                                                                                       |   |  |
| Zebra Technologies ZTC ZT230-200dpi ZPL |                                                                                              |   |  |
| Driver Provider:                        | Unknown                                                                                      |   |  |
| Driver Date:                            | Not available                                                                                |   |  |
| Driver Version:                         | Not available                                                                                |   |  |
| Digital Signer:                         | Not digitally signed                                                                         |   |  |
| Driver Details                          | View details about the installed driver files.                                               |   |  |
| Update Driver                           | Update the driver for this device.                                                           |   |  |
| Roll Back Driver                        | If the device fails after updating the driver, roll back to the previously installed driver. |   |  |
| Disable Device                          | Disable the device.                                                                          |   |  |
| Uninstall Device                        | Uninstall the device from the system (Advanced).                                             |   |  |
|                                         | OK Cancel                                                                                    |   |  |

8. Fare clic su Aggiorna driver.

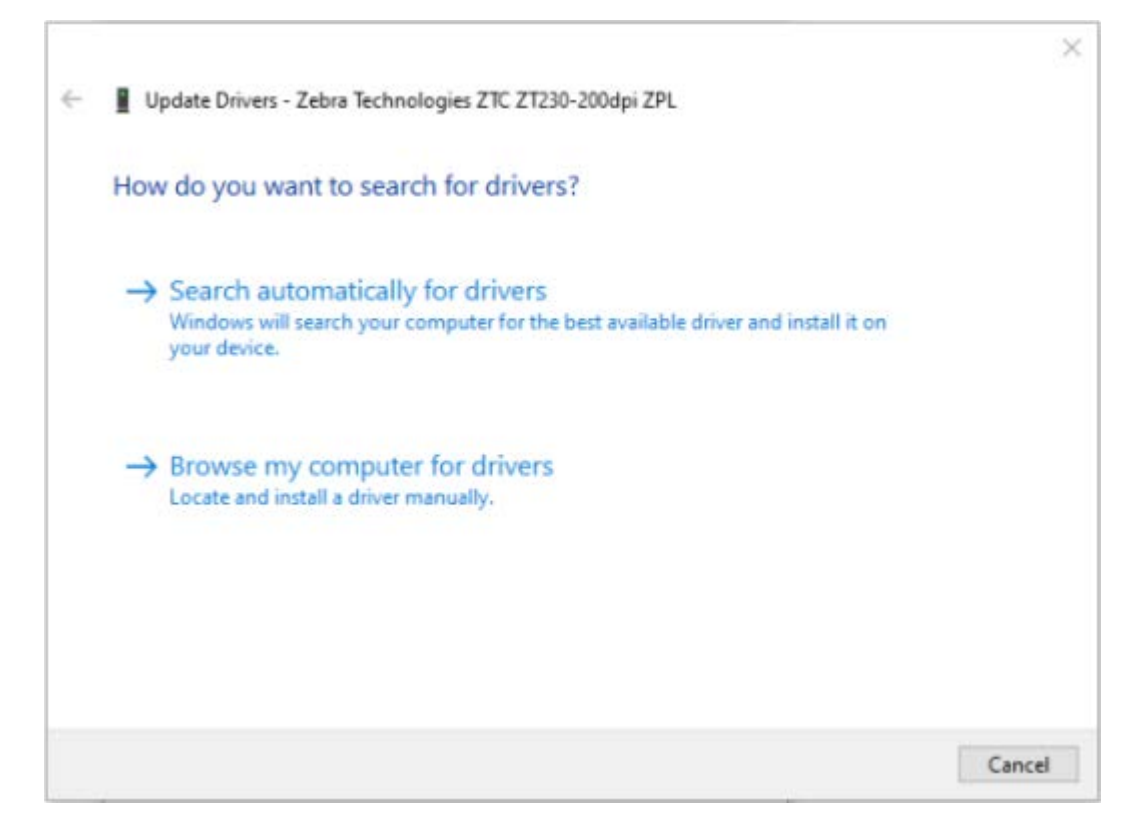

- 9. Fare clic su Browse my computer for driver software (Cerca il software del driver nel computer).
- 10. Fare clic su Browse... (Sfoglia...) e accedere alla cartella Downloads.

11. Fare clic su OK per selezionare la cartella.

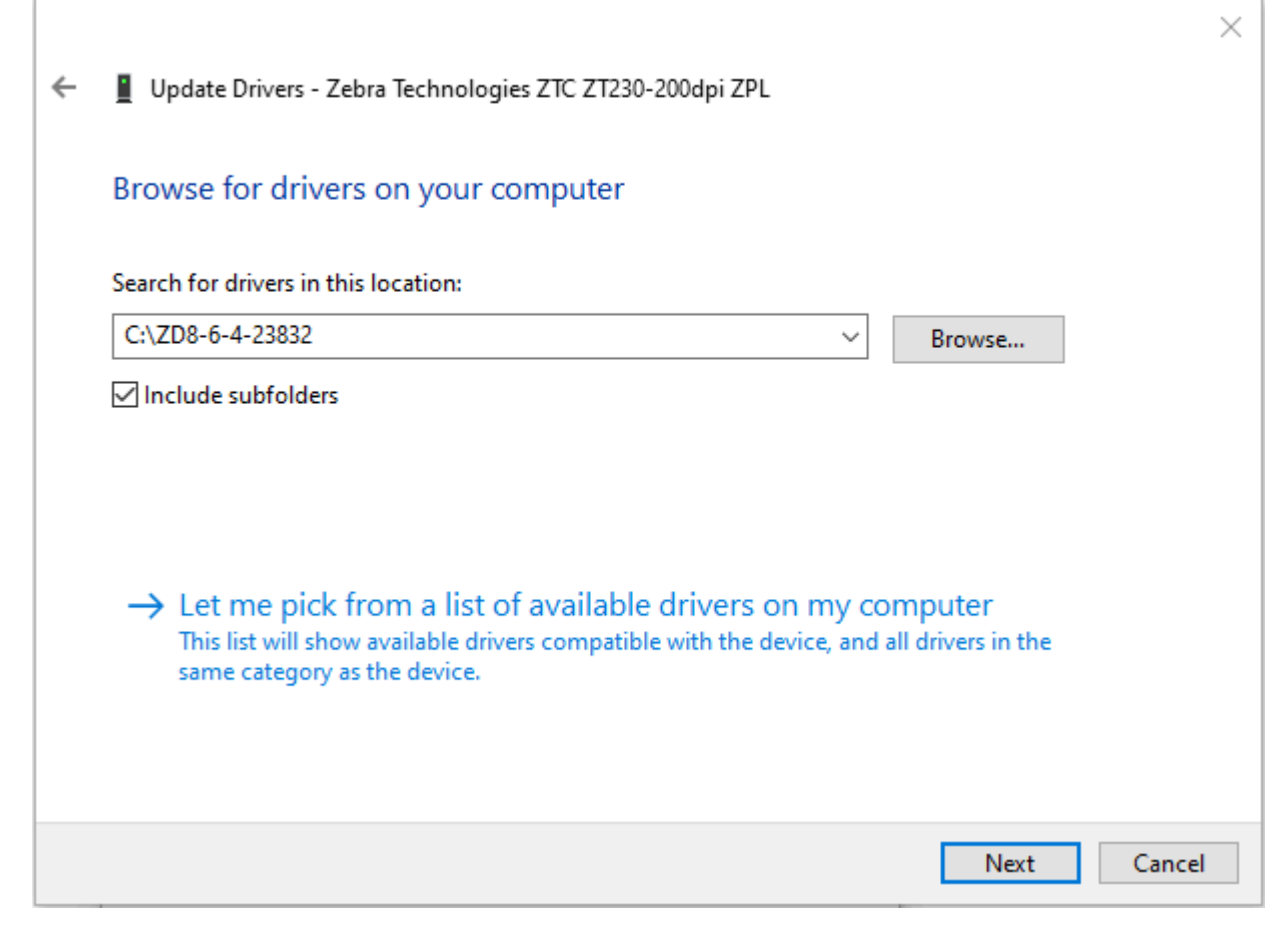

12. Fare clic su Next (Avanti).

Il dispositivo viene aggiornato con i driver corretti.

# Stampa di un'etichetta di prova e regolazioni

Dopo avere caricato i supporti, caricato il nastro (se si utilizza la modalità a trasferimento termico), installato il driver della stampante e connesso la stampante al computer, seguire le istruzioni in questa sezione per stampare un'etichetta di prova. La stampa dell'etichetta consente di verificare se la connessione funziona e se è necessario apportare regolazioni alle impostazioni della stampante.
1. Avviare Zebra Setup Utilities per tornare alla schermata Zebra Setup Utilities.

| 1           | ZDesigner ZT 230-300dpi ZPL                                    | ZDesigner ZT230-300dpi ZPL<br>(1)<br>LAN_ZT230-300dpi Ethernet |
|-------------|----------------------------------------------------------------|----------------------------------------------------------------|
| (           | ZDesigner ZT230-300dpi ZPL<br>(2)<br>LAN_ZT230-300dpi Wireless | Call Refresh Printer Lis                                       |
| iter Config | igure the selected printer                                     | Download Fonts and Graphics                                    |
| (           | 🛐 Configure Print Quality                                      | Open Printer Tools                                             |
| [           | Configure Printer Connectivity                                 | Open Communication With Printer                                |
|             |                                                                |                                                                |

2. Fare clic su uno dei driver disponibili per la stampante in uso.

3. Fare clic su Open Printer Tools (Apri strumenti stampante).

Nella finestra Tools (Strumenti) vengono visualizzati i comandi disponibili per la stampante.

| Tools                                                                                                    | ×                   |
|----------------------------------------------------------------------------------------------------|---------------------|
| Printer Comands Send command to printer                                                                                                    |                     |
| Print Action          Print configuration label         Feed one label         Print object list                                                                                                    |                     |
| Command Description<br>The Print Configuration Label command is used to generate a printer configurat<br>label. The printer configuration label contains information about the printer set<br>such as sensor type, network ID, ZPL mode, firmware version, and descriptive day<br>the printer memory. | ion<br>up,<br>ta in |
| <u>S</u> end <u>C</u> lose <u>H</u> elp                                                                                                    |                     |

4. Fare clic su Send (Invia) per stampare un'etichetta di configurazione della stampante.

Se la connessione funziona correttamente e nella stampante sono stati caricati correttamente supporti e nastro (se utilizzato), viene stampata un'etichetta di configurazione della stampante.

Figura 5 Esempio di etichetta di configurazione della stampante

**5.** In base all'etichetta di configurazione della stampante e alla qualità di stampa, scegliere tra le seguenti opzioni.

| Se                                                                      | Allora                                                                                                    |
|-------------------------------------------------------------------------|----------------------------------------------------------------------------------------------------|
| L'etichetta è stata<br>stampata e la qualità di<br>stampa è accettabile | La stampante è pronta per la stampa. Vedere Installazione del software di progettazione etichette alla pagina 76.                                                                                                    |
| L'etichetta non viene<br>stampata                                       | <ul> <li>a. Chiudere la finestra Tools (Strumenti) e assicurarsi di selezionare il<br/>driver della stampante corretto prima di fare clic su Open Printer Tools<br/>(Apri strumenti stampante). Tentare nuovamente di stampare l'etichetta.</li> </ul> |

| Se                                                                                     | Allora                                                                                                    |  |
|----------------------------------------------------------------------------------------|----------------------------------------------------------------------------------------------------|--|
|                                                                                        | <ul> <li>b. Se l'etichetta non viene ancora stampata, controllare la connessione tra<br/>la stampante e il computer o tra la stampante e la rete.</li> </ul> |  |
|                                                                                        | <b>c.</b> Se necessario, modificare le impostazioni della stampante in modo che corrispondano alle impostazioni del computer.                                |  |
| L'etichetta viene<br>stampata, ma la qualità<br>è scadente o vi sono<br>altri problemi | Per istruzioni in merito alla risoluzione dei problemi, vedere Problemi di stampa alla pagina 142.                                                           |  |

## Installazione del software di progettazione etichette

Selezionare e installare il software da utilizzare per creare i formati delle etichette per la stampante in uso.

Un'opzione è ZebraDesigner, che è possibile scaricare dal sito <u>www.zebra.com/zebradesigner</u>. È possibile scegliere di utilizzare ZebraDesigner Essentials gratuitamente oppure acquistare ZebraDesigner Professional per un set di strumenti più potenti.

| Page Setup      | Stock                    |                  |           | Print proviou |     |
|-----------------|--------------------------|------------------|-----------|---------------|-----|
| Print Options   | Select:                  | Custom           | ~         | Time preview  | _   |
| Operation Mode  | Media settings           |                  |           | -             | - 1 |
| Graphic Options | Height:                  | 2"               |           | 123           |     |
| Custom Commands | Media type:              | Labels with gaps | ~ <u></u> |               |     |
| Maintenance     | Rotation:<br>Mark offset | 0" - Portrait    | *         | 123           |     |
| Units           | Mirror label             |                  |           | man           |     |
| Help and About  |                          |                  |           |               |     |
| Print test page |                          |                  |           |               |     |
| Nt              |                          |                  |           |               |     |
| Sur TEBKA       |                          |                  |           |               |     |

## Requisiti di sistema per ZebraDesigner

- Versioni desktop per Windows 10 a 32 bit o 64 bit, versioni desktop per Windows 11, Windows Server 2016, Windows Server 2019, sistemi operativi Windows Server 2022.
- CPU: processore Intel o della famiglia x86 compatibile
- Memoria: 2 GB o più di RAM
- Disco fisso: 1 GB di spazio disponibile su disco
- Microsoft .NET Framework versione 4.7.2
- Schermo: monitor con risoluzione 1366 × 768 o superiore
- Driver di stampa ZDesigner

Servizi Desktop remoto e macchine virtuali non sono supportati.

# Configurazione e regolazione della stampante

Questa sezione fornisce informazioni sulla configurazione e sulle regolazioni della stampante.

## Modifica delle impostazioni della stampante

In questa sezione vengono presentate le impostazioni della stampante modificabili e identificati gli strumenti per cambiarle. Tali strumenti comprendono:

- Comandi ZPL e Set/Get/Do (SGD) (Per ulteriori informazioni, vedere Zebra<sup>®</sup> Programming Guide).
- Solo per le stampanti ZT230, i menu utente della stampante (per ulteriori informazioni, vedere Display in modalità inattiva, menu principale e menu utente alla pagina 17).
- Le pagine Web della stampante, quando la stampante ha una connessione a un server di stampa cablato o wireless (per ulteriori informazioni, vedere la Guida per l'utente dei server di stampa cablati e wireless ZebraNet).

Copie di questi manuali sono disponibili all'indirizzo www.zebra.com/manuals.

## Modifica delle impostazioni della stampante tramite i menu utente

Nel seguito sono illustrati i menu utente e le voci che li compongono.

| — TEMPERAT.          | — INFO STAMPA                      | - SERVER STMP ATTIVO             |
|----------------------|------------------------------------|----------------------------------|
| — VELOC. STAMPA      | - CONTRASTO LCD                    | - INDIRIZZO IP                   |
| - TIPO SUPPORTO      | — DISPL INATTIVO                   | - MASCH. STTRETE                 |
| — MODO DI STAMPA     | <ul> <li>AZIONE ACCENS.</li> </ul> | (SUBNET MASK)                    |
| - STRAPPARE          | — CHIUSURA TESTINA                 | - GATEWAY                        |
| — LARGH. STAMPA      | — CARICA DEFAULT                   | — IP PROTOCOL<br>(PROTOCOLLO IP) |
| — MODO DI STAMPA     | — CAL SUPP/NASTRO                  |                                  |
| — POS. SINISTRA      | — MOD. DIAGNOSTICA                 |                                  |
| — RISTAMPA           | - ZBI ABILITATO?                   | (ESSID)                          |
| — LUNG. MAX ETICH.   | - RUN ZBI PROGRAM                  | — INFO STAMPA                    |
| — LINGUA             | (ESEGUI PROG ZBI)                  | - RIPR. SCHEDA                   |
| — MENU STRUMENTI*    | — ARRESTA PROG ZBI                 | - CARICA DEFAULT                 |
|                      | - MENU RETE*                       | — MENU LINGUA*                   |
|                      |                                    |                                  |
| — LINGUA             | — TIPO DI SENSORE                  | — VELOCITÀ IN BAUD               |
| — LINGUAGGIO COMANDI | — CAL SUPP/NASTRO                  | — BIT DI DATI                    |
| - SOVRAPPOSIZ. ZPL   | — INFO STAMPA                      | — PARITÀ                         |
| — CARATT. COM.       | <ul> <li>SENSORE ETICH.</li> </ul> | - CONN. HOST                     |
| - CONTR. CARATT.     | — ETICH. PRESA                     | — MENU IMPOSTAZIONI*             |
| - CAR. DELIMITAT     | — MENU PORTE*                      |                                  |
| - MODO ZPL           |                                    |                                  |
| — MENU SENSORI*      |                                    |                                  |

\* Indica un collegamento al menu utente successivo

\* Indica un collegamento al menu utente successivo.

# Impostazioni di stampa

| Impostazione<br>di stampa | Descrizione                                                                                                    |                                                                                                    |  |
|---------------------------|----------------------------------------------------------------------------------------------------|----------------------------------------------------------------------------------------------------|--|
| Intensità di<br>stampa    | Impostare l'intensità sul livello più basso che consente di ottenere una buona<br>qualità di stampa. Se si imposta un valore troppo alto per l'intensità, è possibile che<br>l'immagine dell'etichetta non venga stampata in modo chiaro, che i codici a barre<br>non vengano analizzati correttamente, che il nastro si consumi eccessivamente o<br>che la testina di stampa si logori precocemente. |                                                                                                    |  |
|                           | Se lo si desidera, è possibile utilizzare l'Autotest tramite il pulsante FEED<br>(AVANZAMENTO) alla pagina 159 per determinare l'impostazione ottimale<br>dell'intensità.                                                                                                    |                                                                                                    |  |
|                           | Voce menu utente:                                                                                                    | Menu principale > IMPOSTAZIONI                                                                                          |  |
|                           |                                                                                                    | TEMPERAT.                                                                                                    |  |
|                           |                                                                                                    | ▼ 10.0 ▲                                                                                                    |  |
|                           |                                                                                                    | <b>A</b>                                                                                                    |  |
|                           | Valori accettati:                                                                                                    | 0,0 - 30,0                                                                                                    |  |
|                           | Comandi ZPL correlati:                                                                                                    | ^MD, ~SD                                                                                                    |  |
|                           | Comando SGD utilizzato:                                                                                                    | print.tone                                                                                                    |  |
|                           | Pagina Web della<br>stampante:                                                                                                    | Visualizzare e modificare le impostazioni stampante<br>> Impostazioni generali > Intensità                              |  |
| Veloc. stampa             | Consente di selezionare la v<br>pollici al secondo). Una bass<br>migliore qualità di stampa.                                                                                                    | velocità di stampa di un'etichetta (il valore è espresso in<br>sa velocità di stampa in genere permette di ottenere una |  |

### Tabella 4Impostazioni di stampa

| Impostazione<br>di stampa | Descrizione                             |                                                                                                    |  |
|---------------------------|-----------------------------------------|----------------------------------------------------------------------------------------------------|--|
|                           | Voce menu utente:                       | Menu principale > IMPOSTAZIONI<br>VELOC. STAMPA<br>• 6.0                                                                                                    |  |
|                           | Valori accettati:                       | 2, 3, 4, 5, 6                                                                                                    |  |
|                           | Comandi ZPL correlati:                  | ^PR                                                                                                    |  |
|                           | Comando SGD utilizzato:                 | media.speed                                                                                                    |  |
| Tipo supporto             | Selezionare il tipo di supporto in uso. |                                                                                                    |  |
|                           | Voce menu utente:                       | Menu principale > IMPOSTAZIONI<br>TIPO SUPPORTO<br>▼ INTERV / PASSO ▲                                                                                                    |  |
|                           | Valori accettati:                       | <ul> <li>CONTINUO</li> <li>INTERVALLO/PASSO</li> <li>RIGA SCURA</li> <li>Se si seleziona CONTINUO, è necessario includere una lunghezza dell'etichetta nel formato dell'etichetta (^LL se si usa ZPL).</li> </ul> |  |
|                           | Comandi ZPL correlati:                  | ^MN                                                                                                    |  |
|                           | Comando SGD utilizzato:                 | ezpl.media_type                                                                                                    |  |
|                           | Pagina Web della<br>stampante:          | Visualizzare e modificare le impostazioni stampante<br>> Configurazione supporti > Tipo supporto                                                                                                    |  |

| Impostazione<br>di stampa | Descrizione                                                                                                    |                                                                                                    |  |
|---------------------------|----------------------------------------------------------------------------------------------------|----------------------------------------------------------------------------------------------------|--|
| Modo di stampa            | Consente di specificare se la stampante deve utilizzare la modalità termica diretta (senza nastro) o il trasferimento termico (con supporti e nastro a trasferimento termico). |                                                                                                    |  |
|                           | Voce menu utente:                                                                                                    | Menu principale > IMPOSTAZIONI                                                                      |  |
|                           |                                                                                                    | MODO DI STAMPA                                                                                      |  |
|                           |                                                                                                    | ▼ TRASF. TERMICO ▲                                                                                  |  |
|                           | Valori accettati:                                                                                                    | TRASF. TERMICO     TERMICA DIRETTA                                                                  |  |
|                           | Comandi ZPL correlati:                                                                                                    | ^MT                                                                                                 |  |
|                           | Comando SGD utilizzato:                                                                                                    | ezpl.print_method                                                                                   |  |
|                           | Pagina Web della<br>stampante:                                                                                                    | Visualizzare e modificare le impostazioni stampante<br>> Configurazione supporti > Metodo di stampa |  |
| Posizione di<br>strappo   | Se necessario, consente di<br>dopo la stampa.                                                                                                    | regolare la posizione del supporto sulla barra di strappo                                           |  |
|                           | Voce menu utente:                                                                                                    | Menu principale > 🖸 IMPOSTAZIONI                                                                    |  |
|                           |                                                                                                    | STRAPPARE                                                                                           |  |
|                           |                                                                                                    | ▼ 0 ▲                                                                                               |  |
|                           |                                                                                                    |                                                                                                    |  |

| Impostazione<br>di stampa                                                                                                    | Descrizione                                                                                 |                                                                                                    |  |
|----------------------------------------------------------------------------------------------------|---------------------------------------------------------------------------------------------|----------------------------------------------------------------------------------------------------|--|
| Valori accettati:<br>-120 - 120<br>- I numeri p<br>l'esterno (<br>iniziale de<br>- I numeri p<br>l'interno (l<br>dell'etiche<br>1<br>1<br>1<br>1<br>1<br>1<br>1<br>1<br>1<br>1<br>1<br>1<br>1 |                                                                                             | <ul> <li>-120 - 120</li> <li>I numeri più grandi spostano il supporto verso l'esterno (la linea di strappo si avvicina all'estremità iniziale dell'etichetta successiva).</li> <li>I numeri più piccoli spostano il supporto verso l'interno (la linea di strappo si avvicina all'estremità dell'etichetta appena stampata).</li> <li>I piccoli spostano il supporto verso l'interno (la linea di strappo si avvicina all'estremità dell'etichetta appena stampata).</li> <li>I piccoli spostano il supporto verso l'interno (la linea di strappo si avvicina all'estremità dell'etichetta appena stampata).</li> <li>I piccoli spostano dell'etichetta appena stampata dell'etichetta appena stampata).</li> <li>I piccoli spostano dell'etichetta appena stampata dell'etichetta appena stampata).</li> <li>I piccoli spostano dell'etichetta appena stampata dell'etichetta appena stampata).</li> <li>I piccoli spostano dell'etichetta appena stampata dell'etichetta appena stampata).</li> <li>I piccoli spostano dell'etichetta appena stampata dell'etichetta appena stampata).</li> <li>I piccoli spostano dell'etichetta appena stampata dell'etichetta appena stampata dell'etichetta appena stampata).</li> <li>I piccoli spostano dell'etichetta appena stampata dell'etichetta appena stampata dell'etic</li></ul> |  |
|                                                                                                    |                                                                                             | della linea di strappo nella posizione<br>000                                                                                                    |  |
|                                                                                                    | Comandi ZPL correlati:                                                                      | ~TA                                                                                                    |  |
|                                                                                                    | Comando SGD utilizzato:                                                                     | ezpl.tear_off                                                                                                    |  |
|                                                                                                    | Pagina Web della<br>stampante:                                                              | Visualizzare e modificare le impostazioni stampante<br>> Impostazioni generali > Strappo                                                                                                    |  |
| Largh. stampa                                                                                                    | Consente di specificare la la<br>valore predefinito è la larghe<br>della testina di stampa. | arghezza delle etichette utilizzate, espressa in punti. Il<br>ezza massima per la stampante, basato sul valore DPI                                                                                                    |  |

| Impostazione<br>di stampa |                                                                                                    | Descrizione                                                                                                    |  |  |
|---------------------------|----------------------------------------------------------------------------------------------------|----------------------------------------------------------------------------------------------------|--|--|
|                           | Voce menu utente:                                                                                                | Menu principale > IMPOSTAZIONI<br>LARGH. STAMPA<br>832                                                                                                    |  |  |
|                           | Valori accettati:                                                                                                | <ul> <li>NOTA: se si imposta una larghezza insufficiente, è possibile che alcune parti del formato dell'etichetta non vengano stampate sul supporto. Se si imposta una larghezza eccessiva, viene invece inutilmente utilizzata un'area più estesa della memoria riservata alla formattazione. È inoltre possibile che la stampa debordi dall'etichetta e sia impressa sul rullo. Se l'immagine è stata invertita utilizzando il comando ZPL II ^POI, questa impostazione può influire sulla posizione orizzontale del formato di etichetta.</li> <li>0000 - 1248 punti</li> </ul> |  |  |
|                           | Comandi ZPL correlati:                                                                                           | ^PW                                                                                                    |  |  |
|                           | Comando SGD utilizzato:                                                                                          | ezpl.print_width                                                                                                    |  |  |
|                           | Pagina Web della<br>stampante:                                                                                   | Visualizzare e modificare le impostazioni stampante<br>> Configurazione supporti > Larghezza di stampa                                                                                                    |  |  |
| Modo di stampa            | Consente di selezionare una<br>della stampante.<br>Per informazioni sulle divers<br>della stampante, vedere Sele | a modalità di stampa che sia compatibile con le opzioni<br>se selezioni delle modalità di stampa in base alle opzioni<br>lezione della modalità di stampa alla pagina 24.                                                                                                    |  |  |

| Impostazione<br>di stampa            | Descrizione                                                                                                    |                                                                                                    |
|--------------------------------------|----------------------------------------------------------------------------------------------------|----------------------------------------------------------------------------------------------------|
|                                      | Voce menu utente:                                                                                                    | Menu principale > IMPOSTAZIONI<br>MODO DI STAMPA<br>STRAPPARE                                                                                                    |
|                                      | Valori accettati:                                                                                                    | <ul> <li>STRAPPARE</li> <li>TAGLIERINA</li> <li>STACCA (utilizzare questo valore per la stampa con spellicolatura o avvolgimento della pellicola)</li> </ul>                          |
|                                      | Comandi ZPL correlati:                                                                                                    | ^MM                                                                                                    |
|                                      | Comando SGD utilizzato:                                                                                                    | media.printmode                                                                                                    |
|                                      | Pagina Web della<br>stampante:                                                                                                    | Visualizzare e modificare le impostazioni stampante<br>> Impostazioni generali > Modalità di stampa                                                                                   |
| Posizione sinistra<br>dell'etichetta | Se necessario, consente di r<br>I numeri positivi spostano il b<br>in base al numero di punti se<br>bordo sinistro dell'etichetta. | egolare la posizione di stampa orizzontale sull'etichetta.<br>ordo sinistro dell'immagine verso il centro dell'etichetta<br>elezionato, mentre i numeri negativi lo spostano verso il |
|                                      | Voce menu utente:                                                                                                    | Menu principale > IMPOSTAZIONI<br>POS. SINISTRA                                                                                                    |
|                                      |                                                                                                    | ▼ 0 ▲<br>↑                                                                                                    |
|                                      | Valori accettati:                                                                                                    | -9999 - 9999                                                                                                    |
|                                      | Comandi ZPL correlati:                                                                                                    | ^LS                                                                                                    |
|                                      | Comando SGD utilizzato:                                                                                                    | zpl.left_position                                                                                                    |

| Impostazione<br>di stampa | Descrizione                                                |                                                                                                    |
|---------------------------|------------------------------------------------------------|----------------------------------------------------------------------------------------------------|
|                           | Pagina Web della<br>stampante:                             | Visualizzare e modificare le impostazioni stampante<br>> Impostazioni avanzate > Posizione sinistra                |
| Modalità di<br>ristampa   | Quando è attivata la modalit<br>stampata premendo il tasto | à di ristampa, è possibile ristampare l'ultima etichetta<br>FRECCIA GIÙ sul pannello di controllo della stampante. |
|                           | Voce menu utente:                                          | Menu principale > IMPOSTAZIONI                                                                                     |
|                           |                                                            | RISTAMPA                                                                                                    |
|                           |                                                            | ▼ OFF ▲                                                                                                    |
|                           |                                                            |                                                                                                    |
|                           | Valori accettati:                                          | ON     OFF                                                                                                    |
|                           | Comandi ZPL correlati:                                     | ^JZ                                                                                                    |
|                           | Comando SGD utilizzato:                                    | ezpl.reprint_mode                                                                                                  |
| Lung. max etich.          | Impostazione della lunghezza massima dell'etichetta.       |                                                                                                    |
|                           | Voce menu utente:                                          | Menu principale > IMPOSTAZIONI                                                                                     |
|                           |                                                            | LUNG. MAX ETICH.                                                                                                   |
|                           |                                                            | ▼ 39 ▲                                                                                                    |
|                           |                                                            |                                                                                                    |

| Impostazione<br>di stampa | Descrizione                    |                                                                                                    |
|---------------------------|--------------------------------|----------------------------------------------------------------------------------------------------|
|                           | Valori accettati:              | Da 0 alla lunghezza massima dell'etichetta supportata<br>dalla stampante                                                                                                    |
|                           |                                | IMPORTANTE: Specificare un valore che<br>superi di almeno 25,4 mm (1") la lunghezza<br>effettiva dell'etichetta più l'intervallo tra<br>etichette. Se si imposta un valore inferiore<br>alla lunghezza dell'etichetta, la stampante<br>presuppone che sia stato caricato un<br>supporto continuo e la calibrazione della<br>stampante non viene effettuata. |
|                           |                                | Ad esempio, se la lunghezza dell'etichetta è di<br>152 mm (6,0") compreso l'intervallo tra etichette,<br>impostare il parametro su 178 mm (7,0").                                                                                                    |
|                           |                                | 1     AaBbccDdEeff0g+hLijKkLi       MmMcOepQcqrissTUUvv       Wwx.vyzz12345678901@#       S%A*(0-+=?":::,(1)]       AaBbccDdEeff0g+hLijKkLi       MmMcOepQcqrissTUUvv       Wxx.vyzz12345678901@#       S%A*(0-+=?":::,(1)]                                                                                                    |
|                           |                                | 1Lunghezza dell'etichetta (incluso<br>l'intervallo tra le etichette)                                                                                                    |
|                           |                                | 2 Intervallo tra le etichette                                                                                                    |
|                           |                                | 3 Impostare la lunghezza massima<br>dell'etichetta all'incirca a questo valore                                                                                                    |
|                           | Comandi ZPL correlati:         | ^ML                                                                                                    |
|                           | Comando SGD utilizzato:        | ezpl.label_length_max                                                                                                    |
|                           | Pagina Web della<br>stampante: | Visualizzare e modificare le impostazioni stampante<br>> Configurazione supporti > Lunghezza massima                                                                                                    |

# Calibrazione e strumenti diagnostici

|  | Tabella 5 | Calibrazione e strumenti dia | gnostici |
|--|-----------|------------------------------|----------|
|--|-----------|------------------------------|----------|

| Elemento    | Descrizione                                                              |
|-------------|--------------------------------------------------------------------------|
| Info stampa | Consente di stampare le informazioni specificate su una o più etichette. |

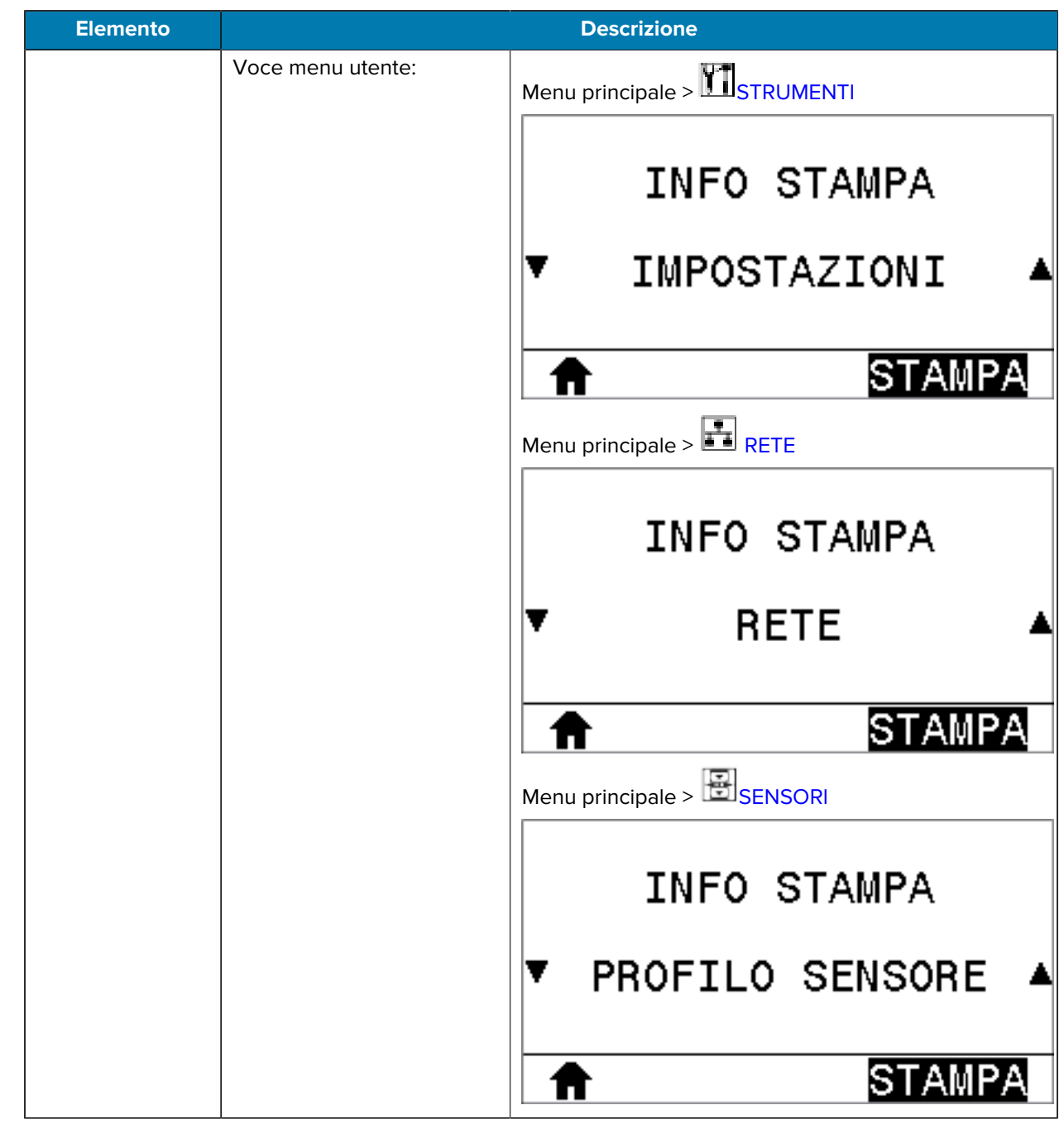

| Elemento    | Descrizione                         |                                                                                                    |
|-------------|-------------------------------------|----------------------------------------------------------------------------------------------------|
| Info stampa | Valori accettati:                   | <ul> <li>IMPOSTAZIONI: stampa l'etichetta di<br/>configurazione della stampante.</li> </ul>                                                                                                    |
|             |                                     | <ul> <li>RETE: stampa le impostazioni di qualsiasi server di<br/>stampa installato.</li> </ul>                                                                                                    |
|             |                                     | <ul> <li>FORMATI: stampa i formati disponibili memorizzati<br/>nella RAM della stampante, nella memoria Flash o<br/>nella scheda di memoria opzionale.</li> </ul>                                                       |
|             |                                     | <ul> <li>IMMAGINI: stampa le immagini disponibili<br/>memorizzate nella RAM della stampante, nella<br/>memoria Flash o nella scheda di memoria<br/>opzionale.</li> </ul>                                                |
|             |                                     | <ul> <li>FONT: stampa i font disponibili nella stampante,<br/>inclusi sia i font standard della stampante che<br/>eventuali font opzionali. I font possono essere<br/>memorizzati nella memoria RAM o Flash.</li> </ul> |
|             |                                     | CODICI A BARRE: stampa i codici a barre<br>disponibili nella stampante. I codici a barre<br>possono essere memorizzati nella memoria RAM o<br>Flash.                                                                    |
|             |                                     | TUTTO: stampa le sei etichette precedenti.                                                                                                    |
|             |                                     | <ul> <li>PROFILO SENSORE: mostra le impostazioni<br/>del sensore in rapporto alle letture effettive del<br/>sensore. Per interpretare i risultati, vedere Profilo<br/>del sensore alla pagina 164.</li> </ul>           |
|             | Comandi ZPL correlati:              | IMPOSTAZIONI: "WC                                                                                                    |
|             |                                     | RETE: ~WL                                                                                                    |
|             |                                     | PROFILO SENSORE: ~JG                                                                                                    |
|             |                                     | Altre: ^WD                                                                                                    |
|             | Tasti del pannello di<br>controllo: | IMPOSTAZIONI e RETE: Eseguire una delle seguenti operazioni:                                                                                                    |
|             |                                     | Tenere premuto CANCEL (ANNULLA) durante<br>l'accensione della stampante.                                                                                                    |
|             |                                     | <ul> <li>Tenere premuti i pulsanti FEED + CANCEL<br/>(AVANZAMENTO + ANNULLA) per 2 secondi<br/>quando la stampante è in stato Pronta.</li> </ul>                                                                        |
|             |                                     | PROFILO SENSORE: tenere premuti FEED + CANCEL<br>(AVANZAMENTO + ANNULLA) durante l'accensione<br>della stampante.                                                                                                    |
|             | Pagina Web della stampante:         | Visualizzare e modificare le impostazioni stampante<br>> Stampa delle informazioni su etichetta                                                                                                    |

| Elemento         | Descrizione                                                   |                                                                          |
|------------------|---------------------------------------------------------------|--------------------------------------------------------------------------|
| Contrasto LCD    | Cambia il contrasto sul displa                                | ay della stampante. (solo ZT230)                                         |
|                  | Voce menu utente:                                             | Menu principale > 🛄 STRUMENTI                                            |
|                  |                                                               | CONTRASTO LCD                                                            |
|                  |                                                               | ▼ 13 ▲                                                                   |
|                  |                                                               |                                                                          |
|                  | Valori accettati:                                             | 3 - 15                                                                   |
|                  | Comando SGD utilizzato:                                       | display.contrast                                                         |
| Display inattivo | Consente di selezionare le ir<br>quando la stampante è inatti | nformazioni visualizzate sul display della stampante<br>va. (solo ZT230) |
|                  | Voce menu utente:                                             | Menu principale > STRUMENTI                                              |
|                  |                                                               | DISPL INATTIVO<br>▼ VERSIONE FW ▲                                        |
|                  |                                                               |                                                                          |
|                  | Valori accettati:                                             | VERSIONE FW     INDIRIZZO IP                                             |
|                  |                                                               | MM/GG/AA 24 HR                                                           |
|                  |                                                               | MM/GG/AA 12 HR                                                           |
|                  |                                                               | GG/MM/AA 24 HR                                                           |
|                  |                                                               | • GG/MM/AA 12 HR                                                         |
|                  | Comando SGD utilizzato:                                       | device.idle_display_format                                               |
| Azione accens.   | Consente di impostare l'azio<br>accensione.                   | ne eseguita dalla stampante durante la sequenza di                       |

| Elemento         | Descrizione                                |                                                                                                    |
|------------------|--------------------------------------------|----------------------------------------------------------------------------------------------------|
|                  | Voce menu utente:                          | Menu principale > TSTRUMENTI<br>AZIONE ACCENS.<br>CALIBRAZIONE                                                                                                    |
|                  | Valori accettati:                          | <ul> <li>CALIBRAZIONE: consente di regolare i livelli e<br/>le soglie del sensore, determinare la lunghezza<br/>dell'etichetta e far avanzare il supporto fino al<br/>reticolo successivo.</li> </ul>                              |
|                  |                                            | AVANZAMENTO: consente di far avanzare le etichette fino al primo punto di registrazione.                                                                                                    |
|                  |                                            | LUNGHEZZA: consente di determinare la<br>lunghezza dell'etichetta utilizzando i valori correnti<br>del sensore e di far avanzare il supporto fino al<br>reticolo successivo.                                                       |
|                  |                                            | • FERMO: indica alla stampante di non spostare il supporto. È necessario verificare manualmente che il reticolo sia posizionato in modo corretto oppure premere il pulsante di avanzamento per posizionare il reticolo successivo. |
|                  |                                            | • CAL. BREVE: consente di impostare le soglie del<br>supporto e del reticolo senza regolare il guadagno<br>del sensore, determinare la lunghezza e far<br>avanzare il supporto fino al reticolo successivo.                        |
|                  | Comandi ZPL correlati:                     | ^MF                                                                                                    |
|                  | Comando SGD utilizzato:                    | ezpl.power_up_action                                                                                                    |
|                  | Pagina Web della<br>stampante:             | Visualizzare e modificare le impostazioni stampante<br>> Calibrazione                                                                                                    |
| Chiusura testina | Consente di impostare l'azio<br>di stampa. | ne eseguita dalla stampante quando si chiude la testina                                                                                                    |

| Elemento       | Descrizione                                                                                                    |                                                                                                    |
|----------------|----------------------------------------------------------------------------------------------------|----------------------------------------------------------------------------------------------------|
|                | Voce menu utente:                                                                                                    | Menu principale > STRUMENTI<br>CHIUSURA TESTINA                                                                                                    |
|                |                                                                                                    | ▼ CALIBRAZIONE ▲                                                                                                    |
|                | Valori accettati:                                                                                                    | CALIBRAZIONE: consente di regolare i livelli e<br>le soglie del sensore, determinare la lunghezza<br>dell'etichetta e far avanzare il supporto fino al<br>reticolo successivo.                                                                                       |
|                |                                                                                                    | AVANZAMENTO: consente di far avanzare le<br>etichette fino al primo punto di registrazione.                                                                                                    |
|                |                                                                                                    | • LUNGHEZZA: consente di determinare la lunghezza dell'etichetta utilizzando i valori correnti del sensore e di far avanzare il supporto fino al reticolo successivo.                                                                                                |
|                |                                                                                                    | <ul> <li>FERMO: indica alla stampante di non spostare il<br/>supporto. È necessario verificare manualmente<br/>che il reticolo sia posizionato in modo corretto<br/>oppure premere il pulsante di avanzamento per<br/>posizionare il reticolo successivo.</li> </ul> |
|                |                                                                                                    | • CAL. BREVE: consente di impostare le soglie del<br>supporto e del reticolo senza regolare il guadagno<br>del sensore, determinare la lunghezza e far<br>avanzare il supporto fino al reticolo successivo.                                                          |
|                | Comandi ZPL correlati:                                                                                                    | ^MF                                                                                                    |
|                | Comando SGD utilizzato:                                                                                                   | ezpl.head_close_action                                                                                                    |
|                | Pagina Web della<br>stampante:                                                                                            | Visualizzare e modificare le impostazioni stampante<br>> Calibrazione                                                                                                    |
| Carica default | Consente di ripristinare le im<br>stampa e della rete. Prestare<br>perché questa operazione co<br>modificate manualmente. | postazioni di fabbrica della stampante, del server di<br>attenzione quando si caricano i valori predefiniti,<br>omporta il ricaricamento di tutte le impostazioni                                                                                                    |

| Voce me    | nu utente:     | Menu principale > 🕅 STRUMENTI                                                                                                    |
|------------|----------------|----------------------------------------------------------------------------------------------------|
|            |                |                                                                                                    |
|            |                | CARICA DEFAULT                                                                                                    |
|            |                | ▼ FABBRICA ▲                                                                                                    |
|            |                | ↑ CARICA                                                                                                    |
|            |                | Menu principale > E RETE                                                                                                    |
|            |                | CARICA DEFAULT                                                                                                    |
|            |                | ▼ RETE ▲                                                                                                    |
|            |                | CARICA                                                                                                    |
| Valori acc | cettati:       | FABBRICA: ripristina i valori predefiniti di<br>fabbrica per tutti i parametri, ad eccezione delle<br>impostazioni di rete. Prestare attenzione quando<br>si caricano i valori predefiniti, perché questa<br>operazione comporta il ricaricamento di tutte le<br>impostazioni modificate manualmente. |
|            |                | RETE: reinizializza il server di stampa cablato o<br>wireless della stampante. Con un server di stampa<br>wireless, la stampante si riassocia anche alla rete<br>wireless.                                                                                                    |
|            |                | ULTIME SALVATE: carica le impostazioni<br>dall'ultimo salvataggio permanente.                                                                                                    |
| Comandi    | ZPL correlati: | FABBRICA: ^JUF<br>RETE: ^JUN<br>ULTIME SALVATE: ^JUR                                                                                                    |

| Elemento                             | Descrizione                                                                                                    |                                                                                                    |
|--------------------------------------|----------------------------------------------------------------------------------------------------|----------------------------------------------------------------------------------------------------|
|                                      | Tasti del pannello di<br>controllo:                                                                                                    | FABBRICA: tenere premuti i pulsanti FEED + PAUSE<br>(AVANZAMENTO + PAUSA) durante l'accensione<br>della stampante per ripristinare i valori di fabbrica dei<br>parametri della stampante. |
|                                      |                                                                                                    | RETE: tenere premuti i pulsanti CANCEL + PAUSE<br>(ANNULLA + PAUSA) durante l'accensione della<br>stampante per ripristinare i valori di fabbrica dei<br>parametri di rete.               |
|                                      |                                                                                                    | ULTIME SALVATE: N/D                                                                                                    |
|                                      | Pagina Web della<br>stampante:                                                                                                    | FABBRICA: Visualizzare e modificare le impostazioni<br>stampante > Ripristina configurazione predefinita                                                                                  |
|                                      |                                                                                                    | RETE: Impostazioni server di stampa > Ripristina<br>server di stampa                                                                                                    |
|                                      |                                                                                                    | ULTIME SALVATE: Visualizzare e modificare le<br>impostazioni stampante > Ripristina configurazione<br>salvata                                                                             |
| Calibrazione dei<br>sensori supporto | Consente di calibrare la stampante per regolare la sensibilità dei sensori supporto e nastro.                                                          |                                                                                                    |
| e nastro                             | Per istruzioni complete sull'esecuzione della procedura di calibrazione, vedere<br>Calibrazione dei sensori del nastro e dei supporti alla pagina 112. |                                                                                                    |
|                                      | Voce menu utente:                                                                                                    | Menu principale > III STRUMENTI                                                                                                    |
|                                      |                                                                                                    | Menu principale > E SENSORI                                                                                                    |
|                                      |                                                                                                    | CAL SUPP/NASTRO                                                                                                    |
|                                      |                                                                                                    |                                                                                                    |
|                                      |                                                                                                    | AVVIA                                                                                                    |
|                                      | Comandi ZPL correlati:                                                                                                    | ~JC                                                                                                    |
|                                      | Comando SGD utilizzato:                                                                                                    | ezpl.manual_calibration                                                                                                    |
|                                      | Tasti del pannello di<br>controllo:                                                                                                    | Tenere premuti i pulsanti PAUSE + CANCEL (PAUSA + ANNULLA) per 2 secondi per avviare la calibrazione.                                                                                     |

| Elemento                | Descrizione                                                                                       |                                                                                                    |
|-------------------------|---------------------------------------------------------------------------------------------------|----------------------------------------------------------------------------------------------------|
|                         | Pagina Web della<br>stampante:                                                                    | Non è possibile avviare la procedura di calibrazione<br>dalle pagine Web. Per informazioni sulle impostazioni<br>definite durante la calibrazione del sensore, vedere le<br>pagine Web seguenti:<br>Visualizzare e modificare le impostazioni stampante<br>> Calibrazione<br>IMPORTANTE:<br>Non cambiare queste impostazioni<br>a meno che non venga richiesto dal<br>supporto tecnico Zebra o da un tecnico<br>dell'assistenza autorizzato. |
| Modalità<br>diagnostica | Utilizzare questo strumento o<br>valori esadecimali per tutti i o                                 | diagnostico per fare in modo che la stampante stampi<br>dati ricevuti dalla stampante.                                                                                                    |
| comunicazioni           | Per ulteriori informazioni, vec<br>163.                                                           | dere Test di diagnostica delle comunicazioni alla pagina                                                                                                    |
|                         | Voce menu utente:                                                                                 | Menu principale > III STRUMENTI<br>MOD. DIAGNOSTICA<br>▼ DISATTIVATO ▲                                                                                                    |
|                         | Valori accettati:                                                                                 | <ul><li>DISATTIVATO</li><li>ATTIVATO</li></ul>                                                                                                    |
|                         | Comandi ZPL correlati:                                                                            | ~JD per attivare, ~JE per disattivare                                                                                                    |
|                         | Comando SGD utilizzato:                                                                           | device.diagnostic_print                                                                                                    |
|                         | Tasti del pannello di<br>controllo:                                                               | Tenere premuto PAUSE + FEED (PAUSA +<br>AVANZAMENTO) per 2 secondi quando la stampante<br>è in stato Pronta.                                                                                                    |
| Abilita ZBI             | Zebra Basic Interpreter (ZBI 2<br>acquistata per la stampante.<br>ulteriori informazioni al propr | 2.0) è un'opzione di programmazione che può essere<br>Se si desidera acquistare questa opzione, richiedere<br>io rivenditore Zebra.                                                                                                    |

| Elemento                | Descrizione                                                                                                    |                                                                                                    |
|-------------------------|----------------------------------------------------------------------------------------------------|----------------------------------------------------------------------------------------------------|
|                         | Voce menu utente:                                                                                                    | Menu principale > III STRUMENTI                                                                                                    |
|                         |                                                                                                    | ZBI ABILITATO?                                                                                                    |
|                         |                                                                                                    | NO                                                                                                    |
|                         |                                                                                                    |                                                                                                    |
|                         | Comando SGD utilizzato:                                                                                                    | zbi.key (identifica se l'opzione ZBI 2.0 è abilitata sulla stampante o meno)                                                                                                    |
| Esegui<br>programma ZBI | Se ZBI è installato, è possibile scegliere di eseguire un programma ZBI precedentemente scaricato sulla stampante.                                               |                                                                                                    |
|                         | Voce menu utente: *<br>*Questa voce di menu<br>viene visualizzata solo<br>se ZBI è abilitato sulla<br>stampante e non è<br>in esecuzione alcun<br>programma ZBI. | Menu principale > TSTRUMENTI<br>RUN ZBI PROGRAM<br>E:DIVIDE.BAS<br>ESEGUI<br>Vengono elencati gli eventuali programmi ZBI                                                                                                    |
|                         |                                                                                                    | presenti sulla stampante. Se non esiste alcun<br>programma, viene visualizzato NESSUNO.<br>Se si desidera eseguire un programma ZBI<br>precedentemente scaricato sulla stampante:<br>Utilizzare i pulsanti FRECCIA SU o FRECCIA GIÙ<br>per selezionare un file da questo menu. Premere<br>il pulsante SELEZIONE DESTRO per selezionare<br>ESEGUI. Se non esiste alcun programma, l'opzione<br>ESEGUI non esegue alcuna azione. |
|                         | Comandi ZPL correlati:                                                                                                    | الـ~ ,الـ^                                                                                                    |
|                         | Comando SGD utilizzato:                                                                                                    | zbi.control.run                                                                                                    |
|                         | Pagina Web della<br>stampante:                                                                                                    | Listato directory                                                                                                    |

| Elemento                                                                                                    | Descrizione                                 |                                                                                                    |
|----------------------------------------------------------------------------------------------------|---------------------------------------------|----------------------------------------------------------------------------------------------------|
| Arresta progr ZBI                                                                                                 | Quando la stampante esegu<br>del programma. | e un programma ZBI, è possibile arrestare l'esecuzione                                                                                                   |
|                                                                                                    | Voce menu utente: *                         | Menu principale > III STRUMENTI                                                                                                    |
| viene visualizzata solo<br>se ZBI è abilitato sulla<br>stampante e non è<br>in esecuzione alcun<br>programma ZBI. | ARRESTA PROG ZBI                            |                                                                                                    |
|                                                                                                    |                                             | <b>↑</b> STOP                                                                                                    |
|                                                                                                    |                                             | stampante li elenca qui.                                                                                                    |
|                                                                                                    |                                             | Per arrestare un programma:                                                                                                    |
|                                                                                                    |                                             | Utilizzare pulsanti FRECCIA SU o FRECCIA GIÙ per<br>selezionare il file da questo menu. Premere il pulsante<br>SELEZIONE DESTRO per selezionare ARRESTA. |
|                                                                                                    | Comandi ZPL correlati:                      | QL~                                                                                                    |
|                                                                                                    | Comando SGD utilizzato:                     | zbi.control.terminate                                                                                                    |
|                                                                                                    | Pagina Web della<br>stampante:              | Listato directory                                                                                                    |

# Impostazioni di rete

#### Tabella 6Impostazioni di rete

| Impostazione<br>di rete | Descrizione                                                                                                    |  |
|-------------------------|----------------------------------------------------------------------------------------------------|--|
| Indirizzo IP            | Consente di visualizzare e, se necessario, modificare l'indirizzo IP della stampante.                                                                    |  |
|                         | Per salvare le modifiche a questa impostazione, impostare Protocollo IP su PERMANENTE, quindi ripristinare il server di stampa (vedere Ripristina rete). |  |

| Impostazione<br>di rete | Descrizione                                                                                                    |                                                                                                    |
|-------------------------|----------------------------------------------------------------------------------------------------|----------------------------------------------------------------------------------------------------|
|                         | Voce menu utente: *<br>*Questa voce di menu viene<br>visualizzata solo se sulla<br>stampante è installato un<br>server di stampa cablato o<br>wireless.                                                                                                    | Menu principale > INDIRIZZO IP<br>▼ 010.048.204.038 ▲<br>AVANTI                                                                                                    |
|                         | Valori accettati:                                                                                                    | 000 - 255 per ciascun campo                                                                                                    |
|                         | Comandi ZPL correlati:                                                                                                    | ^ND                                                                                                    |
|                         | Comando SGD utilizzato:                                                                                                    | Cablato: internal_wired.ip.addrWireless: ip.addr, wlan.ip.addr                                                                                                    |
|                         | Pagina Web della stampante:                                                                                                    | Visualizzare e modificare le impostazioni<br>stampante > Configurazione comunicazioni di<br>rete > Impostazioni TCP/IP                                                                                    |
| Subnet mask             | Consente di visualizzare e, se n<br>Per salvare le modifiche a quest<br>PERMANENTE, quindi ripristinar<br>Voce menu utente: *<br>*Questa voce di menu viene<br>visualizzata solo se sulla<br>stampante è installato un<br>server di stampa cablato o<br>wireless. | ecessario, modificare la subnet mask.<br>:a impostazione, impostare Protocollo IP su<br>e il server di stampa (vedere Ripristina rete).<br>Menu principale > IRETE<br>MASCH. STTRETE<br>V 255.255.255.000 |
|                         | Valori accettati:                                                                                                    | 000 - 255 per ciascun campo                                                                                                    |
|                         | Comandi ZPL correlati:                                                                                                    | ^ND                                                                                                    |
|                         | Comando SGD utilizzato:                                                                                                    | Cablato: internal_wired.ip.netmaskWireless:<br>wlan.ip.netmask                                                                                                    |
|                         | Pagina Web della stampante:                                                                                                    | Visualizzare e modificare le impostazioni<br>stampante > Configurazione comunicazioni di<br>rete > Impostazioni TCP/IP                                                                                    |

### Tabella 6Impostazioni di rete (Continued)

| Impostazione<br>di rete | Descrizione                                                                                                    |                                                                                                    |
|-------------------------|----------------------------------------------------------------------------------------------------|----------------------------------------------------------------------------------------------------|
| Gateway                 | Visualizzazione o impostazione del gateway predefinito<br>Consente di visualizzare e, se necessario, modificare il gateway predefinito.<br>Per salvare le modifiche a questa impostazione, impostare Protocollo IP su<br>PERMANENTE, quindi ripristinare il server di stampa (vedere Ripristina rete). |                                                                                                    |
|                         | Voce menu utente: *<br>*Questa voce di menu viene<br>visualizzata solo se sulla<br>stampante è installato un<br>server di stampa cablato o<br>wireless.                                                                                                    | Menu principale > ETE                                                                                                  |
|                         |                                                                                                    | INGRESSO                                                                                                    |
|                         |                                                                                                    | ▼ 010.048.204.001 ▲ <hr/> <hr/> AVANTI                                                                                 |
|                         | Valori accettati:                                                                                                    | 000 - 255 per ciascun campo                                                                                            |
|                         | Comandi ZPL correlati:                                                                                                    | ^ND                                                                                                    |
|                         | Comando SGD utilizzato:                                                                                                    | Cablato: internal_wired.ip.gatewayWireless:<br>wlan.ip.gateway                                                         |
|                         | Pagina Web della stampante:                                                                                                    | Visualizzare e modificare le impostazioni<br>stampante > Configurazione comunicazioni di<br>rete > Impostazioni TCP/IP |
| Protocollo IP           | Questo parametro indica se l'indirizzo IP viene selezionato dall'utente (permanente)<br>o dal server (dinamico). Se viene scelta un'opzione dinamica, questo parametro<br>indica il metodo tramite il quale il server di stampa cablato o wireless riceve<br>l'indirizzo IP dal server.                |                                                                                                    |

### Tabella 6Impostazioni di rete (Continued)

| Impostazione<br>di rete    | Descrizione                                                                                                    |                                                                                                    |
|----------------------------|----------------------------------------------------------------------------------------------------|----------------------------------------------------------------------------------------------------|
|                            | Voce menu utente: *<br>*Questa voce di menu viene<br>visualizzata solo se sulla<br>stampante è installato un<br>server di stampa cablato o<br>wireless.                                                              | Menu principale >                                                                                                    |
|                            | Valori accettati:                                                                                                    | <ul> <li>TUTTI</li> <li>RACCOLTA INFOR.</li> <li>RARP</li> <li>BOOTP</li> <li>DHCP</li> <li>DHCP E BOOTP</li> <li>PERMANENTE</li> </ul> |
|                            | Comandi ZPL correlati:                                                                                                    | ^ND                                                                                                    |
|                            | Comando SGD utilizzato:                                                                                                    | Cablato: internal_wired.ip.protocolWireless:<br>wlan.ip.protocol                                                                        |
|                            | Pagina Web della stampante:                                                                                                    | Visualizzare e modificare le impostazioni<br>stampante > Configurazione comunicazioni di<br>rete > Impostazioni TCP/IP                  |
| Server di stampa<br>attivo | È possibile installare un solo server di stampa (cablato o wireless) per volta. Quindi,<br>il server di stampa installato è il server di stampa attivo.                                                              |                                                                                                    |
|                            | Voce menu utente: *<br>*Questa voce di menu viene<br>visualizzata solo se sulla<br>stampante è installato un<br>server di stampa cablato o<br>wireless. Non è possibile<br>modificarla dal pannello di<br>controllo. | Menu principale > RETE SERVER STMP ATTIVO CABLATA                                                                                       |

### Tabella 6 Impostazioni di rete (Continued)

| Impostazione<br>di rete | Descrizione                                                                                                    |                                                                                                    |
|-------------------------|----------------------------------------------------------------------------------------------------|----------------------------------------------------------------------------------------------------|
| Indirizzo MAC           | Visualizzazione dell'indirizzo MAC<br>Consente di visualizzare l'indirizzo MAC (Media Access Control) del server di stampa<br>installato nella stampante (cablato o wireless).                                                                                         |                                                                                                    |
|                         | Voce menu utente: *<br>*Questa voce di menu viene<br>visualizzata solo se sulla<br>stampante è installato un<br>server di stampa cablato o<br>wireless. Non è possibile<br>modificarla dal pannello di<br>controllo.                                                   | Menu principale > RETE<br>INDIRIZZO MAC<br>00:22:58:00:D8:9E                                                             |
|                         | Comando SGD utilizzato:                                                                                                    | Cablato: internal_wired.mac_addrWireless: wlan.mac_addr                                                                  |
|                         | Pagina Web della stampante:                                                                                                    | Visualizzare e modificare le impostazioni<br>stampante > Configurazione comunicazioni di<br>rete > Impostazioni wireless |
| ESSID                   | Visualizzazione del valore ESSID<br>ESSID (Extended Service Set Identification) è un identificatore della rete wireless.<br>Questa impostazione, che non può essere modificata dal pannello di controllo,<br>fornisce l'ESSID per la configurazione wireless corrente. |                                                                                                    |
|                         | Voce menu utente: *<br>*Questa voce di menu viene<br>visualizzata solo se sulla<br>stampante è installato un<br>server di stampa cablato o<br>wireless. Non è possibile<br>modificarla dal pannello di<br>controllo.                                                   | Menu principale > RETE<br>ID SERVIZ ESTESO<br>125                                                                        |
|                         | Valori accettati:                                                                                                    | Stringa alfanumerica di 32 caratteri (impostazione predefinita: 125)                                                     |
|                         | Comando SGD utilizzato:                                                                                                    | wlan.essid                                                                                                    |
|                         | Pagina Web della stampante:                                                                                                    | Visualizzare e modificare le impostazioni<br>stampante > Configurazione comunicazioni di<br>rete > Impostazioni wireless |

| Impostazione<br>di rete | Descrizione                                                                                                    |                                                                                  |
|-------------------------|----------------------------------------------------------------------------------------------------|----------------------------------------------------------------------------------|
| Ripristina rete         | Questa opzione consente di ripristinare il server di stampa cablato o wireless.<br>Affinché le eventuali modifiche alle impostazioni di rete siano effettive è necessario<br>ripristinare il server di stampa. |                                                                                  |
|                         | Voce menu utente:                                                                                                    | Menu principale > RETE<br>RIPR. SCHEDA                                           |
|                         | Comandi ZPL correlati:                                                                                                    | ~WR                                                                              |
|                         | Comando SGD utilizzato:                                                                                                    | device.reset                                                                     |
|                         | Pagina Web della stampante:                                                                                                    | Impostazioni server di stampa > Impostazioni di<br>fabbrica del server di stampa |

#### Tabella 6 Impostazioni di rete (Continued)

## Impostazioni lingua

#### Tabella 7Impostazioni lingua

| Impostazione<br>lingua | Descrizione                                                                                                    |  |
|------------------------|----------------------------------------------------------------------------------------------------|--|
| Lingua                 | Se necessario, cambiare la lingua del display della stampante.                                                                                        |  |
|                        | Questa modifica influisce su:                                                                                                    |  |
|                        | menu principale                                                                                                    |  |
|                        | menu utente                                                                                                    |  |
|                        | messaggi di errore                                                                                                    |  |
|                        | etichetta di configurazione della stampante, etichetta di configurazione di rete e     altre etichette che è possibile stampare tramite i menu utente |  |

| Impostazione<br>lingua | Descrizione                                                                                                    |                                                                                                    |
|------------------------|----------------------------------------------------------------------------------------------------|----------------------------------------------------------------------------------------------------|
|                        | Voce menu utente:                                                                                                    | Menu principale > IMPOSTAZIONI                                                                                                    |
|                        |                                                                                                    | Menu principale > 🕮 LINGUA                                                                                                    |
|                        |                                                                                                    | LINGUA                                                                                                    |
|                        |                                                                                                    | ▼ ITALIANO ▲                                                                                                    |
|                        |                                                                                                    | <b>A</b>                                                                                                    |
|                        |                                                                                                    | <b>NOTA:</b> Le selezioni per questo parametro<br>sono visualizzate nella lingua nativa per<br>semplificare la ricerca della lingua preferita. |
|                        | Valori accettati:       INGLESE, SPAGNOLO, FRANCESE, TEDESCO, ITALIANO, NORVEGESE, PORTOGHESE, SVED DANESE, SPAGNOLO 2, OLANDESE, FINLAND         Comandi ZPL correlati:       ^KL | INGLESE, SPAGNOLO, FRANCESE, TEDESCO,<br>ITALIANO, NORVEGESE, PORTOGHESE, SVEDESE,<br>DANESE, SPAGNOLO 2, OLANDESE, FINLANDESE                 |
|                        |                                                                                                    | ^KL                                                                                                    |
|                        | Comando SGD utilizzato:                                                                                                    | display.language                                                                                                    |
|                        | Pagina Web della<br>stampante:                                                                                                    | Visualizzare e modificare le impostazioni stampante<br>> Impostazioni generali > Lingua                                                        |
| Linguaggio<br>comandi  | Attivare questa voce di menu per consentire che determinati comandi ZPL abbiano<br>la precedenza sulle impostazioni correnti della stampante.                                      |                                                                                                    |

### Tabella 7 Impostazioni lingua (Continued)

| Impostazione<br>lingua  | Descrizione                                                                                                    |                                                                  |
|-------------------------|----------------------------------------------------------------------------------------------------|------------------------------------------------------------------|
|                         | Voce menu utente:                                                                                                    | Menu principale > INGUA<br>LINGUA COMANDI<br>▼ HYBRID_XML_ZPL ▲  |
|                         | Valori accettati:                                                                                                    | <ul> <li>EPL_ZPL</li> <li>HYBRID_XML_ZPL</li> <li>EPL</li> </ul> |
|                         | Comando SGD utilizzato:                                                                                                    | device.languages                                                 |
| Carattere di<br>comando | <ul> <li>Impostazione del valore del prefisso comando di formato</li> <li>Il prefisso comando di formato è un valore esadecimale di due cifre utilizzato indicatore di posizione del parametro nelle istruzioni di formato ZPL/ZPL II. La stampante cerca questo carattere esadecimale che indica l'inizio di un'istruzi formato ZPL/ZPL II.</li> <li>Impostare il carattere comando di formato in modo che corrisponda a quello utilizzato nei formati delle etichette.</li> <li>IMPORTANTE: Non è possibile utilizzare lo stesso valore esadecimale i caratteri di comando di formato, controllo e delimitatore. Per un correfuzionamento della stampante, è necessario che questi caratteri siar diversi. Se il valore viene impostato dal pannello di controllo, la stampignorerà i valori già in uso.</li> </ul> |                                                                  |
|                         | Voce menu utente:                                                                                                    | Menu principale > INGUA<br>CARATT. COM.<br>▼ ^ (5E) ▲            |
|                         | Valori accettati:                                                                                                    | 00 - FF                                                          |

### Tabella 7 Impostazioni lingua (Continued)

| Impostazione<br>lingua    | Descrizione                                                                                                    |                                                                                                    |
|---------------------------|----------------------------------------------------------------------------------------------------|----------------------------------------------------------------------------------------------------|
|                           | Comandi ZPL correlati:                                                                                                    | ^CC o ~CC                                                                                                    |
|                           | Comando SGD utilizzato:                                                                                                    | zpl.caret                                                                                                    |
|                           | Pagina Web della<br>stampante:                                                                                                    | Visualizzare e modificare le impostazioni stampante<br>> Controllo ZPL                                                                                                 |
| Carattere di<br>controllo | La stampante cerca questo o<br>un'istruzione di controllo ZPI<br>modo che corrisponda a que                                                                                                    | carattere esadecimale di due cifre che indica l'inizio di<br>L/ZPL II. Impostare il carattere prefisso di controllo in<br>ello utilizzato nei formati delle etichette. |
|                           | Voce menu utente:                                                                                                    | Menu principale > INGUA<br>CONTR.CARATT.<br>▼ ~ (7E) ▲                                                                                                    |
|                           | Valori accettati:                                                                                                    | 00 - FF                                                                                                    |
|                           | Comandi ZPL correlati:                                                                                                    | ^CT 0 ~CT                                                                                                    |
|                           | Comando SGD utilizzato:                                                                                                    | zpl.control_character                                                                                                    |
|                           | Pagina Web della stampante:                                                                                                    | Visualizzare e modificare le impostazioni stampante<br>> Controllo ZPL                                                                                                 |
| Carattere<br>delimitatore | Impostazione del valore del carattere delimitatore<br>Il carattere delimitatore è un valore esadecimale di due cifre utilizzato come<br>indicatore di posizione del parametro nelle istruzioni ZPL/ZPL II.<br>Impostare il carattere delimitatore in modo che corrisponda a quello utilizzato nei<br>formati delle etichette. |                                                                                                    |
|                           | Voce menu utente:                                                                                                    | Menu principale > INGUA<br>CAR.DELIMITAT<br>▼, (2C) ▲                                                                                                    |

### **Tabella 7**Impostazioni lingua (Continued)

| Impostazione<br>lingua | Descrizione                                                                                                    |                                                                        |
|------------------------|----------------------------------------------------------------------------------------------------|------------------------------------------------------------------------|
|                        | Valori accettati:                                                                                                    | 00 - FF                                                                |
|                        | Comandi ZPL correlati:                                                                                                    | ^CD o ~CD                                                              |
|                        | Comando SGD utilizzato:                                                                                                    | zpl.delimiter                                                          |
|                        | Pagina Web della<br>stampante:                                                                                                    | Visualizzare e modificare le impostazioni stampante<br>> Controllo ZPL |
| Modalità ZPL           | Impostazione della la modali                                                                                                    | tà ZPL                                                                 |
|                        | Consente di selezionare la m<br>delle etichette.                                                                                                    | nodalità corrispondente a quella utilizzata nei formati                |
|                        | Questa stampante accetta formati di etichetta nel linguaggio ZPL o ZPL II e non<br>è pertanto necessario riscrivere eventuali formati ZPL già esistenti. La stampante<br>rimane nella modalità selezionata fino a quando la modalità non viene modificata<br>come indicato di seguito. |                                                                        |
|                        | Voce menu utente:                                                                                                    | Menu principale > 🕮 LINGUA                                             |
|                        |                                                                                                    | MODO ZPL                                                               |
|                        |                                                                                                    | ▼ ZPL II ▲                                                             |
|                        |                                                                                                    |                                                                        |
|                        | Valori accettati:                                                                                                    | • ZPL II                                                               |
|                        |                                                                                                    | • ZPL                                                                  |
|                        | Comandi ZPL correlati:                                                                                                    | ^SZ                                                                    |
|                        | Comando SGD utilizzato:                                                                                                    | zpl.zpl_mode                                                           |
|                        | Pagina Web della stampante:                                                                                                    | Visualizzare e modificare le impostazioni stampante<br>> Controllo ZPL |

## **Tabella 7**Impostazioni lingua (Continued)

# Impostazioni sensore

| Tabella 8         Impostazioni sensore |
|----------------------------------------|
|----------------------------------------|

| Impostazione<br>sensore | Descrizione                                                                                                    |  |
|-------------------------|----------------------------------------------------------------------------------------------------|--|
| Tipo sensore            | Consente di selezionare il sensore appropriato per i supporti utilizzati. Il sensore riflettente può essere utilizzato con tutti i tipi di supporto. Il sensore trasmittente pessere utilizzato solo con supporti con intervallo semplice. |  |

| Impostazione<br>sensore |                                                                                     | Descrizione                                                                                                    |
|-------------------------|-------------------------------------------------------------------------------------|----------------------------------------------------------------------------------------------------|
|                         | Voce menu utente:                                                                   | Menu principale >                                                                                                    |
|                         | Valori accettati:                                                                   |                                                                                                    |
|                         | Comandi ZPL correlati:                                                              | ^JS                                                                                                    |
|                         | Comando SGD utilizzato:                                                             | device.sensor_select                                                                                                    |
|                         | Pagina Web della<br>stampante:                                                      | Visualizzare e modificare le impostazioni stampante<br>> Configurazione supporti                                                                    |
| Sensore etichetta       | IMPORTANTE: Quest<br>del sensore. Non cam<br>richiesto dal supporto<br>autorizzato. | o valore viene impostato durante la calibrazione<br>biare questa impostazione a meno che non venga<br>tecnico Zebra o da un tecnico dell'assistenza |
|                         | Voce menu utente:                                                                   | Menu principale > E SENSORI                                                                                                    |
|                         |                                                                                     | ▼ 197 ▲                                                                                                    |
|                         | Valori accettati:                                                                   | 0 - 255                                                                                                    |
|                         | Comando SGD utilizzato:                                                             | ezpl.label_sensor                                                                                                    |
|                         | Pagina Web della<br>stampante:                                                      | Visualizzare e modificare le impostazioni stampante<br>> Calibrazione                                                                               |

### Tabella 8 Impostazioni sensore (Continued)
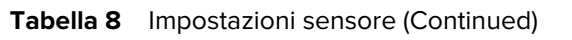

| Impostazione<br>sensore |                                                                                     | Descrizione                                                                                                    |
|-------------------------|-------------------------------------------------------------------------------------|----------------------------------------------------------------------------------------------------|
| Raccolta etichetta      | Consente di impostare l'inter                                                       | nsità del LED raccolta etichetta.                                                                                                    |
|                         | IMPORTANTE: Quest<br>del sensore. Non cam<br>richiesto dal supporto<br>autorizzato. | o valore viene impostato durante la calibrazione<br>Ibiare questa impostazione a meno che non venga<br>tecnico Zebra o da un tecnico dell'assistenza |
|                         | Voce menu utente:                                                                   | Menu principale > 🗄 SENSORI                                                                                                    |
|                         |                                                                                     | ETICH. PRESA                                                                                                    |
|                         |                                                                                     | ▼ 50 ▲                                                                                                    |
|                         |                                                                                     |                                                                                                    |
|                         | Valori accettati:                                                                   | 0 - 255                                                                                                    |
|                         | Comando SGD utilizzato:                                                             | ezpl.take_label                                                                                                    |
|                         | Pagina Web della<br>stampante:                                                      | Visualizzare e modificare le impostazioni stampante<br>> Calibrazione                                                                                |

# Impostazioni porta

| Impostazione<br>porta       | Descrizione                                                                                     |
|-----------------------------|-------------------------------------------------------------------------------------------------|
| Velocità di<br>trasmissione | Consente di selezionare il valore in baud corrispondente a quello utilizzato dal computer host. |

| Impostazione<br>porta |                                                 | Descrizione                                                                                   |
|-----------------------|-------------------------------------------------|-----------------------------------------------------------------------------------------------|
|                       | Voce menu utente:                               | Menu principale > PORTE                                                                       |
|                       |                                                 | VELOCITÀ IN BAUD                                                                              |
|                       |                                                 | ▼ 9600 ▲                                                                                      |
|                       |                                                 | •                                                                                             |
|                       | Valori accettati:                               | • 115200                                                                                      |
|                       |                                                 | • 57600                                                                                       |
|                       |                                                 | · 38400                                                                                       |
|                       |                                                 | • 19200                                                                                       |
|                       |                                                 | • 14400                                                                                       |
|                       |                                                 | • 9600                                                                                        |
|                       |                                                 | • 4800                                                                                        |
|                       | Comandi ZPL correlati:                          | ^SC                                                                                           |
|                       | Comando SGD utilizzato:                         | comm.baud                                                                                     |
|                       | Pagina Web della<br>stampante:                  | Visualizzare e modificare le impostazioni stampante<br>> Configurazione comunicazione seriale |
| Bit di dati           | Consente di selezionare il va<br>computer host. | alore dei bit di dati corrispondente a quello utilizzato dal                                  |

## **Tabella 9**Impostazioni porta (Continued)

| Impostazione<br>porta |                                                 | Descrizione                                                                                   |
|-----------------------|-------------------------------------------------|-----------------------------------------------------------------------------------------------|
|                       | Voce menu utente:                               | Menu principale > PORTE BIT DI DATI                                                           |
|                       |                                                 | ▼ 8 ▲                                                                                         |
|                       | Valori accettati:                               | · 708                                                                                         |
|                       | Comandi ZPL correlati:                          | ^SC                                                                                           |
|                       | Comando SGD utilizzato:                         | comm.data_bits                                                                                |
|                       | Pagina Web della stampante:                     | Visualizzare e modificare le impostazioni stampante<br>> Configurazione comunicazione seriale |
| Parità                | Consente di selezionare il va<br>computer host. | alore della parità corrispondente a quello utilizzato dal                                     |
|                       | Voce menu utente:                               | Menu principale > PORTE                                                                       |
|                       |                                                 | PARITA'                                                                                       |
|                       |                                                 | ▼ NESSUNA ▲                                                                                   |
|                       | Valori accettati:                               | <ul> <li>NESSUNA</li> <li>PARI</li> <li>DISPARI</li> </ul>                                    |
|                       | Comandi ZPL correlati:                          | ^SC                                                                                           |
|                       | Comando SGD utilizzato:                         | comm.parity                                                                                   |
|                       | Pagina Web della<br>stampante:                  | Visualizzare e modificare le impostazioni stampante<br>> Configurazione comunicazione seriale |

## **Tabella 9**Impostazioni porta (Continued)

| Impostazione<br>porta | Descrizione                                                    |                                                                                               |
|-----------------------|----------------------------------------------------------------|-----------------------------------------------------------------------------------------------|
| Handshake host        | Consente di selezionare il pr<br>utilizzato dal computer host. | otocollo di handshake corrispondente a quello                                                 |
|                       | Voce menu utente:                                              | Menu principale > R PORTE                                                                     |
|                       |                                                                | CONN. HOST                                                                                    |
|                       |                                                                | ▼ XON/XOFF ▲                                                                                  |
|                       |                                                                | ♠                                                                                             |
|                       | Valori accettati:                                              | • XON/XOFF                                                                                    |
|                       |                                                                | • RTS/CTS                                                                                     |
|                       |                                                                | • DSR/DTR                                                                                     |
|                       | Comandi ZPL correlati:                                         | ^SC                                                                                           |
|                       | Comando SGD utilizzato:                                        | comm.handshake                                                                                |
|                       | Pagina Web della<br>stampante:                                 | Visualizzare e modificare le impostazioni stampante<br>> Configurazione comunicazione seriale |

#### **Tabella 9**Impostazioni porta (Continued)

# Calibrazione dei sensori del nastro e dei supporti

Utilizzare la procedura descritta in questa sezione per calibrare la stampante e regolare la sensibilità dei sensori supporti e nastro. La calibrazione garantisce il corretto allineamento dell'immagine da stampare e una qualità di stampa ottimale.

Per eseguire la calibrazione, procedere come segue:

- È stato impostato un formato o un tipo di nastro o supporto diverso.
- La stampante presenta uno dei seguenti problemi:
  - Le etichette vengono saltate
  - Si verifica uno spostamento orizzontale o verticale dell'immagine
  - Il nastro non viene rilevato al momento dell'installazione o dell'esaurimento
  - Le etichette non continue vengono trattate come continue

## Esecuzione della calibrazione automatica

È possibile impostare la stampante per l'esecuzione di una calibrazione automatica o breve utilizzando i parametri AZIONE ACCENS. o CHIUSURA TESTINA.

- CALIBRAZIONE: consente di regolare i livelli e le soglie del sensore, determinare la lunghezza dell'etichetta e far avanzare il supporto fino al reticolo successivo.
- CAL. BREVE: consente di impostare le soglie del supporto e del reticolo senza regolare il guadagno del sensore, determinare la lunghezza e far avanzare il supporto fino al reticolo successivo.

Vedere le sezioni Azione accens. o Chiusura testina.

### Esecuzione della calibrazione manuale del sensore

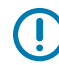

**IMPORTANTE:** Eseguire la procedura di calibrazione esattamente come indicato, completando tutti i passaggi anche se è necessario regolare un solo sensore. È possibile premere e tenere premuto **CANCEL (ANNULLA)** in qualsiasi passaggio per annullare la procedura.

- 1. Con la stampante in stato Pronta, avviare la calibrazione dei supporti e del nastro in uno dei modi seguenti:
  - Tenere premuti i pulsanti PAUSE + CANCEL (PAUSA + ANNULLA) per 2 secondi.
  - Inviare alla stampante il comando SGD ezpl.manual\_calibration. Per ulteriori informazioni su questo comando, consultare la guida di programmazione Zebra.
  - Solo stampante ZT230:
    - Accedere alla voce di menu seguente sul display del pannello di controllo. Questa voce si trova nei menu STRUMENTI e SENSORI. Vedere Display in modalità inattiva, menu principale e menu utente alla pagina 17 per informazioni sull'utilizzo del pannello di controllo e sull'accesso ai

menu. Consultare la Guida dell'utente per informazioni sull'utilizzo del pannello di controllo e sull'accesso ai menu.

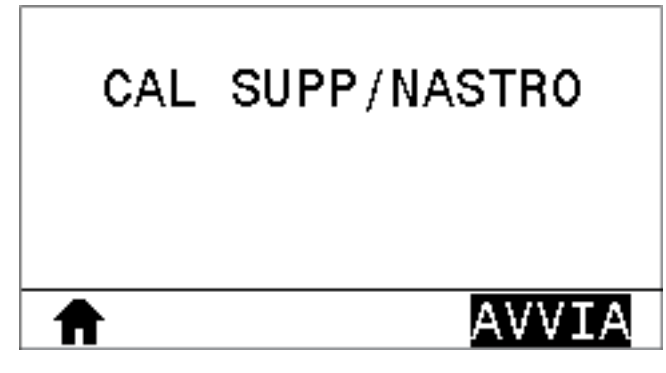

• Premere il pulsante **SELEZIONE DESTRO** per selezionare **AVVIO**.

La stampante esegue le operazioni seguenti:

- Le spie STATUS (STATO) e SUPPLIES (RICAMBI) lampeggiano una volta in giallo.
- La spia PAUSE (PAUSA) lampeggia in giallo.
- Il pannello di controllo (solo stampante ZT230) visualizza:

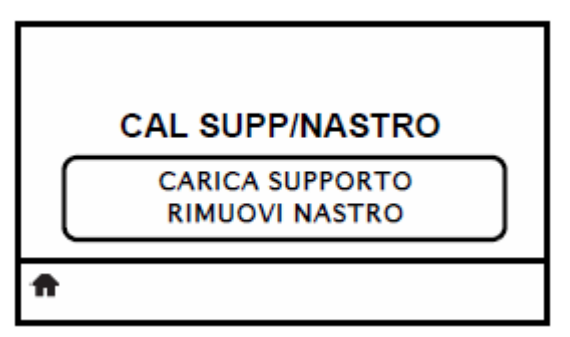

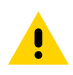

**AVVERTENZA:** la testina di stampa potrebbe essere molto calda e causare gravi ustioni. Attendere che la testina di stampa si raffreddi.

2. Aprire il gruppo testina di stampa ruotando la relativa leva di apertura.

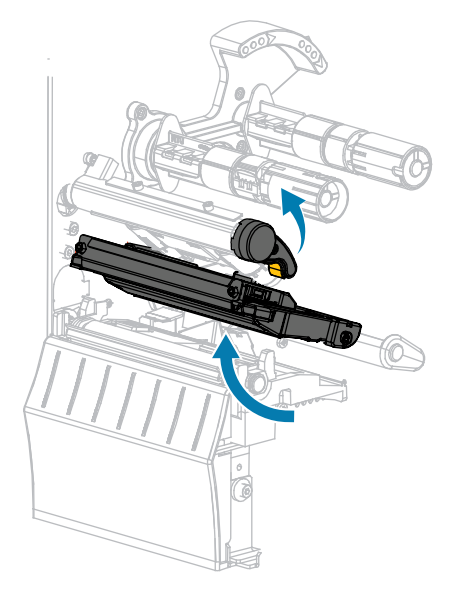

**3.** Estrarre il supporto di circa 203 mm (8") fuori dalla stampante.

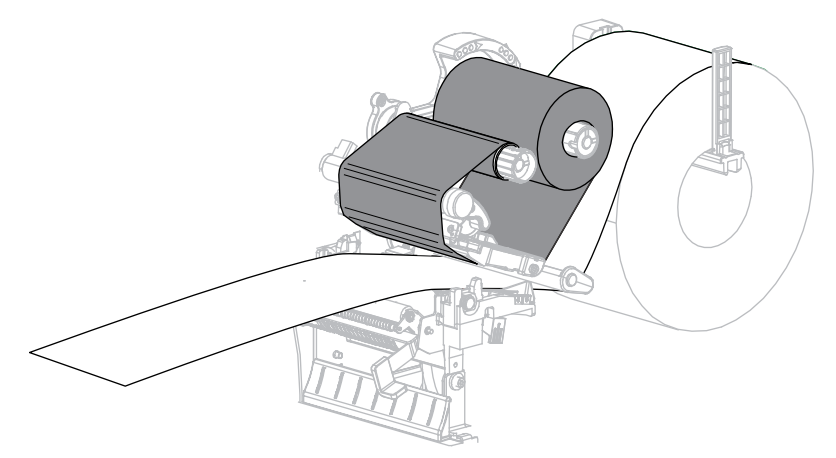

4. Rimuovere le etichette esposte in maniera che rimanga solo la pellicola di supporto.

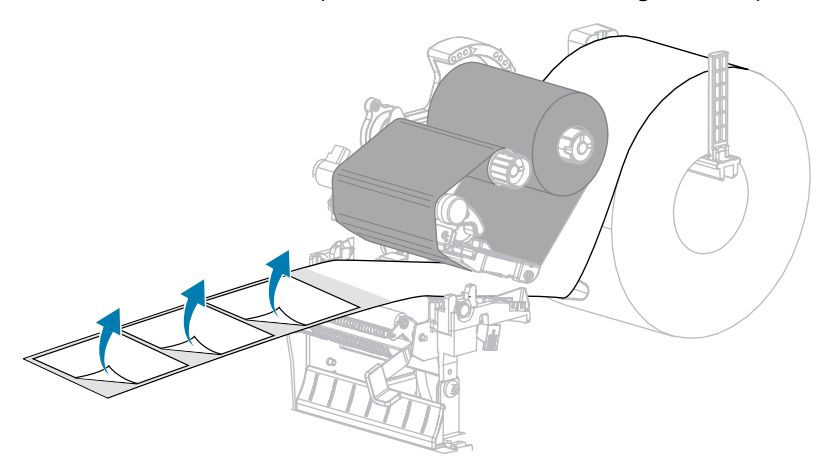

5. Tirare il supporto nella stampante in modo che solo il supporto si trovi tra i sensori del supporto.

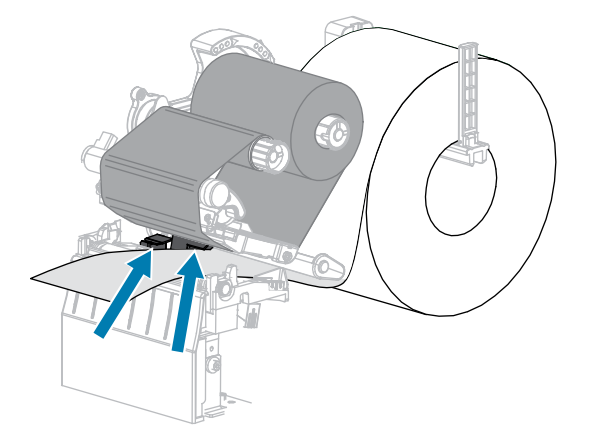

6. Rimuovere il nastro (se utilizzato).

7. Ruotare la leva di apertura della testina di stampa verso il basso finché non blocca la testina in posizione.

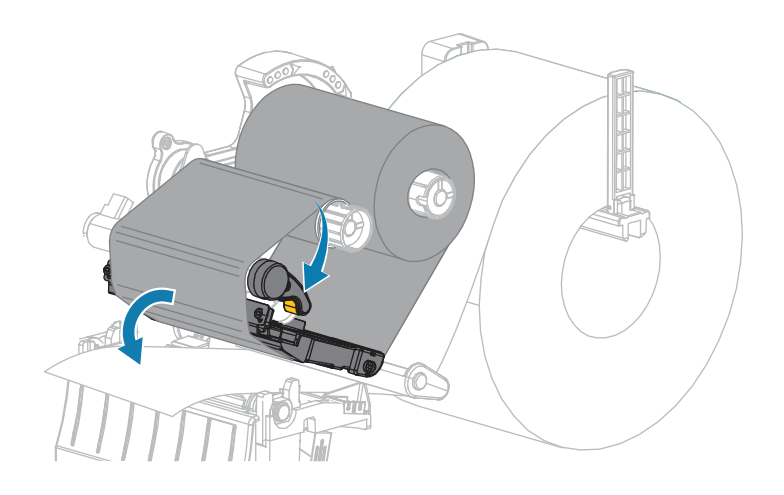

8. Premere PAUSE (PAUSA) per avviare il processo di calibrazione dei supporti.

Succede quanto segue:

- La spia PAUSE (PAUSA) si spegne.
- La spia SUPPLIES (RICAMBI) lampeggia.
- Il pannello di controllo (solo stampante ZT230) visualizza:

|          | CAL SUPP/NASTRO                 |  |
|----------|---------------------------------|--|
|          | CALIBRAZIONE<br>ATTENDERE PREGO |  |
| <b>f</b> |                                 |  |

Al termine del processo:

- La spia SUPPLIES (RICAMBI) smette di lampeggiare.
- La spia PAUSE (PAUSA) lampeggia in giallo.
- Il pannello di controllo (solo stampante ZT230) visualizza:

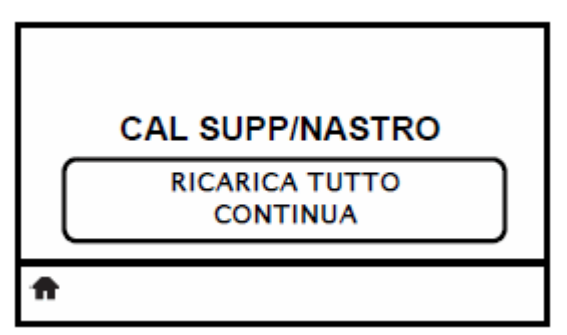

9. Aprire il gruppo testina di stampa ruotando la relativa leva di apertura.

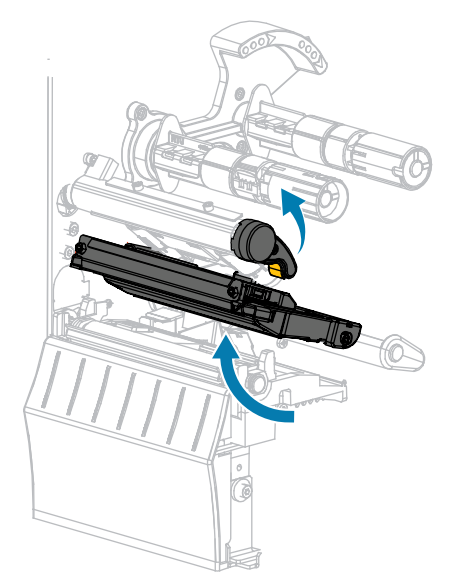

**10.** Spingere in avanti il supporto in modo da posizionare un'etichetta sotto i sensori del supporto.

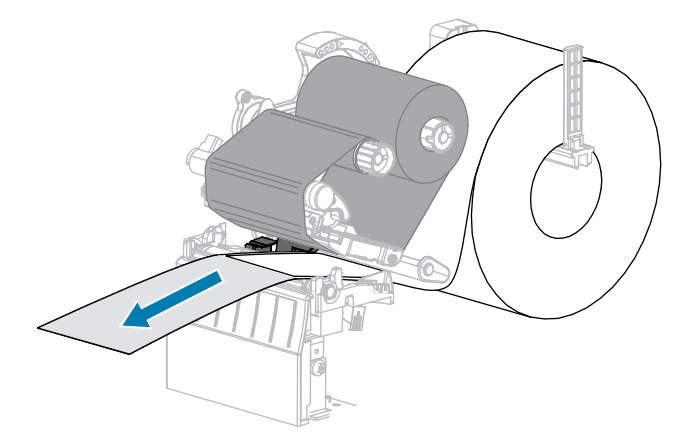

- 11. Ricaricare il nastro (se usato).
- **12.** Chiudere la testina di stampa.
- **13.** Chiudere lo sportello supporti.

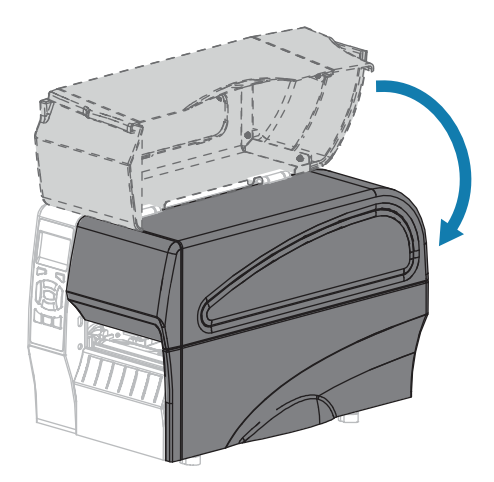

- 14. Premere PAUSE (PAUSA) per abilitare la stampa.
- Premere FEED (AVANZAMENTO) per verificare se la calibrazione è stata eseguita correttamente.
   Se un'etichetta viene alimentata correttamente ogni volta, la stampante viene calibrata correttamente.

# Regolazione della pressione della testina di stampa

Potrebbe essere necessario regolare la pressione della testina di stampa se la stampa è troppo chiara su un lato, se si utilizzano supporti spessi oppure se i supporti si spostano da un lato all'altro durante la stampa. Utilizzare la pressione della testina di stampa più bassa possibile per una buona qualità di stampa.

I selettori per la regolazione della pressione della testina di stampa hanno posizioni di impostazione da 1 a 4, con incrementi di mezza posizione.

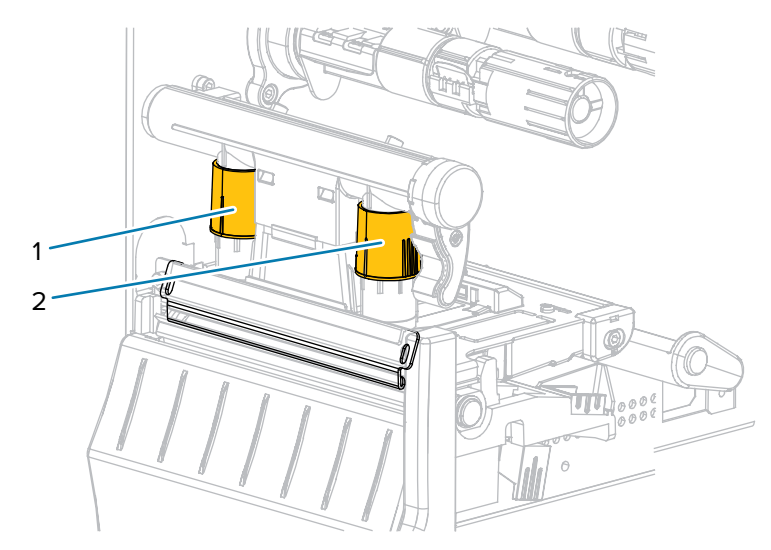

| Figura 6 | Selettori di regolazione della pressione della testina di stampa |
|----------|------------------------------------------------------------------|
|----------|------------------------------------------------------------------|

| 1 | Selettore interno |
|---|-------------------|
| 2 | Selettore esterno |

| Se il supporto                                                               | Allora                                                           |
|------------------------------------------------------------------------------|------------------------------------------------------------------|
| Richiede una<br>pressione<br>superiore per una<br>buona qualità di<br>stampa | Aumentare di una posizione entrambi i selettori.                 |
| Si sposta verso<br>sinistra durante la<br>stampa                             | Aumentare di una posizione l'impostazione del selettore esterno. |
|                                                                              | Ridurre di una posizione l'impostazione del selettore interno.   |

| Se il supporto                                                                | Allora                                                           |
|-------------------------------------------------------------------------------|------------------------------------------------------------------|
|                                                                               |                                                                  |
| Si sposta verso<br>destra durante la<br>stampa                                | Aumentare di una posizione l'impostazione del selettore interno. |
|                                                                               | Ridurre di una posizione l'impostazione del selettore esterno.   |
| Genera una<br>stampa troppo<br>chiara sul<br>lato sinistro<br>dell'etichetta. | Aumentare di una posizione l'impostazione del selettore interno. |
| Genera una<br>stampa troppo<br>chiara sul                                     | Aumentare di una posizione l'impostazione del selettore esterno. |

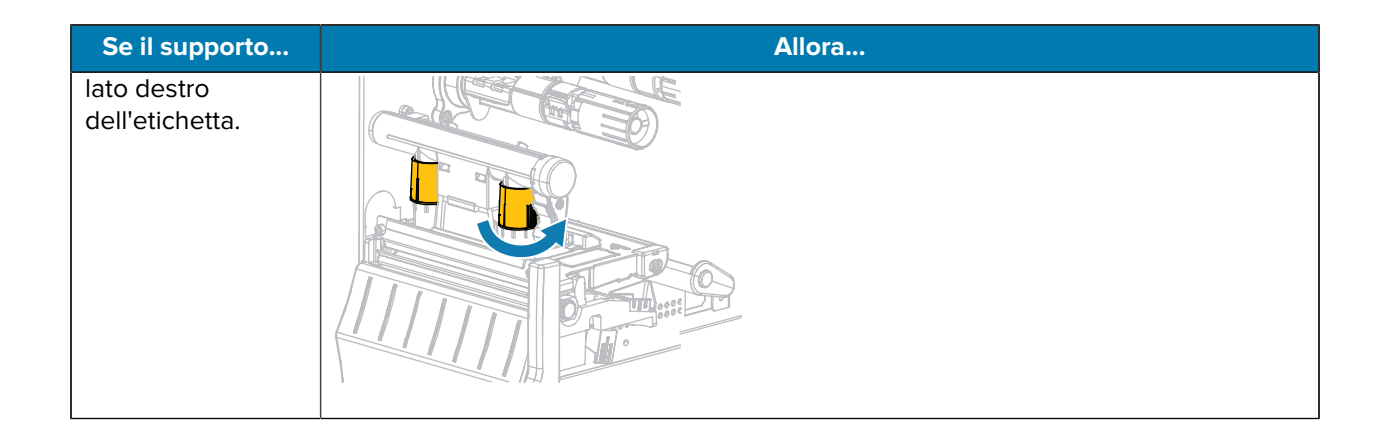

# Regolazione tensione del nastro

Per il corretto funzionamento della stampante è necessario che il perno di alimentazione del nastro e il perno di avvolgimento del nastro abbiano la stessa impostazione per la tensione (normale o bassa). Utilizzare l'impostazione di tensione normale per la maggior parte delle applicazioni. Se si utilizza un nastro stretto o si verificano determinati problemi con il nastro, potrebbe essere necessario ridurre la tensione del nastro.

#### Impostazione tensione normale

Per collocare i perni del nastro in posizione normale, tirare energicamente il cappuccio di ogni perno finché non si protrae e scatta in posizione. Utilizzare questa impostazione per la maggior parte delle applicazioni.

Figura 7 Impostazione tensione normale (cappucci dei perni protratti)

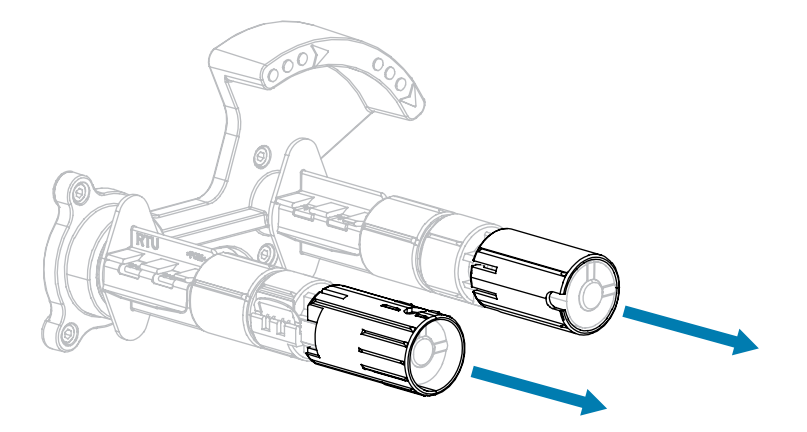

#### Impostazione tensione bassa

Per collocare un perno in posizione di bassa tensione, spingere energicamente il cappuccio del perno finché non si ritrae e scatta in posizione. Utilizzare questa impostazione solo quando necessario, ad esempio se il nastro causa macchie all'inizio di un rotolo o se la tensione normale causa il blocco del nastro alla fine del rotolo.

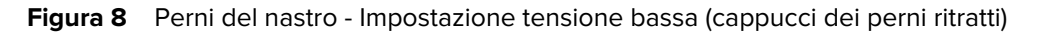

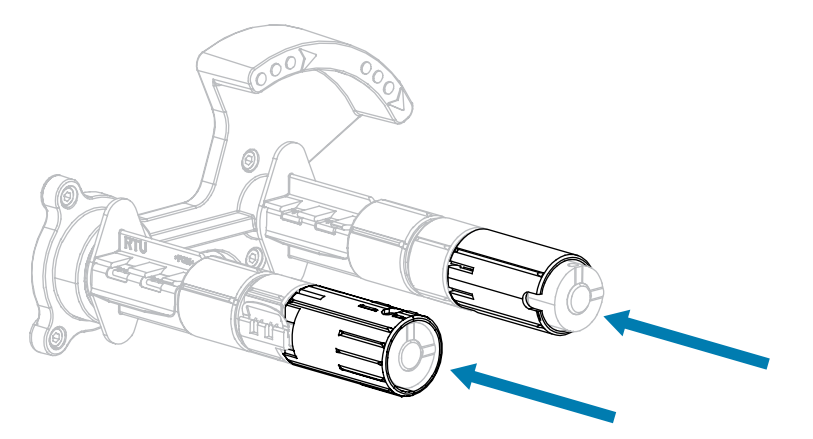

# Rimozione del nastro usato

Rimuovere il nastro usato dal perno di avvolgimento ogni volta che si sostituisce il rotolo di nastro.

1. Il nastro è esaurito?

| Se             | Allora                                                                                                    |
|----------------|----------------------------------------------------------------------------------------------------|
| È esaurito     | Continuare con il passaggio seguente.                                                                                                    |
| Non è esaurito | <ul> <li>a. Tagliare o rompere il nastro prima del perno di avvolgimento del nastro.</li> <li>Imaginare con il passaggio seguente</li> </ul> |
|                | <b>b.</b> Continuare con il passaggio seguente.                                                                                              |

**2.** Sfilare la bobina con il nastro usato dal perno di avvolgimento.

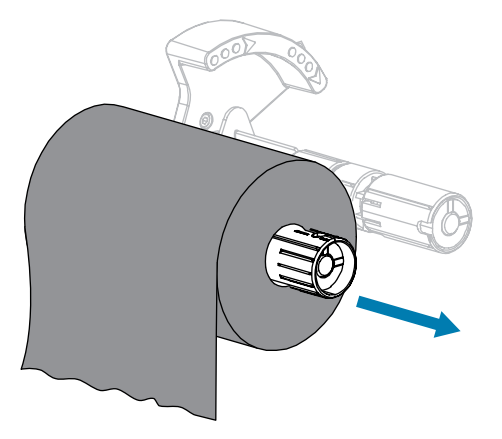

- **3.** Gettare il nastro usato. È possibile riutilizzare la bobina vuota sul perno di alimentazione del nastro rimuovendola e inserendola sul perno di avvolgimento.
- 4. Ricaricare il nastro seguendo le istruzioni in Caricamento del nastro alla pagina 26.

# **Manutenzione ordinaria**

Questa sezione fornisce le operazioni di pulizia e manutenzione ordinarie.

# Pianificazione e procedure di pulizia

La manutenzione ordinaria preventiva è fondamentale per il normale funzionamento della stampante. Prendersi cura della stampante consente di ridurre al minimo i potenziali problemi che potrebbero verificarsi e contribuisce a mantenere la qualità di stampa.

Con il tempo, il movimento del supporto o del nastro lungo la testina di stampa consuma il rivestimento ceramico di protezione, esponendo e alla fine danneggiando gli elementi di stampa (punti). Per evitare l'abrasione:

- Pulire spesso la testina di stampa.
- Ridurre al minimo le impostazioni per la pressione della testina di stampa e per la temperatura di scrittura (intensità), ottimizzando l'equilibrio tra questi valori.
- Quando si utilizza la modalità trasferimento termico, assicurarsi che il nastro sia di larghezza uguale o superiore a quella del supporto delle etichette, per evitare di esporre gli elementi al materiale più abrasivo delle etichette.

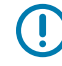

**IMPORTANTE:** Zebra non è responsabile per eventuali danni causati dall'utilizzo di detergenti su questa stampante.

Procedure di pulizia specifiche sono illustrate nelle pagine seguenti. Per la pianificazione consigliata per la pulizia, vedere questa tabella. Gli intervalli sono solo indicativi. Potrebbe essere necessario eseguire la pulizia a intervalli più ravvicinati, a seconda delle applicazioni e dei supporti.

| Area                        | Metodo        | Intervallo                                                      |
|-----------------------------|---------------|-----------------------------------------------------------------|
| Testina di stampa Solvente* |               | Modalità termica diretta: dopo ogni rotolo di                   |
| Rullo                       | Solvente*     | a fogli ripiegati.<br>Modalità trasferimento termico: dopo ogni |
| Sensori supporti            | Soffio d'aria |                                                                 |
| Sensore nastro              | Soffio d'aria | rotolo di nastro.                                               |
| Percorso dei supporti       | Solvente*     |                                                                 |
| Percorso del nastro         | Solvente*     |                                                                 |

#### Tabella 10 Pianificazione consigliata per la pulizia

|                                                       | Area                                                             | Metodo                       | Intervallo                                                                                                    |
|-------------------------------------------------------|------------------------------------------------------------------|------------------------------|----------------------------------------------------------------------------------------------------|
| Cilindro di presa (parte dell'opzione spellicolatura) |                                                                  | Solvente*                    |                                                                                                    |
| Modulo<br>taglierina                                  | Modulo Taglio di supporto continuo, sensibile alla pressione     |                              | Dopo l'utilizzo di ogni rotolo di supporto o più<br>spesso (a seconda del tipo di applicazione e di<br>supporto). |
|                                                       | Taglio di partita di<br>cartellini o di pellicola di<br>supporto | Solvente* e<br>soffio d'aria | Dopo ogni due o tre rotoli di supporto.                                                                           |
| Barra di strappo/spellicolatura                       |                                                                  | Solvente*                    | Una volta al mese.                                                                                                |
| Sensore di raccolta etichetta                         |                                                                  | Soffio d'aria                | Ogni sei mesi.                                                                                                    |

| Tabella 10 Pianif | icazione consigliata | per la pulizia | (Continued) |
|-------------------|----------------------|----------------|-------------|
|-------------------|----------------------|----------------|-------------|

\*Zebra consiglia di utilizzare il kit di Manutenzione preventiva (numero parte 47362). Al posto di questo kit, è possibile utilizzare un bastoncino di cotone pulito imbevuto in una soluzione di alcool isopropilico (minimo 90%) e acqua deionizzata (massimo 10%).

# Pulizia esterna, del comparto supporti e dei sensori

Con il tempo, polvere, sporcizia e altri detriti potrebbero raccogliersi all'esterno e all'interno della stampante, in particolare in ambienti operativi difficili.

#### Esterno della stampante

È possibile pulire le superfici esterne della stampante con un panno che non lasci residui e una piccola quantità di detergente delicato, se necessario. Non utilizzare solventi né prodotti di pulizia corrosivi o abrasivi.

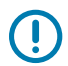

#### **IMPORTANTE:**

Zebra non è responsabile per eventuali danni causati dall'utilizzo di detergenti su questa stampante.

#### Comparto supporti e sensori

Per pulire i sensori, procedere come segue:

1. Rimuovere con una spazzola, aria compressa o un aspirapolvere i residui di carta e la polvere accumulati sul percorso dei supporti e del nastro.

**2.** Rimuovere con una spazzola, aria compressa o un aspirapolvere i residui di carta e la polvere accumulati sui sensori.

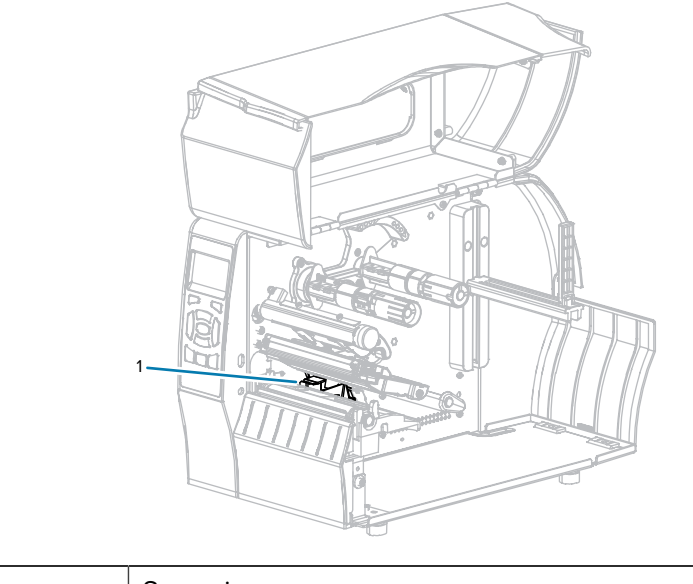

Sensori

# Pulizia della testina di stampa e del rullo

1

Una qualità di stampa non uniforme, che presenta ad esempio vuoti nel codice a barre o nelle immagini, può indicare che la testina di stampa è sporca. Per la pianificazione consigliata per la pulizia, vedere Tabella 10 Pianificazione consigliata per la pulizia alla pagina 124.

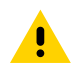

**AVVERTENZA:** Quando si svolgono operazioni vicino a una testina di stampa aperta, togliere tutti gli anelli, orologi, collane, badge di identificazione o altri oggetti metallici che potrebbero entrare in contatto con la testina di stampa. Quando si lavora vicino a una testina di stampa aperta non è obbligatorio spegnere la stampante, anche se questo è comunque consigliato da Zebra in via precauzionale. Se si spegne l'alimentazione, andranno perdute tutte le impostazioni temporanee, quali i formati di etichetta, e sarà necessario ricaricarle prima di riprendere la stampa.

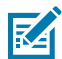

**NOTA:** Per le stampanti con un gruppo spellicolatore, tenere chiuso il gruppo durante la pulizia del rullo per ridurre il rischio di piegare la barra di strappo/spellicolatura.

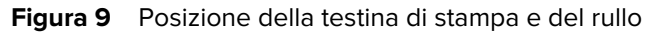

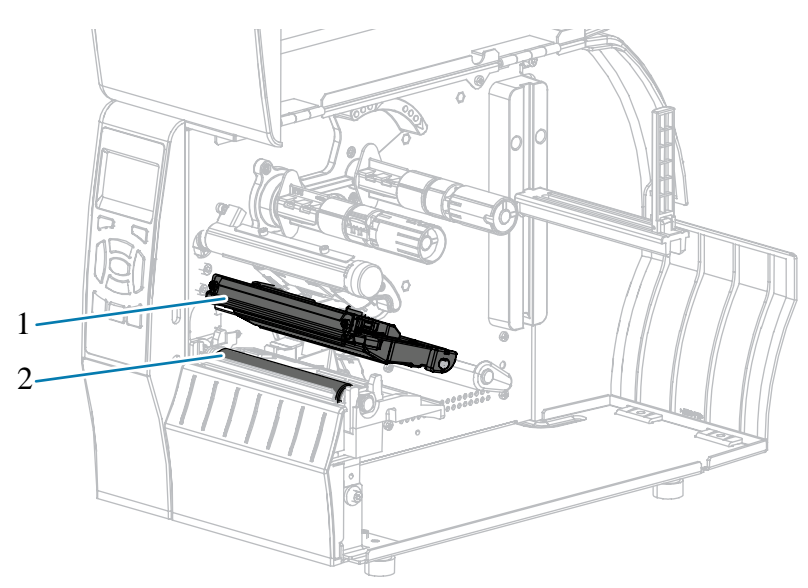

| 1 | Gruppo testina di stampa |
|---|--------------------------|
| 2 | Rullo                    |

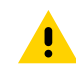

**AVVERTENZA:** la testina di stampa potrebbe essere molto calda e causare gravi ustioni. Attendere che la testina si raffreddi.

**AVVERTENZA:** prima di toccare il gruppo testina di stampa, scaricare l'eventuale elettricità statica toccando il telaio metallico della stampante o utilizzando un braccialetto e un tappetino antistatico.

1. Sollevare lo sportello supporti.

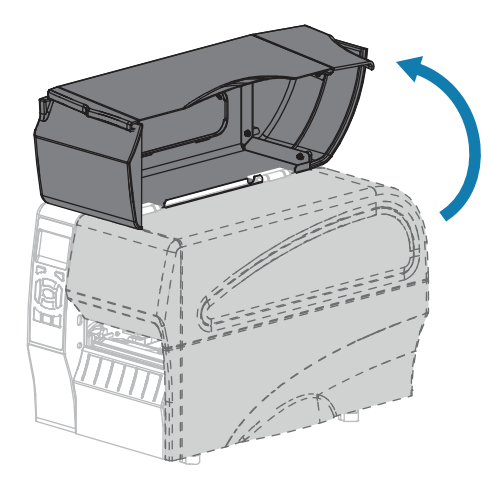

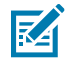

**NOTA:** la testina di stampa potrebbe essere molto calda e causare gravi ustioni. Attendere che la testina di stampa si raffreddi.

2. Ruotare la leva di apertura della testina verso l'alto per rilasciare il gruppo testina di stampa.

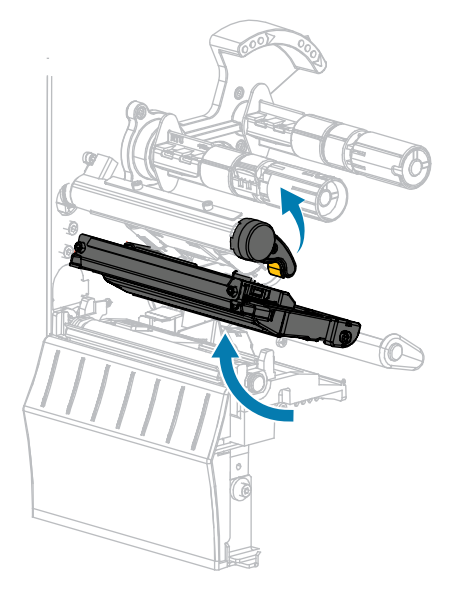

- **3.** Rimuovere il nastro (se utilizzato) e i supporti.
- **4.** Utilizzando il bastoncino del kit di Manutenzione preventiva Zebra, strofinare la striscia marrone sul gruppo testina di stampa, da un'estremità all'altra. Al posto del kit di manutenzione preventiva, è possibile utilizzare un bastoncino di cotone pulito imbevuto in una soluzione di alcool isopropilico al 99,7%. Attendere che il solvente evapori.

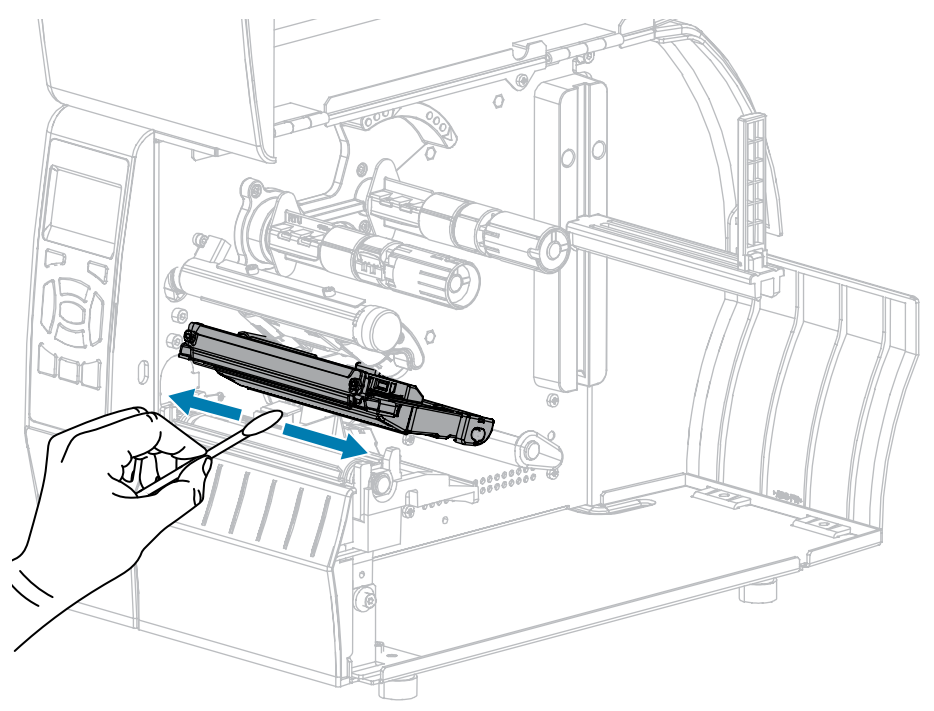

**5.** Ruotare a mano il rullo e, contemporaneamente, pulirlo accuratamente con il bastoncino. Attendere che il solvente evapori.

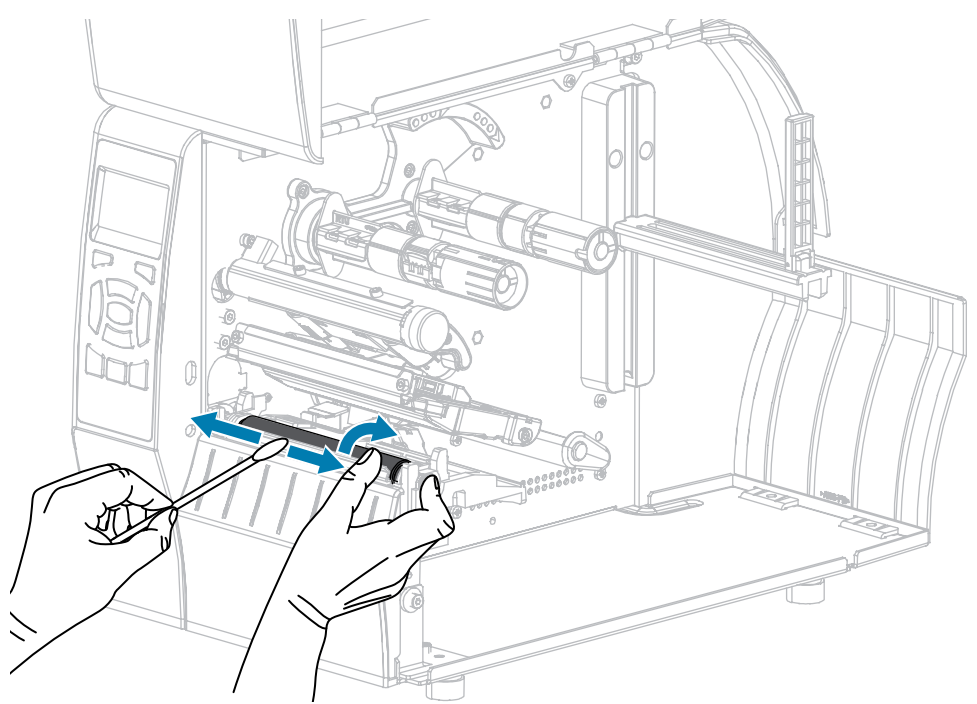

- **6.** Ricaricare il nastro (se usato) e i supporti. Per istruzioni, vedere Caricamento del nastro alla pagina 26 o Caricamento dei supporti alla pagina 30. Consultare la Guida dell'utente per istruzioni.
- 7. Ruotare la leva di apertura della testina di stampa verso il basso finché non blocca la testina in posizione.

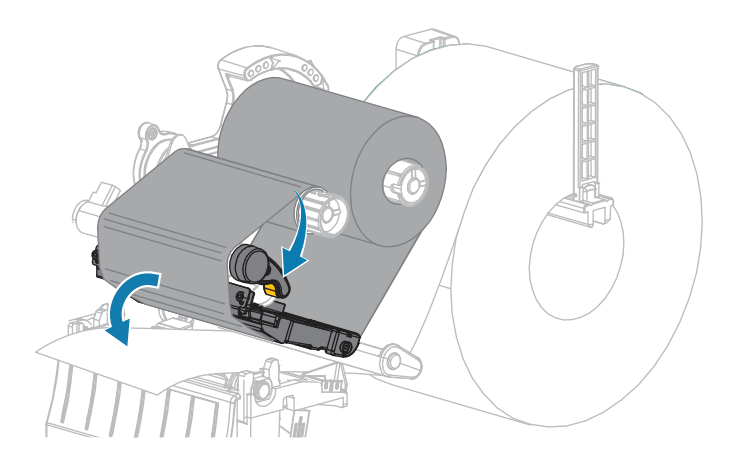

**8.** Chiudere lo sportello supporti.

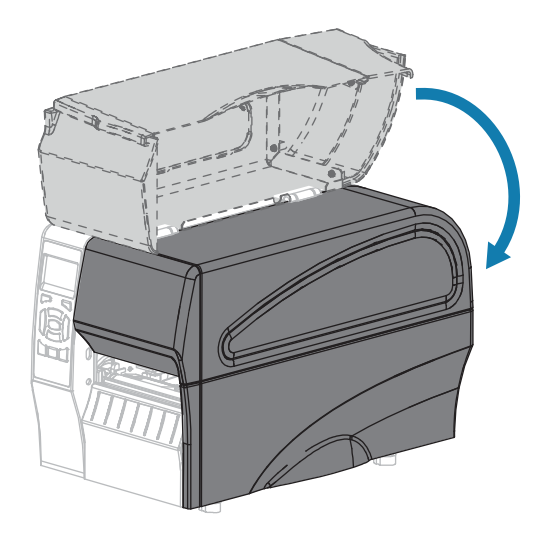

La stampante è pronta per entrare in funzione.

9. Premere PAUSE (PAUSA) per uscire dalla modalità pausa e abilitare la stampa.

A seconda delle impostazioni, la stampante potrebbe eseguire la calibrazione delle etichette o alimentare un'etichetta.

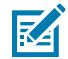

**NOTA:** Se, malgrado questa procedura, la qualità di stampa non migliora, provare a pulire la testina di stampa con la pellicola di pulizia Save-A-Printhead. Questo materiale dal rivestimento speciale consente di rimuovere l'accumulo di contaminazione senza danneggiare la testina di stampa. Per ulteriori informazioni, rivolgersi al distributore autorizzato Zebra.

# Pulizia del gruppo spellicolatore

Il gruppo spellicolatore, che è parte delle opzioni Spellicolatore e Avvolgimento pellicola di supporto, è costituito da diversi cilindri caricati a molla per garantire la pressione adeguata dei cilindri. Pulire il cilindro di presa e la barra di strappo/spellicolatura se l'accumulo di adesivo inizia a degradare le prestazioni di spellicolatura.

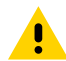

**AVVERTENZA:** Non usare la mano sinistra per aiutarsi a chiudere il gruppo spellicolatore. L'estremità superiore dei cilindri/del gruppo spellicolatore potrebbe schiacciare le dita.

Se l'accumulo di adesivo influenza le prestazioni di spellicolatura, procedere come segue.

**1.** Sollevare lo sportello supporti.

<u>.</u>

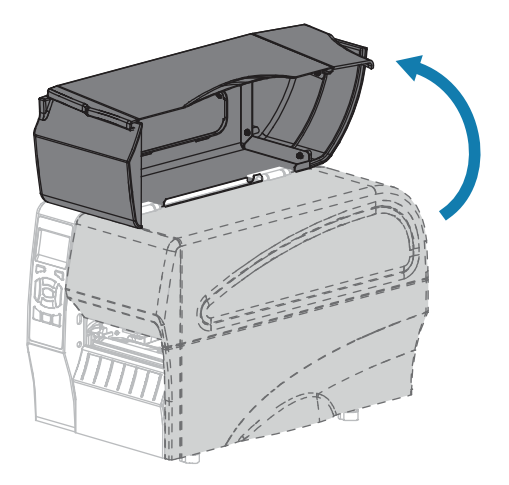

**AVVERTENZA:** la testina di stampa potrebbe essere molto calda e causare gravi ustioni. Attendere che la testina di stampa si raffreddi.

2. Aprire il gruppo testina di stampa ruotando la relativa leva di apertura.

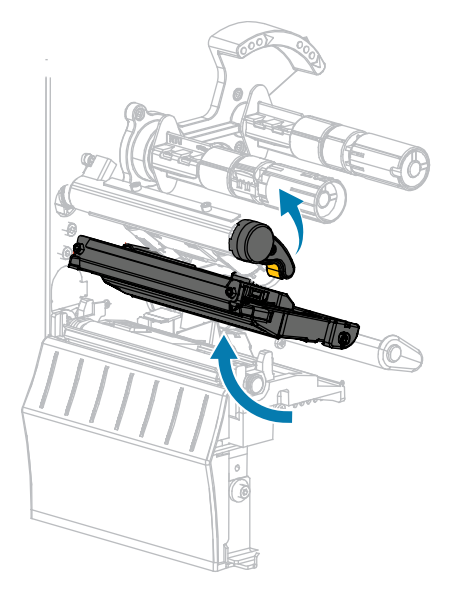

**3.** Spingere verso il basso la leva di rilascio del meccanismo di spellicolatura per aprire il gruppo spellicolatore.

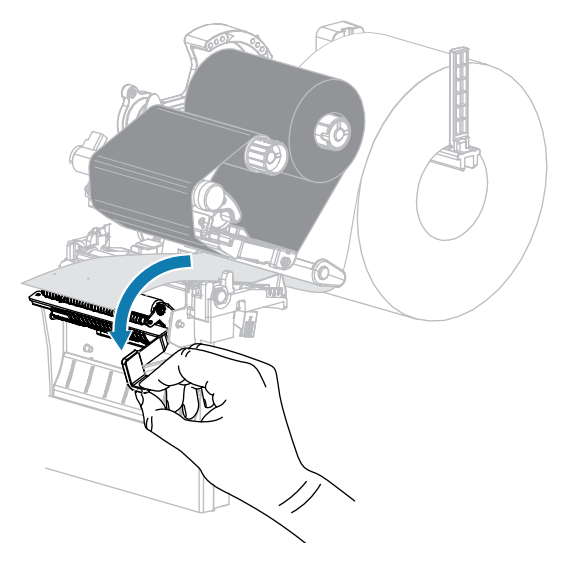

- 4. Rimuovere qualsiasi pellicola di supporto delle etichette per esporre il cilindro di presa.
- 5. Mentre si ruota manualmente il cilindro di presa, pulire accuratamente con il bastoncino in dotazione nel kit di Manutenzione preventiva (numero parte 47362). Al posto del kit di manutenzione preventiva, è possibile utilizzare un bastoncino di cotone pulito imbevuto in una soluzione di alcool isopropilico al 99,7%. Attendere che il solvente evapori.

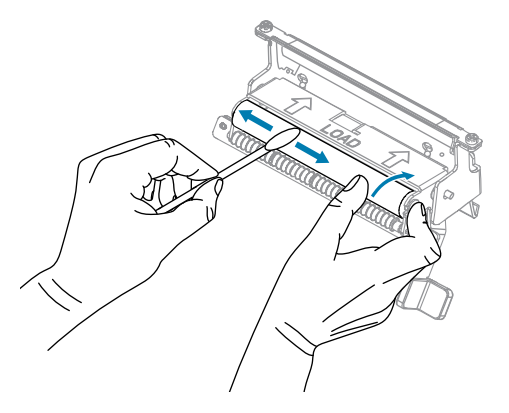

**6.** Usare il bastoncino per rimuovere l'adesivo in eccesso dalla barra di strappo/spellicolatura. Attendere che il solvente evapori.

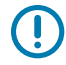

**IMPORTANTE:** Per la pulizia della barra di strappo/spellicolatura, applicare una forza minima. Una forza eccessiva potrebbe piegarla, il che potrebbe avere un effetto negativo sulle prestazioni di spellicolatura.

**7.** Reinserire la pellicola di supporto nel meccanismo di spellicolatura. Per istruzioni, vedere Passaggi finali per la modalità spellicolatura (con o senza avvolgimento pellicola di supporto) alla pagina 40.

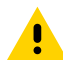

**AVVERTENZA:** Utilizzare la leva di rilascio del meccanismo di spellicolatura e la mano destra per chiudere il gruppo spellicolatore. Non usare la mano sinistra per aiutarsi nella chiusura. L'estremità superiore dei cilindri/del gruppo spellicolatore potrebbe schiacciare le dita.

8. Chiudere il gruppo spellicolatore utilizzando la leva di rilascio del meccanismo di spellicolatura.

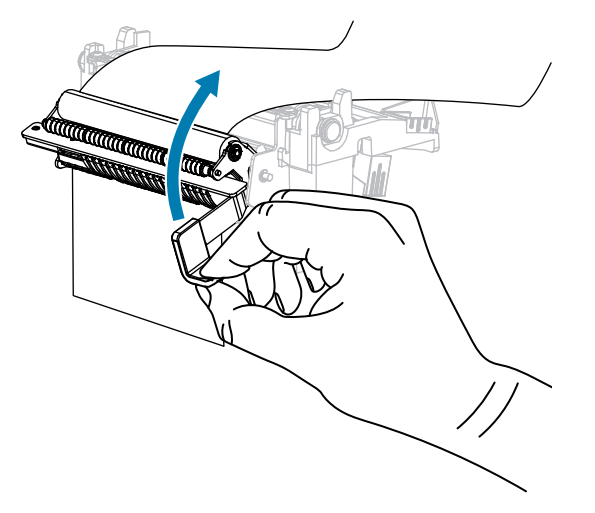

**9.** Ruotare la leva di apertura della testina di stampa verso il basso finché non blocca la testina in posizione.

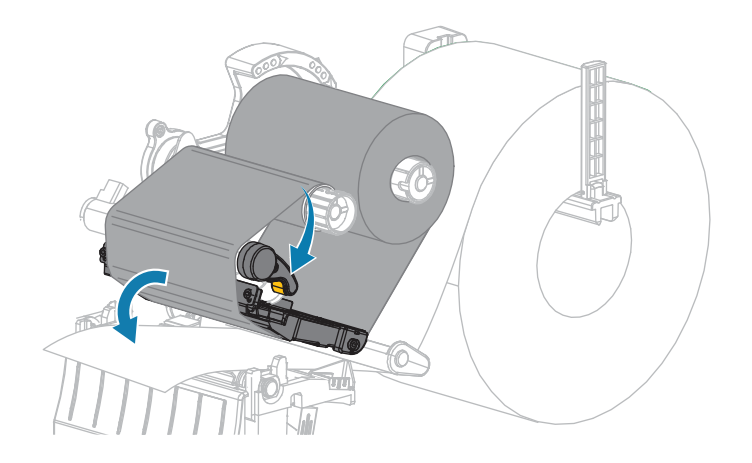

**10.** Chiudere lo sportello supporti.

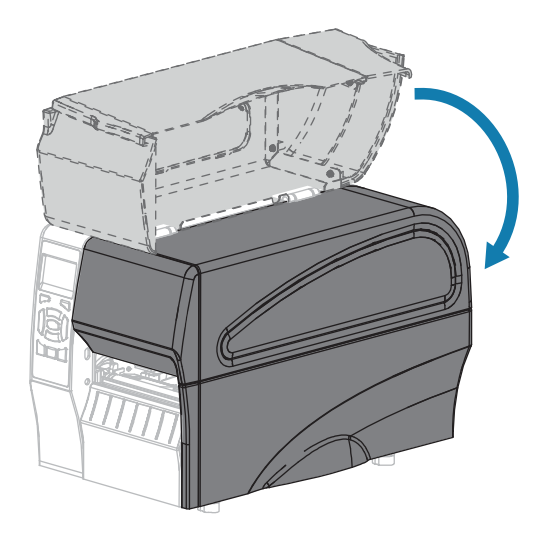

La stampante è pronta per entrare in funzione.

11. Premere PAUSE (PAUSA) per uscire dalla modalità pausa e abilitare la stampa.

A seconda delle impostazioni, la stampante potrebbe eseguire la calibrazione delle etichette o alimentare un'etichetta.

# Pulizia e lubrificazione del modulo taglierina

Se la taglierina non taglia le etichette in modo corretto oppure se causa problemi di inceppamento delle etichette, è necessario pulirla.

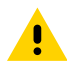

**AVVERTENZA:** Per la sicurezza del personale, spegnere e scollegare sempre la stampante prima di eseguire questa procedura.

**1.** Sollevare lo sportello supporti.

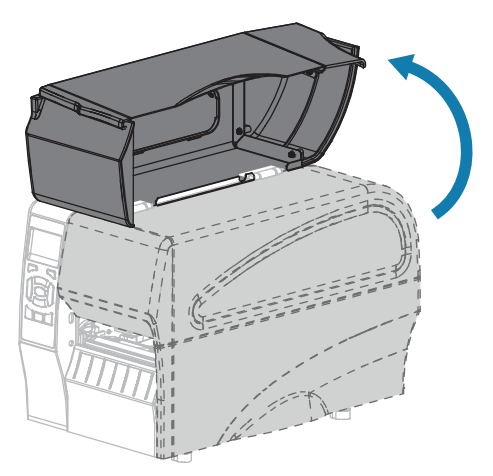

- 2. Spegnere (O) la stampante e scollegarla dall'alimentazione CA.
- 3. Rimuovere i supporti caricati dal modulo taglierina.

**4.** Allentare e rimuovere la vite a testa zigrinata e la rondella di bloccaggio sulla protezione della taglierina.

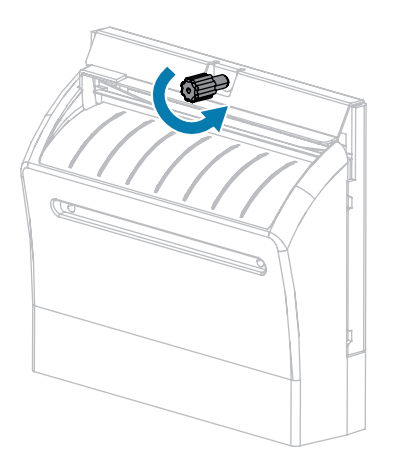

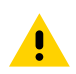

**AVVERTENZA:** La lama della taglierina è affilata. Non toccare o sfregare la lama con le dita.

5. Rimuovere la protezione della taglierina.

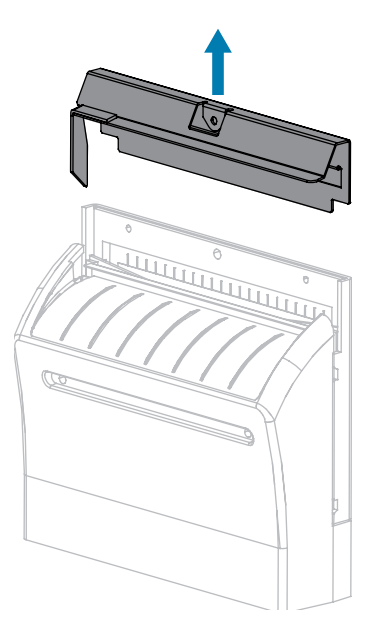

6. Se necessario, ruotare la vite a testa zigrinata della taglierina per esporre completamente la lama della taglierina a forma di V.

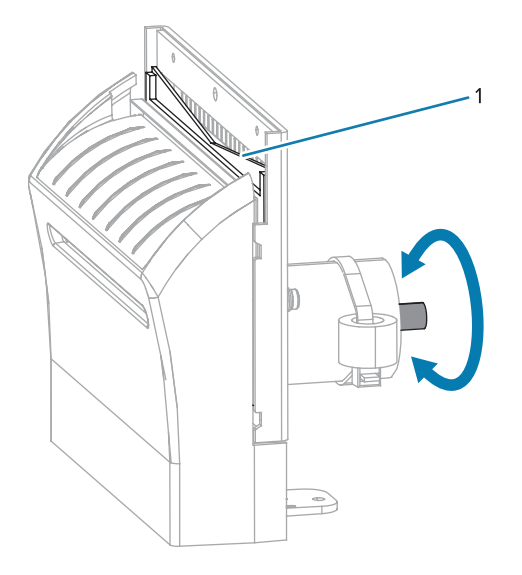

7. Utilizzando il bastoncino disponibile nel kit di Manutenzione preventiva (numero parte 47362), strofinare la superficie di taglio superiore (1) e la lama della taglierina (2). Al posto del kit di manutenzione preventiva, è possibile utilizzare un bastoncino di cotone pulito imbevuto in una soluzione di alcool isopropilico al 90%. Attendere che il solvente evapori.

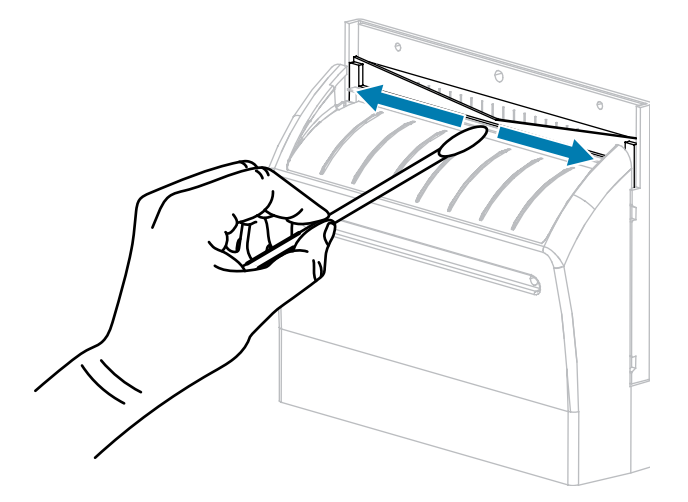

**8.** Dopo l'evaporazione del solvente, immergere un tampone pulito in un lubrificante a base di olio PTFE o silicone per uso generico ad alta viscosità.

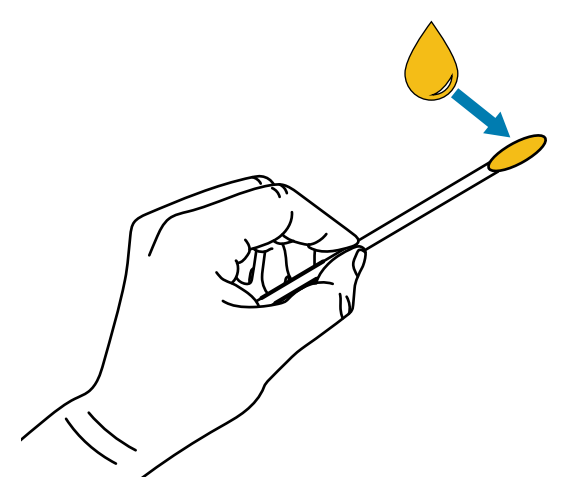

**9.** Applicare uno strato uniforme su tutte le superfici esposte di entrambe le lame della taglierina. Rimuovere l'olio in eccesso in modo che esso non venga a contatto con la testina di stampa o il rullo.

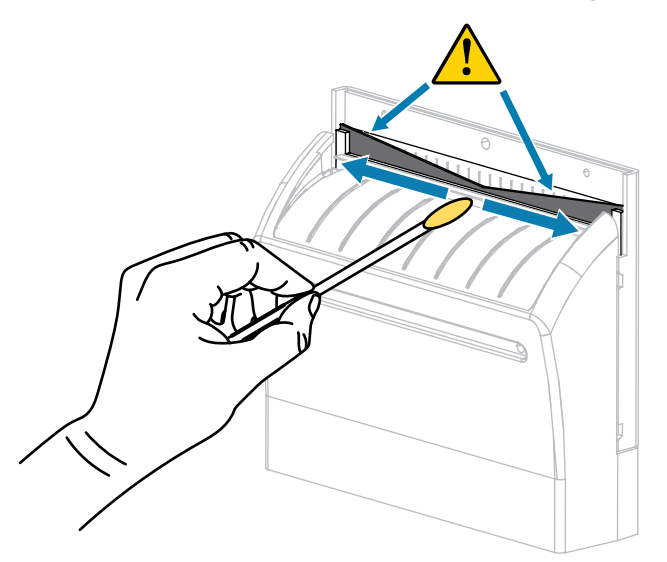

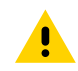

**AVVERTENZA:** La lama della taglierina è affilata. Per la sicurezza dell'operatore riposizionare la protezione della taglierina.

**10.** Riposizionare la protezione della taglierina e fissarla con la vite a testa zigrinata e la rondella di bloccaggio rimosse precedentemente.

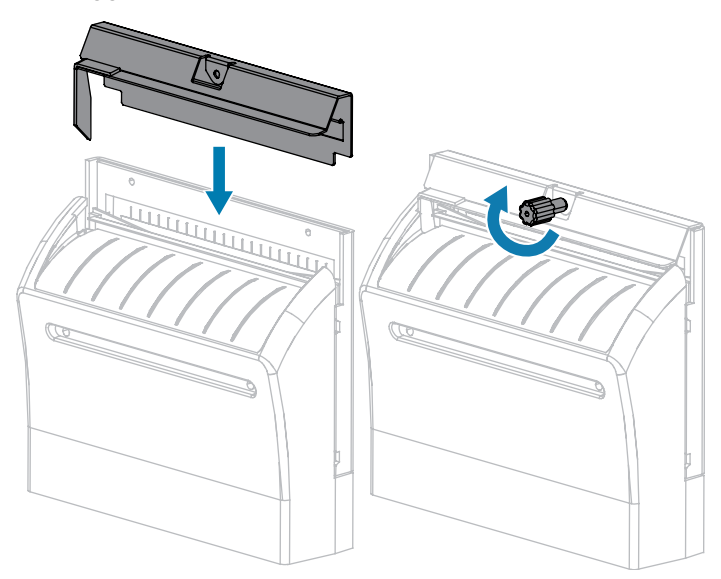

**11.** Chiudere lo sportello supporti.

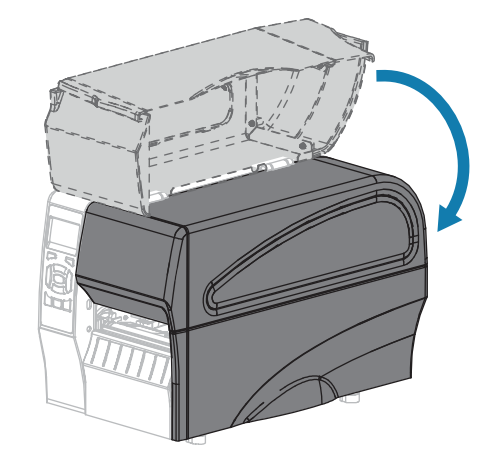

12. Collegare la stampante all'alimentazione e quindi accenderla (I).

La lama della taglierina torna nella posizione operativa.

13. Se i problemi di prestazioni della taglierina persistono, contattare un tecnico autorizzato.

# Sostituzione di componenti della stampante

Alcuni componenti della stampante, come la testina di stampa e il rullo, si usurano nel tempo e possono essere facilmente sostituiti. La pulizia regolare può prolungare la durata di alcuni di questi componenti.

Per gli intervalli di pulizia consigliati, vedere Pianificazione e procedure di pulizia alla pagina 124.

# Ordinazione di parti di ricambio

Per ottenere una qualità di stampa ottimale e prestazioni adeguate in tutta la linea di prodotti, Zebra consiglia vivamente di utilizzare ricambi Zebra originali come componenti di una soluzione totale. In

particolare, le stampanti ZT210, ZT220 e ZT230 sono progettate per lavorare solo con testine di stampa Zebra originali al fine di garantire massima sicurezza e qualità di stampa.

Per informazioni sulle ordinazioni, contattare il rivenditore Zebra autorizzato.

## Riciclaggio di componenti della stampante

La maggior parte dei componenti di questa stampante può essere riciclata. La scheda logica principale della stampante può includere una batteria che deve essere smaltita in modo appropriato.

Non gettare alcuno dei componenti della stampante nella raccolta dei rifiuti non differenziata. Attenersi ai regolamenti locali e riciclare gli altri componenti della stampante in conformità con le disposizioni locali. Per ulteriori informazioni, visitare il sito Web all'indirizzo <u>www.zebra.com/environment</u>.

# Lubrificazione

In questa stampante è necessario lubrificare soltanto il modulo taglierina. Seguire le istruzioni riportate nella sezione Pulizia e lubrificazione del modulo taglierina alla pagina 134. Non lubrificare altre parti della stampante.

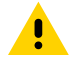

**AVVERTENZA:** L'utilizzo su questa stampante di alcuni lubrificanti disponibili in commercio può causare danni alle rifiniture e alle parti meccaniche.

# **Risoluzione dei problemi**

In questa sezione vengono fornite informazioni sui problemi che potrebbe essere necessario risolvere e sono riportati vari test di diagnostica.

Per i video di alcune procedure comuni, vedere <u>www.zebra.com/zt200-info</u>.

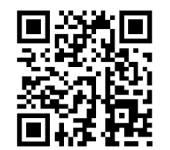

# Significato delle spie

Le spie sul pannello di controllo mostrano lo stato corrente della stampante. Vedere Pannello di controllo alla pagina 10.

| Spie di segnalazione |       | nalazione | Status (Stato)   |                                                                                                    |
|----------------------|-------|-----------|------------------|----------------------------------------------------------------------------------------------------|
| <b>TATUS</b>         | PAUSE | DATA      | SUPPLIES NETWORK | Spia STATUS (STATO) verde fissa (altre spie gialle fisse<br>per 2 secondi durante l'accensione della stampante). La<br>stampante è pronta.                                                                                  |
| STATUS               | PAUSE | DATA      | SUPPLIES NETWORK | Spia PAUSE (PAUSA) gialla fissa. La stampante è in pausa.                                                                                                    |
| <b>STATUS</b>        | PAUSE | DATA      | SUPPLIES NETWORK | Spia STATUS (STATO) rossa fissa Spia SUPPLIES (RICAMBI)<br>rossa fissa. I supporti sono esauriti. La stampante richiede<br>assistenza e non può continuare senza l'intervento<br>dell'utente.                               |
| <b>TATUS</b>         | PAUSE | DATA      | SUPPLIES NETWORK | Spia STATUS (STATO) rossa fissa Spia SUPPLIES (RICAMBI)<br>rossa lampeggiante. Il nastro è esaurito. La stampante<br>richiede assistenza e non può continuare senza l'intervento<br>dell'utente.                            |
| <b>STATUS</b>        | PAUSE | DATA      | ((               | Spia STATUS (STATO) gialla fissaSpia SUPPLIES (RICAMBI)<br>gialla lampeggiante. La stampante si trova in modalità<br>termica diretta, in cui non è richiesto il nastro; tuttavia il<br>nastro è installato nella stampante. |

Tabella 11 Stato della stampante indicato dalle spie

| Spie di segnalazione                               | Status (Stato)                                                                                                    |  |  |  |
|----------------------------------------------------|----------------------------------------------------------------------------------------------------|--|--|--|
| STATUS PAUSE DATA SUPPLIES NETWORK                 | Spia STATUS (STATO) rossa fissa Spia PAUSE (PAUSA)<br>gialla fissa. La testina di stampa è aperta. La stampante<br>richiede assistenza e non può continuare senza l'intervento<br>dell'utente.                                                                          |  |  |  |
| STATUS PAUSE DATA SUPPLIES NETWORK                 | Spia STATUS (STATO) gialla fissa. La temperatura della testina di stampa è troppo elevata.                                                                                                    |  |  |  |
|                                                    | AVVERTENZA: la testina di stampa potrebbe<br>essere molto calda e causare gravi ustioni.<br>Attendere che la testina di stampa si raffreddi.                                                                                                    |  |  |  |
| (()) II (2) () () () () () () () () () () () () () | Spia STATUS (STATO) gialla lampeggiante. Questa spia<br>lampeggia per indicare una delle condizioni seguenti:<br>La temperatura della testina di stampa è troppo bassa.<br>L'alimentatore è surriscaldato. La temperatura della scheda<br>madre (MLB) è troppo elevata. |  |  |  |
| STATUS PAUSE DATA SUPPLIES NETWORK                 | Spia STATUS (STATO) rossa fissa Spia PAUSE (PAUSA)<br>rossa fissaSpia DATA (DATI) rossa fissa. La testina di<br>stampa è stata sostituita con una testina di stampa non<br>originale Zebra. Installare una testina di stampa originale<br>Zebra per continuare.         |  |  |  |
| STATUS PAUSE DATA SUPPLIES NETWORK                 | Spia STATUS (STATO) rossa lampeggiante. La stampante<br>non è in grado di leggere l'impostazione dpi della testina di<br>stampa.                                                                                                    |  |  |  |
| Stampanti con opzione ZebraNet Ethernet c          | cablata                                                                                                    |  |  |  |
| ● ● ● ● ● ● ● ● ● ● ● ● ● ● ● ● ● ● ●              | Spia NETWORK (RETE) spentaCollegamento Ethernet non disponibile.                                                                                                    |  |  |  |
| STATUS PAUSE DATA SUPPLIES NETWORK                 | Spia NETWORK (RETE) verde fissa. È stato rilevato un collegamento Base 100.                                                                                                    |  |  |  |
| STATUS PAUSE DATA SUPPLIES NETWORK                 | Spia NETWORK (RETE) gialla fissa. È stato rilevato un collegamento Base 10.                                                                                                    |  |  |  |
| STATUS PAUSE DATA SUPPLIES NETWORK                 | Spia NETWORK (RETE) rossa fissa. Esiste una condizione di errore Ethernet. La stampante non è collegata alla rete.                                                                                                    |  |  |  |
| Stampanti con opzione ZebraNet wireless            |                                                                                                    |  |  |  |

## Tabella 11 Stato della stampante indicato dalle spie (Continued)

| Spie di segnalazione |       |      | nalazione               | Status (Stato)                                                                                                    |
|----------------------|-------|------|-------------------------|----------------------------------------------------------------------------------------------------|
| STATUS               | PAUSE | DATA | SUPPLIES NETWORK        | Spia NETWORK (RETE) spentaDurante l'accensione è stato<br>rilevato un trasmettitore. La stampante sta tentando di<br>associarsi alla rete. La spia lampeggia in rosso mentre la<br>stampante si associa alla rete. Quindi la spia lampeggia in<br>giallo mentre la stampante si autentica con la rete. |
|                      |       |      | <b>∂</b> (( <b>₽</b> )) |                                                                                                    |
| STATUS               | PAUSE | DATA | SUPPLIES NETWORK        |                                                                                                    |
| <b>TATUS</b>         | PAUSE | DATA | SUPPLIES NETWORK        |                                                                                                    |
| STATUS               | PAUSE | DATA | SUPPLIES NETWORK        | Spia NETWORK (RETE) verde fissa. Il trasmettitore è associato con la rete e autenticato, il segnale WLAN è forte.                                                                                                    |
| STATUS               | PAUSE | DATA | SUPPLIES NETWORK        | Spia NETWORK (RETE) verde lampeggiante. WLAN: il<br>trasmettitore è associato con la rete e autenticato, ma il<br>segnale WLAN è debole.                                                                                                    |
| STATUS               | PAUSE | DATA | SUPPLIES NETWORK        | Spia NETWORK (RETE) rossa fissa. Esiste una condizione di errore WLAN. La stampante non è collegata alla rete.                                                                                                    |

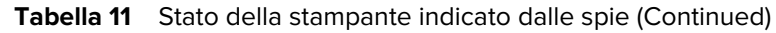

# Problemi di stampa

In questa tabella sono riportati i possibili problemi di stampa o di qualità di stampa, le possibili cause e le soluzioni consigliate.

| Problema                                              | Possibile causa                                                                           | Soluzione consigliata                                                                                                    |
|-------------------------------------------------------|-------------------------------------------------------------------------------------------|----------------------------------------------------------------------------------------------------|
| Esistono problemi<br>generali di qualità di<br>stampa | La velocità di stampa della<br>stampante non è corretta.                                  | Per ottimizzare la qualità di stampa, impostare<br>la velocità di stampa più bassa possibile<br>per l'applicazione tramite il pannello di<br>controllo, il driver o il software. Si consiglia<br>di eseguire l'autotest tramite il pulsante<br>FEED (AVANZAMENTO) per determinare le<br>impostazioni ottimali per la stampante. |
|                                                       |                                                                                           | Per istruzioni sulla modifica della velocità di stampa, vedere Velocità di stampa.                                                                                                    |
|                                                       | La combinazione di etichette e<br>nastro utilizzata non è corretta<br>per l'applicazione. | Utilizzare un tipo di nastro o supporto diverso<br>per tentare di individuare una combinazione<br>compatibile. Se necessario, contattare il<br>rivenditore o il distributore Zebra autorizzato<br>per informazioni e consigli.                                                                                                  |

Tabella 12Problemi di stampa

| Problema                                                                                                    | Possibile causa                                                                           | Soluzione consigliata                                                                                                    |
|----------------------------------------------------------------------------------------------------|-------------------------------------------------------------------------------------------|----------------------------------------------------------------------------------------------------|
|                                                                                                    | Il livello di intensità della<br>stampante non è corretto.                                | Per ottimizzare la qualità di stampa,<br>impostare l'intensità più bassa possibile<br>per l'applicazione. Si consiglia di eseguire<br>l'autotest tramite il pulsante FEED<br>(AVANZAMENTO) per determinare<br>l'impostazione ideale dell'intensità.<br>Per istruzioni sulla modifica dell'impostazione |
|                                                                                                    |                                                                                           | dell'intensità, vedere Intensità di stampa.                                                                                                    |
|                                                                                                    | La testina di stampa è sporca.                                                            | Pulire la testina di stampa e il rullo. Vedere<br>Pulizia della testina di stampa e del rullo.                                                                                                    |
|                                                                                                    | La pressione della testina<br>di stampa non è corretta o<br>uniforme.                     | Impostare la pressione minima necessaria<br>per una buona qualità di stampa. Vedere<br>Regolazione della pressione della testina di<br>stampa.                                                                                                    |
| Perdita della<br>registrazione                                                                              | ll rullo è sporco.                                                                        | Pulire la testina di stampa e il rullo. Vedere<br>Pulizia della testina di stampa e del rullo.                                                                                                    |
| della stampa<br>sulle etichette.<br>Spostamento<br>verticale eccessivo<br>sulla registrazione<br>superiore. | Le guide del supporto non<br>sono posizionate in modo<br>corretto.                        | Controllare che le guide del supporto<br>siano posizionate in modo corretto. Vedere<br>Caricamento dei supporti.                                                                                                    |
|                                                                                                    | Il tipo di supporto non è<br>impostato in modo corretto.                                  | Impostare la stampante per il tipo di supporto<br>corretto (intervallo/passo, continuo o riga<br>scura). Vedere Tipo supporto.                                                                                                    |
|                                                                                                    | Il supporto non è caricato in modo corretto.                                              | Caricare il supporto in modo corretto. Vedere<br>Caricamento dei supporti.                                                                                                    |
| Su diverse etichette<br>sono presenti lunghe                                                                | L'elemento di stampa è<br>danneggiato.                                                    | Contattare il Supporto tecnico.                                                                                                    |
| strisce non stampate                                                                                        | ll nastro presenta delle<br>pieghe.                                                       | Fare riferimento alle cause e alle soluzioni<br>relative alle pieghe del nastro riportate in<br>Problemi relativi al nastro.                                                                                                    |
| Righe sottili grigie,<br>angolate, su etichette<br>vuote                                                    | ll nastro presenta delle<br>pieghe.                                                       | Fare riferimento alle cause e alle soluzioni<br>relative alle pieghe del nastro riportate in<br>Problemi relativi al nastro.                                                                                                    |
| La stampa è troppo<br>chiara o troppo scura<br>sull'intera etichetta                                        | Il supporto o il nastro<br>non sono indicati per il<br>funzionamento ad alta<br>velocità. | Sostituire i materiali di consumo con quelli<br>consigliati per il funzionamento ad alta<br>velocità.                                                                                                    |
|                                                                                                    | La combinazione di supporto<br>e nastro utilizzata non è<br>corretta per l'applicazione.  | Utilizzare un tipo di nastro o supporto diverso<br>per tentare di individuare una combinazione<br>compatibile. Se necessario, contattare il<br>rivenditore o il distributore Zebra autorizzato<br>per informazioni e consigli.                                                                         |

## **Tabella 12**Problemi di stampa (Continued)

| Problema                                                                      | Possibile causa                                                                                   | Soluzione consigliata                                                                                                    |  |
|-------------------------------------------------------------------------------|---------------------------------------------------------------------------------------------------|----------------------------------------------------------------------------------------------------|--|
|                                                                               | Si sta utilizzando il nastro con<br>supporti per la stampa termica<br>diretta.                    | I supporti per la stampa termica diretta non<br>richiedono il nastro. Per determinare se si<br>stanno utilizzando supporti per la stampa<br>termica diretta, eseguire il test di graffiatura<br>delle etichette riportato nella sezione Quando<br>utilizzare il nastro alla pagina 20. |  |
|                                                                               | La pressione della testina<br>di stampa non è corretta o<br>uniforme.                             | Impostare la pressione minima necessaria<br>per una buona qualità di stampa. Vedere<br>Regolazione della pressione della testina di<br>stampa alla pagina 118.                                                                                                    |  |
| Segni di sbavatura<br>sulle etichette                                         | Il supporto o il nastro<br>non sono indicati per il<br>funzionamento ad alta<br>velocità.         | Sostituire i materiali di consumo con quelli<br>consigliati per il funzionamento ad alta<br>velocità.                                                                                                    |  |
| Registrazione errata/<br>le etichette vengono<br>saltate                      | La stampante non è calibrata.                                                                     | Calibrare la stampante. Vedere Calibrazione<br>dei sensori del nastro e dei supporti alla<br>pagina 112.                                                                                                    |  |
|                                                                               | Il formato di etichetta non è<br>corretto.                                                        | Controllare il formato di etichetta e correggerlo se necessario.                                                                                                    |  |
| Registrazione e<br>stampa errata di una-<br>tre etichette                     | ll rullo è sporco.                                                                                | Pulire la testina di stampa e il rullo. Vedere<br>Pulizia della testina di stampa e del rullo alla<br>pagina 126.                                                                                                    |  |
|                                                                               | ll supporto non è conforme<br>alle specifiche.                                                    | Utilizzare un supporto conforme alle<br>specifiche. Vedere Specifiche dei supporti alla<br>pagina 172.                                                                                                    |  |
| Spostamento<br>verticale nella<br>posizione superiore                         | La stampante è fuori<br>calibrazione.                                                             | Calibrare la stampante. Vedere Calibrazione<br>dei sensori del nastro e dei supporti alla<br>pagina 112.                                                                                                    |  |
|                                                                               | ll rullo è sporco.                                                                                | Pulire la testina di stampa e il rullo. Vedere<br>Pulizia della testina di stampa e del rullo alla<br>pagina 126.                                                                                                    |  |
| Si verifica uno<br>spostamento verticale<br>dell'immagine o<br>dell'etichetta | La stampante utilizza<br>etichette non continue, ma è<br>configurata per la modalità<br>continua. | Impostare la stampante per il tipo di supporto<br>corretto (intervallo/passo, continuo o riga<br>scura: vedere Tipo supporto) e calibrare la<br>stampante se necessario (vedere Calibrazione<br>dei sensori del nastro e dei supporti alla<br>pagina 112).                             |  |
|                                                                               | Il sensore supporti non è<br>calibrato in modo corretto.                                          | Calibrare la stampante. Vedere Calibrazione<br>dei sensori del nastro e dei supporti alla<br>pagina 112.                                                                                                    |  |

## **Tabella 12**Problemi di stampa (Continued)
| Problema                                                             | Possibile causa                                                                                             | Soluzione consigliata                                                                                                    |
|----------------------------------------------------------------------|----------------------------------------------------------------------------------------------------|----------------------------------------------------------------------------------------------------|
|                                                                      | ll rullo è sporco.                                                                                          | Pulire la testina di stampa e il rullo. Vedere<br>Pulizia della testina di stampa e del rullo alla<br>pagina 126.                                                                                                    |
|                                                                      | Le impostazioni della<br>pressione della testina di<br>stampa non sono corrette<br>(attiva/disattiva).<br>a | Regolare la pressione della testina di stampa<br>per assicurare un corretto funzionamento.<br>Vedere Regolazione della pressione della<br>testina di stampa alla pagina 118.                                                                   |
|                                                                      | Il supporto o il nastro non<br>sono caricati in modo corretto.                                              | Assicurarsi che il supporto e il nastro siano<br>caricati correttamente. Vedere Caricamento<br>del nastro alla pagina 26 e Caricamento dei<br>supporti alla pagina 30.                                                                         |
|                                                                      | Supporti non compatibili.                                                                                   | Utilizzare supporti conformi alle specifiche<br>della stampante. Verificare che gli intervalli o il<br>passo tra le etichette si trovino a una distanza<br>regolare compresa tra 2 e 4 mm (vedere<br>Specifiche dei supporti alla pagina 172). |
| Il codice a barre<br>stampato su<br>un'etichetta non viene<br>letto. | Il codice a barre non rientra<br>nelle specifiche perché la<br>stampa è troppo chiara o<br>troppo scura.    | Eseguire l'Autotest tramite il pulsante FEED<br>(AVANZAMENTO) alla pagina 159. Regolare<br>le impostazioni dell'intensità o della velocità di<br>stampa in base alle esigenze.                                                                 |
|                                                                      | Lo spazio vuoto attorno<br>al codice a barre non è<br>sufficiente.                                          | Lasciare almeno 3,2 mm (1/8") tra il codice a<br>barre e le altre aree stampate sull'etichetta e<br>tra il codice a barre e il bordo dell'etichetta.                                                                                           |
| Calibrazione<br>automatica non<br>riuscita.                          | Il supporto o il nastro non<br>sono caricati in modo corretto.                                              | Assicurarsi che il supporto e il nastro siano<br>caricati correttamente. Vedere Caricamento<br>del nastro alla pagina 26 e Caricamento dei<br>supporti alla pagina 30.                                                                         |
|                                                                      | l sensori non hanno rilevato il<br>supporto o il nastro.                                                    | Calibrare la stampante. Vedere Calibrazione<br>dei sensori del nastro e dei supporti alla<br>pagina 112.                                                                                                    |
|                                                                      | l sensori sono sporchi o non<br>sono posizionati in modo<br>corretto.                                       | Controllare che i sensori siano puliti e posizionati correttamente.                                                                                                    |
|                                                                      | Il tipo di supporto non è<br>impostato in modo corretto.                                                    | Impostare la stampante per il tipo di supporto<br>corretto (intervallo/passo, continuo o riga<br>scura). Vedere Tipo supporto.                                                                                                    |

#### **Tabella 12**Problemi di stampa (Continued)

# Problemi relativi al nastro

In questa tabella sono riportati i problemi che potrebbero verificarsi relativamente al nastro, le possibili cause e le soluzioni consigliate.

Per i video di alcune procedure comuni, vedere <u>www.zebra.com/zt200-info</u>.

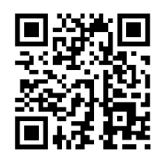

#### Tabella 13Problemi relativi al nastro

| Problema                                        | Possibile causa                                                                                     | Soluzione consigliata                                                                                                    |
|-------------------------------------------------|----------------------------------------------------------------------------------------------------|----------------------------------------------------------------------------------------------------|
| Nastro rotto o fuso                             | Impostazione dell'intensità<br>troppo elevata.                                                      | Ridurre l'impostazione dell'intensità. Per<br>istruzioni sulla modifica dell'impostazione<br>dell'intensità, vedere Intensità di stampa.<br>Pulire accuratamente la testina di stampa.<br>Vedere Pulizia della testina di stampa e del<br>rullo alla pagina 126.       |
|                                                 | Il nastro è rivestito sul<br>lato sbagliato e non può<br>essere utilizzato con questa<br>stampante. | Sostituire il nastro con un nastro rivestito dal<br>lato giusto. Per ulteriori informazioni, vedere<br>Lato rivestito del nastro alla pagina 21.                                                                                                    |
| II nastro scivola o non<br>avanza correttamente | La tensione del nastro non è<br>corretta.                                                           | Cambiare l'impostazione della tensione sui<br>perni del nastro. Vedere Regolazione tensione<br>del nastro alla pagina 121.                                                                                                    |
| Pieghe sul nastro                               | Il nastro non è caricato correttamente.                                                             | Caricare il nastro in modo corretto. Vedere<br>Caricamento del nastro alla pagina 26.                                                                                                    |
|                                                 | La temperatura di scrittura non<br>è corretta.                                                      | Per ottimizzare la qualità di stampa,<br>impostare l'intensità più bassa possibile<br>per l'applicazione. Si consiglia di eseguire<br>Autotest tramite il pulsante FEED<br>(AVANZAMENTO) alla pagina 159 per<br>determinare l'impostazione ottimale<br>dell'intensità. |
|                                                 |                                                                                                    | Per istruzioni sulla modifica dell'impostazione dell'intensità, vedere Intensità di stampa.                                                                                                    |
|                                                 | La pressione della testina<br>di stampa non è corretta o<br>uniforme.                               | Impostare la pressione minima necessaria<br>per una buona qualità di stampa. Vedere<br>Regolazione della pressione della testina di<br>stampa alla pagina 118.                                                                                                    |
|                                                 | ll supporto non avanza in<br>modo corretto e si sposta da<br>un lato all'altro.                     | Verificare che il supporto sia ben posizionato<br>regolando la relativa guida oppure contattare<br>il supporto tecnico.                                                                                                    |
|                                                 | È possibile che la testina di<br>stampa o il rullo non siano<br>installati correttamente.           | Contattare il supporto tecnico.                                                                                                    |

| Problema                                                                                                    | Possibile causa                                                                                                    | Soluzione consigliata                                                                                                    |
|----------------------------------------------------------------------------------------------------|----------------------------------------------------------------------------------------------------|----------------------------------------------------------------------------------------------------|
| La stampante non<br>rileva quando il nastro<br>è esaurito.                                                                              | È possibile che la stampante<br>sia stata calibrata senza il<br>nastro o che il nastro non sia<br>caricato correttamente. | Assicurarsi che il nastro sia caricato<br>correttamente in modo che possa essere<br>rilevato dal sensore. Sotto la testina di stampa,<br>il nastro deve tracciare tutto il percorso<br>inverso, vicino al firewall della stampante.<br>Vedere Caricamento del nastro alla pagina<br>26. Assicurarsi che il nastro sia caricato<br>correttamente in modo che possa essere<br>rilevato dal sensore. Sotto la testina di stampa,<br>il nastro deve tracciare tutto il percorso<br>inverso, vicino al firewall della stampante.<br>Consultare la Guida dell'utente per istruzioni<br>su come caricare il nastro. Calibrare la<br>stampante. Vedere Calibrazione dei sensori<br>del nastro e dei supporti alla pagina 112. |
| Nella modalità<br>trasferimento<br>termico, la stampante<br>non ha rilevato il<br>nastro anche se<br>è stato caricato<br>correttamente. |                                                                                                    |                                                                                                    |
| La stampante indica<br>che il nastro è<br>esaurito anche<br>se è caricato<br>correttamente.                                             | La stampante non è stata<br>calibrata per l'etichetta e il<br>nastro utilizzati.                                          | Calibrare la stampante. Vedere Calibrazione<br>dei sensori del nastro e dei supporti alla<br>pagina 112.                                                                                                    |

#### Tabella 13 Problemi relativi al nastro (Continued)

## Messaggi di errore

Quando si verifica un errore, sul pannello di controllo della ZT230 vengono visualizzati dei messaggi. Nella Tabella 14 Messaggi di errore alla pagina 148 sono riportati gli errori, le possibili cause e le soluzioni consigliate.

## Pagine Guida rapida

La maggior parte dei messaggi di errore prevede la possibilità di visualizzare una pagina della Guida rapida. Nell'angolo inferiore destro del messaggio è visualizzato il codice QR.

Per accedere a una pagina della Guida rapida da un messaggio di errore:

1. Premere il pulsante SELEZIONE DESTRO per selezionare QR.

La stampante visualizza la pagina della Guida rapida specifica del messaggio di errore. Questa pagina include un codice QR come questo.

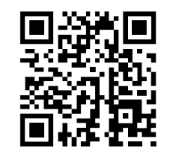

**2.** Eseguire la scansione del codice QR con uno smartphone.

Il telefono accede a un video specifico del messaggio di errore o alla pagina del supporto Zebra relativa alla stampante.

# Ricerca messaggi di errore

Esaminare il display o le spie luminose, quindi capire le possibili cause e implementare una soluzione consigliata.

#### Tabella 14Messaggi di errore

| Display/spie luminose                                                              | Possibile causa                                                                                | Soluzione consigliata                                                                                                    |
|------------------------------------------------------------------------------------|------------------------------------------------------------------------------------------------|----------------------------------------------------------------------------------------------------|
| TESTA APERTA<br>CHIUDERE TESTINA                                                   | La testina di<br>stampa non è<br>completamente<br>chiusa.                                      | Chiudere la testina completamente.                                                                                                    |
| LQRJ                                                                               | Il sensore testina<br>aperta non<br>funziona in modo<br>corretto.                              | Contattare il supporto tecnico per<br>sostituire il sensore.                                                                                                    |
| Spia STATUS (STATO) rossa fissa<br>Spia PAUSE (PAUSA) gialla fissa                 |                                                                                                |                                                                                                    |
| SUPP. ESAURITI<br>CARICA SUPPORTO                                                  | Il supporto non è<br>caricato oppure è<br>caricato in modo<br>non corretto.                    | Caricare il supporto in modo corretto.                                                                                                    |
|                                                                                    | Il sensore supporti<br>è disallineato.                                                         | Controllare la posizione del sensore supporto.                                                                                                    |
|                                                                                    | La stampante è<br>impostata per<br>supporti non<br>continui, ma il                             | Installare il tipo di supporto corretto<br>oppure reimpostare la stampante per il<br>tipo di supporto corrente.<br>Calibrare la stampante.                                                                                    |
| Spia SUPPLIES (RICAMBI) rossa fissa                                                | è di tipo continuo.                                                                            | Vedere Calibrazione dei sensori<br>supporto e nastro.                                                                                                    |
| ATTENZIONE<br>RIBBON IN                                                            | Il nastro è caricato,<br>ma la stampante<br>è impostata per la<br>modalità te mica<br>diretta. | Quando si utilizzano supporti per la<br>stampa termica diretta, il nastro non è<br>necessario. Se si utilizzano supporti di<br>questo tipo, rimuovere il nastro. Questo<br>messaggio di errore non influisce sulla<br>stampa. |
| ►                                                                                  |                                                                                                | Se invece si utilizzano supporti a<br>trasferimento termico che richiedono il<br>nastro, impostare la stampante per la<br>modalità trasferimento termico. Vedere                                                              |
| Spia STATUS (STATO) gialla fissa<br>Spia SUPPLIES (RICAMBI) gialla<br>lampeggiante |                                                                                                | Trasferimento termico.                                                                                                    |

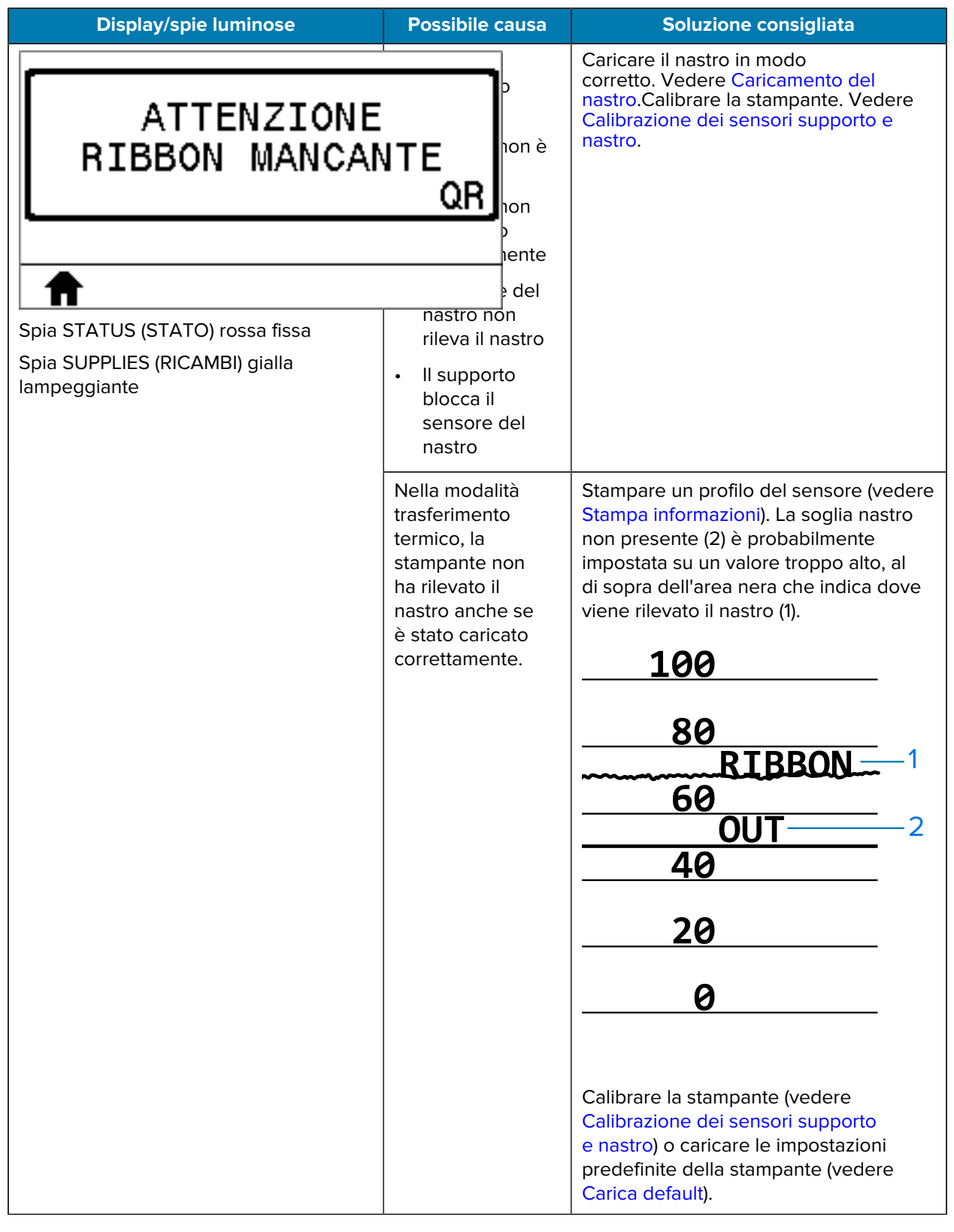

#### Tabella 14 Messaggi di errore (Continued)

| Display/spie luminose                                             | Possibile causa                                                                                                    | Soluzione consigliata                                                                                                    |
|-------------------------------------------------------------------|----------------------------------------------------------------------------------------------------|----------------------------------------------------------------------------------------------------|
|                                                                   | Se si utilizzano<br>supporti per<br>la stampa<br>termica diretta,<br>la stampante è<br>in attesa che il<br>nastro venga<br>caricato perché<br>è stata impostata<br>in modo errato<br>per la modalità<br>a trasferimento<br>termico. | Impostare la stampante per la modalità<br>termica diretta.                                                                                                    |
| TESTINA NON AUT<br>SOSTITUIRE TEST<br>QR                          | La testina di<br>stampa è stata<br>sostituita con una<br>testina di stampa<br>non originale<br>Zebra.                                                                                                    | Installare una testina di stampa originale<br>Zebra.                                                                                                    |
| Spia STATUS (STATU) rossa fissa<br>Spia PAUSE (PAUSA) rossa fissa |                                                                                                    |                                                                                                    |
| Spia DATA (DATI) rossa fissa                                      |                                                                                                    |                                                                                                    |
| TESTINA SURRISC<br>STAMPA ARRESTATA<br>QR                         | La temperatura<br>della testina di<br>stampa è troppo<br>elevata.                                                                                                    | Attendere che la stampante si raffreddi.<br>La stampa riprende automaticamente<br>non appena gli elementi della testina di<br>stampa raggiungono una temperatura<br>operativa accettabile.<br>Se l'errore persiste, valutare lo<br>spostamento della stampante o la<br>stampa a velocità inferiore. |
| Spia STATUS (STATO) gialla fissa                                  |                                                                                                    |                                                                                                    |

## **Tabella 14**Messaggi di errore (Continued)

| Display/spie luminose                                                                                           | Possibile causa                                                                                                    | Soluzione consigliata                                                                                                    |
|----------------------------------------------------------------------------------------------------|----------------------------------------------------------------------------------------------------|----------------------------------------------------------------------------------------------------|
| TESTA FREDDA<br>STAMPA ARRESTATA<br>QR                                                                          | AVVERTENZA: Questi messaggi di errore possono<br>essere causati da un errato collegamento del cavo<br>di alimentazione o del cavo dati della testina di<br>stampa. La testina di stampa potrebbe essere calda<br>e causare gravi ustioni. Attendere che la testina di<br>stampa si raffreddi. |                                                                                                    |
| <b>^</b>                                                                                                    | Il cavo dati della<br>testina di stampa<br>non è collegato in<br>modo corretto.                                                                                                    | Contattare il supporto tecnico per<br>collegare correttamente la testina di<br>stampa.                                                                                                    |
| ERRORE TERMISTORE<br>SOSTITUIRE TEST<br>QR                                                                      | Il termistore della<br>testina di stampa è<br>guasto.                                                                                                    | Contattare il supporto tecnico per<br>sostituire la testina di stampa.                                                                                                    |
| Spia STATUS (STATO) gialla fissa<br>La stampante mostra uno di questi<br>messaggi o li visualizza ciclicamente. |                                                                                                    |                                                                                                    |
| TESTA FREDDA<br>STAMPA ARRESTATA<br>QR                                                                          | AVVERTENZ<br>essere causa<br>di alimentazio<br>stampa. La te<br>e causare gra<br>stampa si raff                                                                                                    | A: Questo messaggio di errore può<br>to da un errato collegamento del cavo<br>one o del cavo dati della testina di<br>estina di stampa potrebbe essere calda<br>avi ustioni. Attendere che la testina di<br>freddi.                                                                           |
| ▲ Spia STATUS (STATO) gialla lampeggiante                                                                       | La temperatura<br>della testina<br>di stampa sta<br>raggiungendo il<br>limite operativo<br>minimo.                                                                                                    | Continuare a stampare fino a quando<br>la testina di stampa raggiunge la<br>temperatura operativa corretta. Se<br>l'errore persiste, è possibile che<br>la temperatura ambientale non sia<br>sufficiente per stampare in modo<br>corretto. Spostare la stampante in un<br>ambiente più caldo. |
|                                                                                                    | Il cavo dati della<br>testina di stampa<br>non è collegato in<br>modo corretto.                                                                                                    | Contattare il supporto tecnico per<br>collegare correttamente la testina di<br>stampa.                                                                                                    |

## Tabella 14 Messaggi di errore (Continued)

| Display/spie luminose                                              | Possibile causa                                                       | Soluzione consigliata                                                                                                    |
|--------------------------------------------------------------------|-----------------------------------------------------------------------|----------------------------------------------------------------------------------------------------|
|                                                                    | ll termistore della<br>testina di stampa è<br>guasto.                 | Contattare il supporto tecnico per sostituire la testina di stampa.                                                                                                    |
| STATO DI ERRORE                                                    | AVVERTENZ<br>Non toccare                                              | <b>A:</b> La lama della taglierina è affilata.<br>o sfregare la lama con le dita.                                                                                                    |
|                                                                    | La lama della<br>taglierina si trova<br>sul percorso del<br>supporto. | Spegnere la stampante e scollegare<br>la stampante. Verificare la presenza di<br>eventuali detriti nel modulo taglierina<br>e, se necessario, pulirlo attenendosi<br>alle istruzioni riportate in Pulizia e<br>lubrificazione del modulo taglierina alla<br>pagina 134. |
| Spia STATUS (STATO) rossa fissa<br>Spia PAUSE (PAUSA) gialla fissa |                                                                       |                                                                                                    |

## Tabella 14Messaggi di errore (Continued)

| Display/spie luminose                 | Possibile causa                                                                                                    | Soluzione consigliata                                                                                                    |
|---------------------------------------|----------------------------------------------------------------------------------------------------|----------------------------------------------------------------------------------------------------|
| FUORI MEMORI<br>MEMORIZZ. GRA         | La memoria<br>disponibile non<br>è sufficiente<br>per eseguire<br>Il funzione<br>specificata nella<br>seconda riga del<br>messaggio di<br>errore. | Liberare parte della memoria della<br>stampante regolando il formato<br>dell'etichetta o i parametri della<br>stampante. Una possibile soluzione<br>consiste nel regolare la larghezza di<br>stampa impostandola sulla larghezza<br>effettiva dell'etichetta anziché lasciarla<br>impostata sul valore predefinito. Vedere<br>Larghezza di stampa. |
| <b>↑</b>                              |                                                                                                    | Controllare che i dati non vengano<br>indirizzati a un dispositivo non installato<br>o non disponibile.                                                                                                    |
| FUORI MEMORI<br>MEMORIZZ.FORM         | IA<br>ATO<br>QR                                                                                                    | Se il problema persiste, contattare il supporto tecnico.                                                                                                    |
|                                       |                                                                                                    |                                                                                                    |
| FUORI MEMORI<br>MEMORIZZ. BIT         | IA<br>MAP<br>QR                                                                                                    |                                                                                                    |
| ♠                                     |                                                                                                    |                                                                                                    |
| FUORI MEMORIA<br>MEMORIZZ. FONT<br>QR |                                                                                                    |                                                                                                    |

## Tabella 14Messaggi di errore (Continued)

# Problemi relativi alle comunicazioni

In questa tabella sono riportati i problemi relativi alle comunicazioni, le possibili cause e le soluzioni consigliate.

| Problema                                                                                                    | Possibile causa                                                                                                    | Soluzione consigliata                                                                                                    |
|----------------------------------------------------------------------------------------------------|----------------------------------------------------------------------------------------------------|----------------------------------------------------------------------------------------------------|
| Il formato di etichetta<br>inviato alla stampante<br>non è stato riconosciuto.                                                                                                    | l parametri di<br>comunicazione non sono<br>corretti.                                                                                                    | Verificare le impostazioni di comunicazione<br>del software o del driver della stampante (se<br>applicabile).                                                                                 |
| lampeggia.                                                                                                    |                                                                                                    | Se si utilizza la comunicazione seriale,<br>verificare le impostazioni della porta seriale.<br>Vedere Impostazioni porta alla pagina 109.                                                     |
|                                                                                                    |                                                                                                    | Se si utilizza una comunicazione seriale,<br>assicurarsi di utilizzare un cavo null modem o<br>un adattatore null modem.                                                                      |
|                                                                                                    |                                                                                                    | Verificare l'impostazione del protocollo di<br>handshake della stampante. L'impostazione<br>utilizzata deve corrispondere a quella<br>utilizzata dal computer host. Vedere<br>Handshake host. |
|                                                                                                    |                                                                                                    | Se si utilizza un driver, verificare le relative<br>impostazioni di comunicazione per il<br>collegamento.                                                                                     |
| È stato inviato un formato<br>di etichetta alla stampante.<br>Vengono stampate varie<br>etichette, dopo di che la<br>stampante salta, posiziona<br>erroneamente, distorce<br>l'immagine sull'etichetta<br>oppure non ne stampa<br>alcune parti. | Le impostazioni di<br>comunicazione seriale non<br>sono corrette.                                                                                                    | Controllare che le impostazioni di controllo del flusso corrispondano.                                                                                                    |
|                                                                                                    |                                                                                                    | Controllare la lunghezza del cavo di<br>comunicazione. Per i requisiti, vedere<br>Specifiche generali alla pagina 167.                                                                        |
|                                                                                                    |                                                                                                    | Verificare le impostazioni di comunicazione<br>del software o del driver della stampante (se<br>applicabile).                                                                                 |
| Il formato di etichetta<br>inviato alla stampante<br>non è stato riconosciuto.<br>La spia DATA (DATI)<br>lampeggia, ma le etichette<br>non vengono stampate.                                                                                    | I caratteri prefisso e di<br>delimitazione impostati<br>nella stampante non<br>corrispondono a quelli nel<br>formato di etichetta.<br>I dati inviati alla stampante<br>non sono corretti. | Controllare i caratteri prefisso e di<br>delimitazione. Vedere Carattere di controllo<br>e Carattere delimitatore.                                                                            |
|                                                                                                    |                                                                                                    | Verificare le impostazioni di comunicazione<br>nel computer e assicurarsi che<br>corrispondano a quelle della stampante.                                                                      |
|                                                                                                    |                                                                                                    | Se il problema persiste, controllare il formato di etichetta.                                                                                                    |

| Tabella 15 | Problemi relativi all | e comunicazioni |
|------------|-----------------------|-----------------|
|            |                       | c comunicazioni |

# Problemi vari

In questa tabella sono riportati vari problemi della stampante, le possibili cause e le soluzioni consigliate.

Per i video di alcune procedure comuni, vedere <u>www.zebra.com/zt200-info</u>.

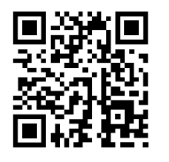

#### Tabella 16 Problemi vari della stampante

| Problema                                                                                    | Possibile causa                                                                                                | Soluzione consigliata                                                                                                    |
|---------------------------------------------------------------------------------------------|----------------------------------------------------------------------------------------------------|----------------------------------------------------------------------------------------------------|
| l messaggi sul<br>display del pannello<br>di controllo sono<br>visualizzati in una          | Il parametro della lingua è<br>stato modificato dal pannello<br>di controllo o tramite un<br>comando firmware. | <ul><li>Sul display del pannello di controllo, accedere al menu LINGUA.</li></ul>                                                                                                    |
| lingua sconosciuta                                                                          |                                                                                                    | <ol> <li>Per accedere alle voci del menu, premere<br/>OK.</li> </ol>                                                                                                    |
|                                                                                             |                                                                                                    | 3. Utilizzare i pulsanti FRECCIA SU o<br>FRECCIA GIÙ per scorrere le lingue<br>disponibili. Le selezioni per questo<br>parametro sono visualizzate nella lingua<br>nativa per semplificare la ricerca della<br>lingua preferita. |
|                                                                                             |                                                                                                    | <b>4.</b> Selezionare la lingua da impostare.                                                                                                    |
| Sul display mancano<br>alcuni caratteri o<br>parte di essi                                  | Potrebbe essere necessario<br>sostituire il display.                                                           | Contattare il supporto tecnico.                                                                                                    |
| Le modifiche<br>apportate alle<br>impostazioni dei<br>parametri non sono<br>state applicate | Alcuni parametri non sono impostati correttamente.                                                             | <ol> <li>Controllare i parametri e modificarli o<br/>ripristinarli se necessario.</li> </ol>                                                                                                    |
|                                                                                             |                                                                                                    | <ol> <li>Spegnere la stampante (O), quindi<br/>riaccenderla (I).</li> </ol>                                                                                                    |
|                                                                                             | Un comando firmware ha<br>disattivato la possibilità di<br>modificare il parametro.                            | Consultare la guida di programmazione<br>per ZPL, ZBI, Set-Get-Do, Mirror e WML o<br>contattare il supporto tecnico.                                                                                                    |
|                                                                                             | Un comando firmware ha<br>ripristinato l'impostazione<br>precedente del parametro.                             |                                                                                                    |
|                                                                                             | Se il problema persiste, la<br>scheda logica principale<br>potrebbe essere difettosa.                          | Contattare il supporto tecnico.                                                                                                    |

| Problema                                                                                                    | Possibile causa                                                     | Soluzione consigliata                                                                                                    |
|----------------------------------------------------------------------------------------------------|---------------------------------------------------------------------|----------------------------------------------------------------------------------------------------|
| Le etichette non<br>continue vengono<br>trattate come                                                                     | La stampante non è stata<br>calibrata per i supporti<br>utilizzati. | Calibrare la stampante. Vedere Calibrazione<br>dei sensori del nastro e dei supporti alla<br>pagina 112.                       |
| etichette continue.                                                                                                    | La stampante è configurata<br>per supporti continui.                | Impostare la stampante per il tipo di supporto<br>corretto (intervallo/passo, continuo o riga<br>scura). Vedere Tipo supporto. |
| Tutte le spie sono<br>accese, ma sul<br>display (se presente)<br>non è visualizzato<br>nulla e la stampante<br>si blocca. | Errore elettronico interno o del<br>firmware.                       | Contattare il supporto tecnico.                                                                                                |
| La stampante si<br>blocca durante<br>l'esecuzione<br>dell'autotest<br>all'accensione.                                     | Errore della scheda logica<br>principale.                           | Contattare il supporto tecnico.                                                                                                |

| Tabella 16 | Problemi vari della | stampante | (Continued) |
|------------|---------------------|-----------|-------------|
|            |                     | stampante | (Continueu) |

## Diagnostica della stampante

Gli autotest e altre procedure di diagnostica forniscono informazioni specifiche sulle condizioni della stampante. Gli autotest producono stampe di esempio e forniscono informazioni specifiche che consentono di determinare le condizioni operative della stampante.

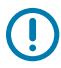

**IMPORTANTE:** Durante l'esecuzione degli autotest, utilizzare supporti di larghezza piena. Se il supporto non è sufficientemente largo, le etichette di prova potrebbero essere stampate sul rullo. Per evitare che ciò accada, verificare la larghezza di stampa e assicurarsi che sia adeguata per il supporto utilizzato.

Ogni autotest viene attivato tramite la pressione di un singolo pulsante oppure una combinazione di pulsanti sul pannello di controllo durante l'accensione (I) della stampante. Tenere premuti i pulsanti fino a quando non si spegne la prima spia. L'autotest selezionato viene avviato automaticamente al termine dell'autotest all'accensione.

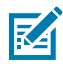

#### NOTA:

- Durante l'esecuzione di questi autotest, non inviare dati alla stampante dall'host.
- Se il supporto è più corto dell'etichetta da stampare, l'etichetta di prova continua sull'etichetta successiva.
- Se si annulla un autotest prima che venga completato, reimpostare sempre la stampante spegnendola (O).

#### **Autotest all'accensione**

L'autotest all'accensione (POST) viene eseguito ogni volta che si accende la stampante (I). Durante questo test, le spie (LED) del pannello di controllo si accendono e si spengono per assicurare un

corretto funzionamento. Al termine del test, rimane acceso solo il LED STATO. Al termine dell'autotest all'accensione, il supporto avanza nella posizione corretta.

• Accendere (I) la stampante.

Il LED ALIMENTAZIONE si accende. Gli altri LED del pannello di controllo e il display LCD consentono di monitorare l'avanzamento delle operazioni e indicano i risultati dei singoli test. Tutti i messaggi visualizzati durante l'autotest appaiono in lingua inglese. Se però il test ha esito negativo, i messaggi risultanti vengono riportati anche nelle lingue internazionali.

## Autotest tramite il pulsante CANCEL (ANNULLA)

L'autotest tramite il pulsante CANCEL (ANNULLA) stampa un'etichetta di configurazione della stampante e un'etichetta di configurazione di rete. Per altre modalità di stampa di queste etichette, vedere Stampa informazioni.

**1.** Spegnere (O) la stampante.

2. Accendere (I) la stampante tenendo premuto il pulsante CANCEL (ANNULLA). Tenere premuto CANCEL (ANNULLA) fino a quando non si spegne la prima spia del pannello di controllo.

La stampante stampa un'etichetta di configurazione della stampante e un'etichetta di configurazione di rete, come mostrato in questi esempi.

| Figura 10 Esempio di etichetta di                           | Figura 11 Esempio di etichetta di                                                   |
|-------------------------------------------------------------|-------------------------------------------------------------------------------------|
| configurazione della stampante                              | configurazione di rete                                                              |
|                                                             |                                                                                     |
| PRINTER CONFIGURATION                                       | Network Configuration                                                               |
| Zebra Technologies<br>ZTC, ZT230-203dni, ZPL                | Zebra Technologies<br>ZTC ZT230-203dpi ZPL                                          |
| XXXXXXX                                                     | XXXXXX-XX-XXXX                                                                      |
| 10LCD CONTRAST<br>+10DARKNESS                               | INTERNAL WIRED ACTIVE PRINTSRVR                                                     |
| 2.0 IPS PRINT SPEED<br>+000. TEAR OFF                       | ALLIP PROTOCOL<br>010.003.005.104 IP ADDRESS                                        |
|                                                             | 255.255.255.000 SUBNET<br>010.003.005.001 GATEWAY<br>010.003.001.098 HINS SERVER IP |
| 832PRINT WIDTH<br>1422LABEL LENGTH                          | YES TIMEOUT CHECKING<br>300                                                         |
| PRINT HEAD ID<br>39.0IN 988MM MAXIMUM LENGTH                | 9100 BASE RAW PORT                                                                  |
| NOT CONNECTED USB COMM.<br>BIDIRECTIONAL PARALLEL COMM.     | ALLIP PROTOCOL<br>000.000.000.000 IP ADDRESS                                        |
| 2400BAUD<br>B BITS DATA BITS                                | 255.255.255.000 SUBNET<br>000.000.000.000 GATEMAY<br>000.000.000.000 UNNS SERVER IP |
| NONE                                                        | YES TIMEOUT CHECKING<br>300 TIMEOUT VALUE                                           |
| NONE                                                        | 9100BASE RAW PORT<br>NOT INSERTED CARD INSERTED                                     |
| <pre><r column="1"></r></pre>                               | HCARD MFG ID<br>HCARD PRODUCT ID<br>00:00:00:00:00:00:00:00                         |
| ZPL II                                                      | YES. DRIVER INSTALLED<br>INFRASTRUCTURE OPERATING MDDE<br>123456 FSSID              |
| CALIBRATION HEAD CLOSE<br>DEFAULT                           | 100                                                                                 |
| +000LABEL TOP<br>+0000LEFT POSITION                         | NONE                                                                                |
| DISABLED REPRINT MODE<br>020                                | 000PODR SIGNAL<br>LONGPREAMBLE<br>NO                                                |
| 255 TAKE LABEL                                              | ONPULSE ENABLED<br>15PULSE RATE                                                     |
| 027 MARK MED SENSOR<br>102                                  | not available REGION CODE<br>no region code COUNTRY CODE                            |
| 000TRANS BASE<br>100TRANS LED                               | 0x7FF CHANNEL MASK                                                                  |
| 050 MARK LED<br>DPCSWFXM MODES ENABLED                      |                                                                                     |
| B32 8/MM FULL RESOLUTION                                    |                                                                                     |
| 1.3                                                         |                                                                                     |
| NONE                                                        |                                                                                     |
| 65536kE: ONBOARD FLASH<br>NONEFORMAT CONVERT                |                                                                                     |
| FW VERSION IDLE DISPLAY                                     |                                                                                     |
| DISABLEDZBI<br>2 1 ZBI VERSION                              |                                                                                     |
| ZBI STATUS<br>15,110 IN NONRESET CNTR                       |                                                                                     |
| 15,110 IN RESET CNTR1<br>15,110 IN RESET CNTR2              |                                                                                     |
| 38,378 CM NONRESET CNTR<br>38,378 CM RESET CNTR1<br>2020 CM |                                                                                     |
| FIRMWARE IN THIS PRINTER IS COPYRIGHTED                     |                                                                                     |
|                                                             |                                                                                     |

## Autotest tramite il pulsante PAUSE (PAUSA)

Questo autotest può essere utilizzato per creare le etichette di prova necessarie quando si regolano i gruppi meccanici della stampante oppure per determinare se qualche elemento della testina di stampa non funziona.

**1.** Spegnere (O) la stampante.

- Accendere (I) la stampante tenendo premuto il pulsante PAUSE (PAUSA). Tenere premuto PAUSE (PAUSA) fino a quando non si spegne la prima spia del pannello di controllo.
  - L'autotest iniziale stampa 15 etichette alla velocità più bassa della stampante e quindi attiva automaticamente la modalità di pausa della stampante. Ogni volta che si preme PAUSE (PAUSA), vengono stampate altre 15 etichette. Di seguito è riportato un esempio di etichette.

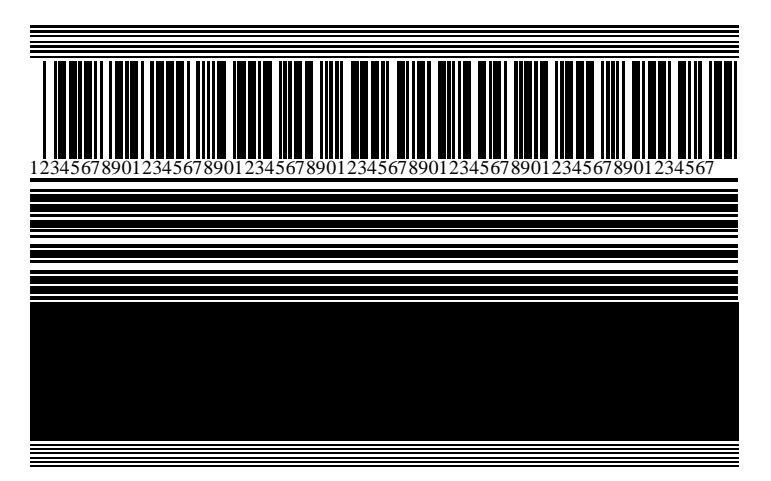

Figura 12 Etichetta di prova con il pulsante PAUSE (PAUSA)

- Se si preme CANCEL (ANNULLA) mentre la stampante è in pausa, l'autotest viene modificato. Ogni volta che si preme PAUSE (PAUSA) vengono stampate 15 etichette a una velocità di 152 mm (6") al secondo.
- Se si preme di nuovo CANCEL (ANNULLA) mentre la stampante è in pausa, l'autotest viene modificato una seconda volta. Ogni volta che si preme PAUSE (PAUSA) vengono stampate 50 etichette alla velocità più lenta della stampante
- Se si preme di nuovo CANCEL (ANNULLA) mentre la stampante è in pausa, l'autotest viene modificato una terza volta. Ogni volta che si preme PAUSE (PAUSA) vengono stampate 50 etichette a una velocità di 152 mm (6") al secondo.
- Se si preme di nuovo CANCEL (ANNULLA) mentre la stampante è in pausa, l'autotest viene modificato una quarta volta. Ogni volta che si preme PAUSE (PAUSA) vengono stampate 15 etichette alla velocità massima della stampante.
- 3. Per uscire in qualsiasi momento da questo autotest, premere e tenere premuto CANCEL (ANNULLA).

## Autotest tramite il pulsante FEED (AVANZAMENTO)

Tipi diversi di supporto possono richiedere impostazioni diverse per l'intensità. In questa sezione viene illustrato un metodo semplice ma efficace per determinare l'intensità ottimale per la stampa di codici a barre conformi alle specifiche.

Durante l'autotest tramite il pulsante FEED (AVANZAMENTO), le etichette vengono stampate con impostazioni dell'intensità diverse a due velocità di stampa diverse. L'intensità relativa e la velocità di stampa sono riportate su ogni etichetta. Il codice a barre su queste etichette può essere di tipo ANSI per il controllo della qualità di stampa.

Durante questo test, una serie di etichette viene stampata a 2 ips e un'altra serie a 6 ips. Il valore dell'intensità inizia da tre impostazioni inferiori rispetto al valore corrente di intensità della stampante (intensità relativa pari a -3) e aumenta fino a quando l'intensità non supera il valore corrente di tre impostazioni (intensità relativa pari a +3).

- **1.** Stampare un'etichetta di configurazione per ottenere le impostazioni correnti della stampante.
- 2. Spegnere (O) la stampante.
- **3.** Accendere (I) la stampante tenendo premuto il pulsante **FEED (AVANZAMENTO)**. Tenere premuto **FEED (AVANZAMENTO)** fino a quando non si spegne la prima spia del pannello di controllo.

La stampante stampa una serie di etichette a varie velocità e con impostazioni dell'intensità inferiori e superiori rispetto al valore indicato sull'etichetta di configurazione.

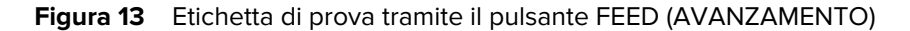

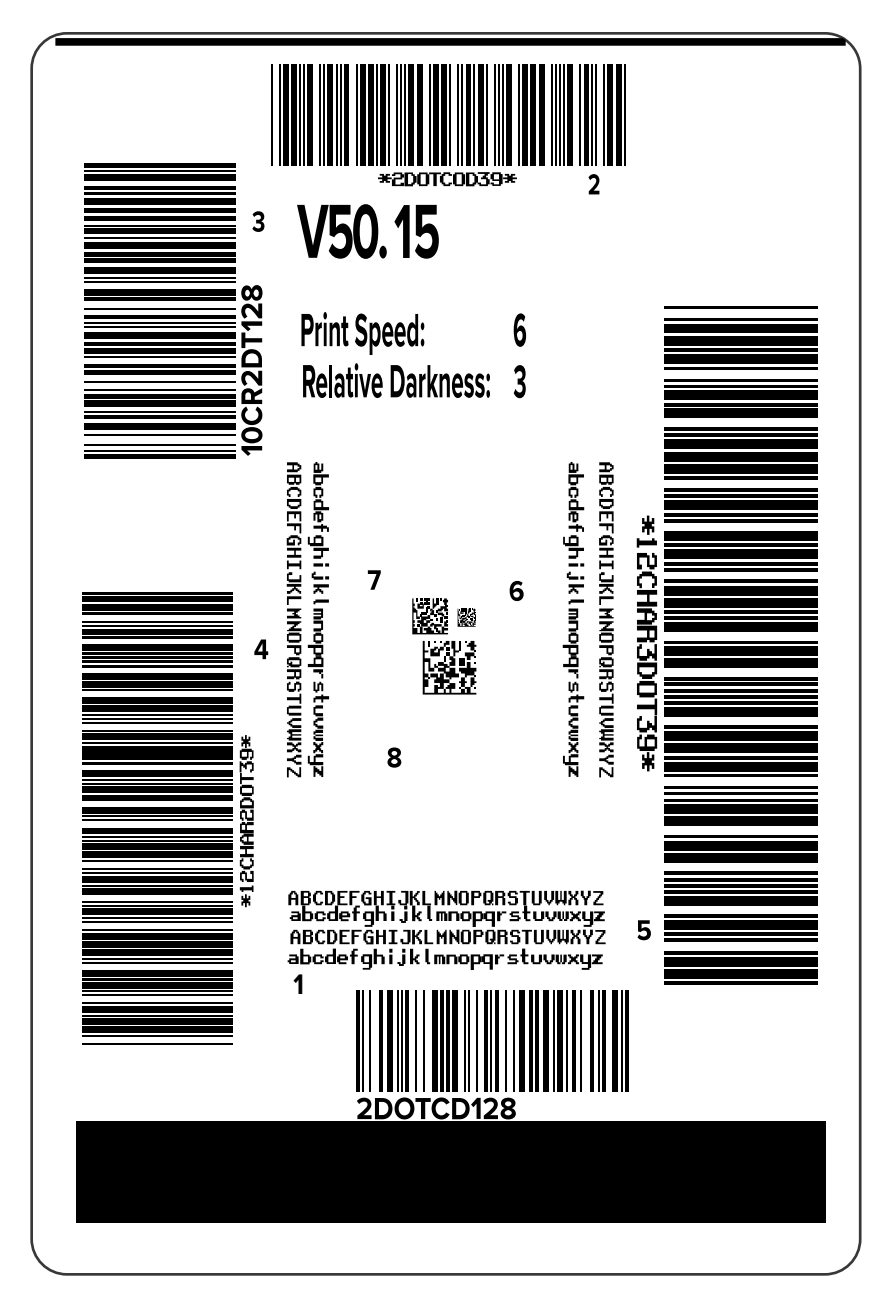

**4.** Esaminare le etichette di prova e individuare quella con la migliore qualità di stampa per l'applicazione. Se si possiede un verificatore di codice a barre, utilizzarlo per misurare le barre/gli spazi e calcolare il contrasto di stampa. Se non si possiede tale verificatore, utilizzare lo scanner del sistema o un controllo visivo per scegliere l'impostazione dell'intensità ottimale in base alle etichette stampate durante questo autotest.

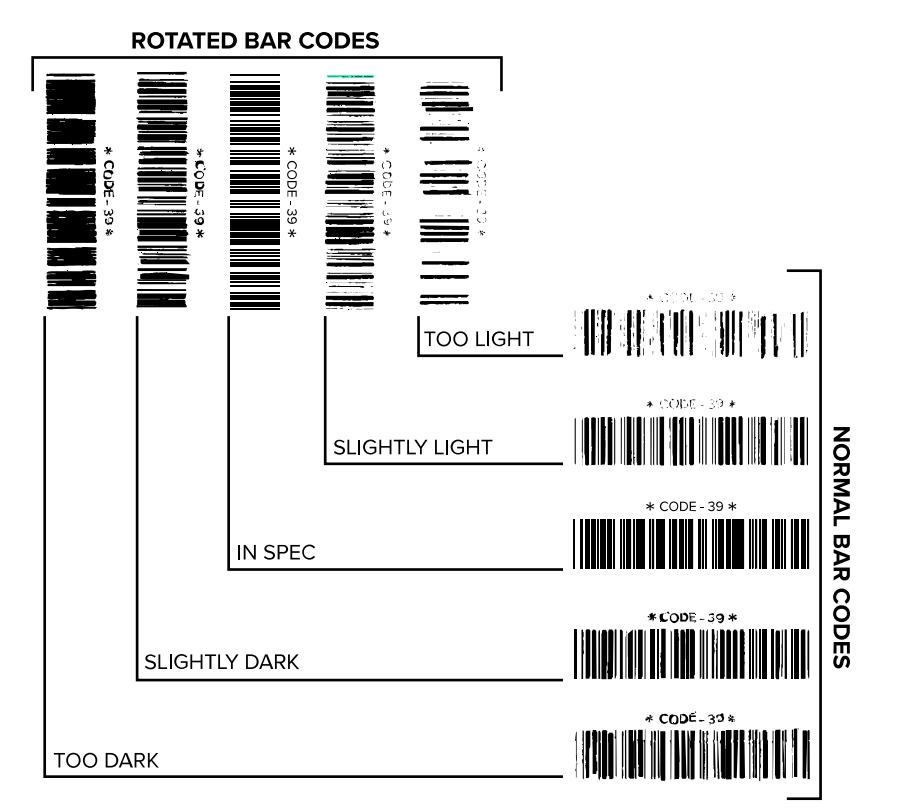

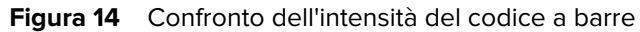

#### **Tabella 17**Valutazione della qualità del codice a barre

| Qualità di stampa | Descrizione                                                                                                    |
|-------------------|----------------------------------------------------------------------------------------------------|
| Troppo scura      | Le etichette troppo scure sono piuttosto evidenti. Potrebbero essere leggibili,<br>ma non conformi alle specifiche.              |
|                   | • Le barre del codice a barre normale risultano di dimensioni maggiorate.                                                        |
|                   | I vuoti all'interno di caratteri alfanumerici piccoli possono riempirsi di inchiostro.                                           |
|                   | Fra le barre e gli spazi del codice a barre ruotato non c'è quasi interruzione.                                                  |
| Leggermente scura | Le etichette leggermente scure non sono così evidenti.                                                                           |
|                   | Il codice a barre normale è conforme alle specifiche.                                                                            |
|                   | I caratteri alfanumerici piccoli sono in grassetto e potrebbero risultare leggermente pieni.                                     |
|                   | Gli spazi del codice a barre ruotato sono ridotti rispetto al codice conforme alle specifiche e potrebbero renderlo illeggibile. |

| Qualità di stampa           | Descrizione                                                                                                    |  |  |
|-----------------------------|----------------------------------------------------------------------------------------------------|--|--|
| Conforme alle<br>specifiche | Il codice a barre "conforme alle specifiche" può essere confermato solo da u verificatore, ma dovrebbe presentare alcune caratteristiche visibili.                                                                                                    |  |  |
|                             | Il codice a barre normale presenta barre complete e uniformi e spazi     chiari e distinti.                                                                                                    |  |  |
|                             | <ul> <li>Il codice a barre ruotato presenta barre complete e uniformi e spazi<br/>chiari e distinti. Sebbene possa sembrare di qualità inferiore rispetto al<br/>codice a barre leggermente scuro, questo codice a barre è conforme alle<br/>specifiche.</li> </ul> |  |  |
|                             | I caratteri alfanumerici piccoli risultano completi sia nello stile normale che nello stile ruotato.                                                                                                    |  |  |
| Leggermente chiara          | Le etichette leggermente chiare sono talvolta preferibili a quelle leggermente scure per i codici a barre conformi alle specifiche.                                                                                                    |  |  |
|                             | • Sia i codici a barre normali che quelli ruotati sono conformi alle specifiche, ma i caratteri alfanumerici piccoli potrebbero non essere completi.                                                                                                    |  |  |
| Troppo chiara               | Le etichette troppo chiare sono evidenti.                                                                                                    |  |  |
|                             | <ul> <li>Sia i codici a barre normali che quelli ruotati presentano barre e spazi<br/>incompleti.</li> </ul>                                                                                                    |  |  |
|                             | I caratteri alfanumerici piccoli sono illeggibili.                                                                                                    |  |  |

#### Tabella 17 Valutazione della qualità del codice a barre (Continued)

- 5. Prendere nota del valore dell'intensità relativa e della velocità di stampa riportati sull'etichetta di prova migliore.
- **6.** Aggiungere o sottrarre il valore dell'intensità relativa dal valore dell'intensità specificato sull'etichetta di configurazione. Il numero risultante rappresenta il valore dell'intensità ottimale per una specifica combinazione di etichetta/nastro e velocità di stampa.
- 7. Se necessario, modificare il valore dell'intensità impostando quello riportato sull'etichetta di prova selezionata.
- 8. Se necessario, modificare la velocità di stampa impostando quella riportata sull'etichetta di prova selezionata.

## Autotest tramite i pulsanti FEED + PAUSE (AVANZAMENTO + PAUSA)

Quando si esegue questo autotest, la configurazione della stampante viene reimpostata sui valori predefiniti di fabbrica. Dopo questo autotest, eseguire la calibrazione del sensore. (Vedere Calibrazione dei sensori del nastro e dei supporti alla pagina 112.)

- **1.** Spegnere (O) la stampante.
- 2. Accendere (I) la stampante tenendo premuti i pulsanti FEED + PAUSE (AVANZAMENTO + PAUSA).
- Tenere premuto FEED + PAUSE (AVANZAMENTO + PAUSA) fino a quando non si spegne la prima spia del pannello di controllo.

La configurazione della stampante viene reimpostata sui valori predefiniti di fabbrica. Al termine di questo test non viene stampata alcuna etichetta.

## Autotest tramite i pulsanti CANCEL (ANNULLA) e PAUSE (PAUSA)

Quando si esegue questo autotest, la configurazione di rete viene reimpostata sui valori predefiniti di fabbrica.

- **1.** Spegnere (O) la stampante.
- 2. Tenere premuti i pulsanti CANCEL + PAUSE (ANNULLA + PAUSA) mentre si accende (I) la stampante.
- 3. Tenere premuto CANCEL + PAUSE (ANNULLA + PAUSA) fino a quando non si spegne la prima spia del pannello di controllo.

La configurazione della rete viene reimpostata sui valori predefiniti di fabbrica. Al termine di questo test non viene stampata alcuna etichetta.

## Test di diagnostica delle comunicazioni

Il test di diagnostica delle comunicazioni è uno strumento per la risoluzione dei problemi che consente di controllare l'interconnessione tra la stampante e il computer host. Quando la stampante è in modalità diagnostica, stampa tutti i dati ricevuti dal computer host come caratteri ASCII diritti con i valori esadecimali al di sotto del testo ASCII. La stampante stampa tutti i caratteri ricevuti, compresi i codici di controllo come CR (ritorno a capo). Di seguito è riportata un'etichetta di prova tipica creata durante questo test.

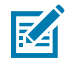

**NOTA:** L'etichetta di prova viene stampata capovolta.

Figura 15 Etichetta di prova del test di diagnostica delle comunicazioni

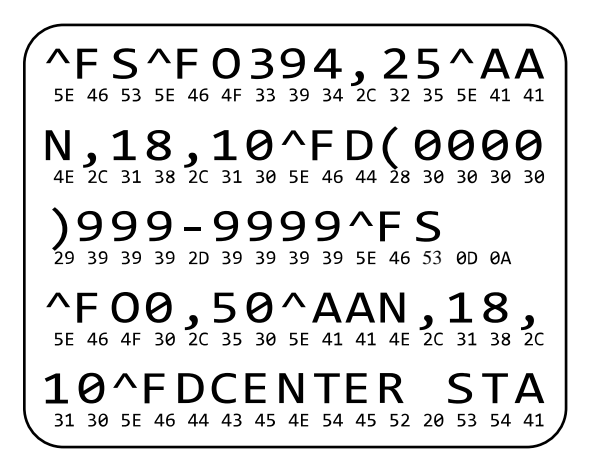

- **1.** Impostare la larghezza di stampa uguale o inferiore alla larghezza dell'etichetta utilizzata per il test. Per ulteriori informazioni, vedere la sezione Larghezza di stampa.
- Impostare l'opzione MODALITÀ DIAGNOSTICA su ATTIVATO. Per i metodi, vedere Modalità diagnostica comunicazioni. Consultare la Guida dell'utente per le procedure di modifica di questa impostazione.

La stampante entra in modalità diagnostica e stampa i dati ricevuti dal computer host su un'etichetta di prova.

**3.** Controllare se sull'etichetta di prova sono presenti codici di errore. Per eventuali errori, verificare che i parametri di comunicazione siano corretti.

Gli errori vengono visualizzati sull'etichetta di prova come segue:

- FE indica un errore di framing.
- OE indica un errore di sovraccarico.
- PE indica un errore di parità.
- NE indica rumore.
- **4.** Spegnere la stampante (O) e riaccenderla (I) per uscire da questo autotest e tornare alla modalità operativa normale.

### Profilo del sensore

Utilizzare l'immagine del profilo del sensore (che di fatto include più etichette o cartellini), per risolvere i problemi nelle situazioni seguenti:

- La stampante trova delle difficoltà nel determinare gli intervalli (nastro) tra le etichette.
- La stampante identifica in modo non corretto le aree prestampate su un'etichetta come intervalli (nastro).
- Mancato rilevamento del nastro da parte della stampante.

Con la stampante in stato Pronta, stampare un profilo del sensore in una delle modalità seguenti:

| Utilizzando i pulsanti sul<br>pannello di controllo | <ol> <li>Spegnere (O) la stampante.</li> <li>Tenere premuti i pulsanti FEED + CANCEL (AVANZAMENTO +<br/>ANNULLA) mentre si accende (I) la stampante.</li> </ol> |
|-----------------------------------------------------|----------------------------------------------------------------------------------------------------|
|                                                     | <b>3.</b> Tenere premuto <b>FEED</b> + <b>CANCEL (AVANZAMENTO + ANNULLA)</b> fino a quando non si spegne la prima spia del pannello di controllo.               |
| Utilizzando ZPL                                     | Inviare alla stampante il comando ~JG. Per ulteriori informazioni su questo comando, consultare la guida di programmazione Zebra.                               |

| Solo stampante ZT230 | <ol> <li>Sul display del pannello di controllo, accedere alla voce seguente del<br/>menu SENSORI. Vedere Display in modalità inattiva, menu principale<br/>e menu utente alla pagina 17 per informazioni sull'utilizzo del pannello<br/>di controllo e sull'accesso ai menu. Consultare la Guida dell'utente<br/>per informazioni sull'utilizzo del pannello di controllo e sull'accesso ai<br/>menu.</li> </ol> |
|----------------------|----------------------------------------------------------------------------------------------------|
|                      | INFO STAMPA<br>▼ PROFILO SENSORE ▲                                                                                                    |
|                      | STAMPA  2. Premere il pulsante SELEZIONE DESTRO per selezionare STAMPA.                                                                                                    |

Confrontare i risultati con gli esempi illustrati in questa sezione. Se è necessario regolare la sensibilità dei sensori, calibrare la stampante (vedere Calibrazione dei sensori del nastro e dei supporti alla pagina 112).

#### Profilo del sensore nastro

La riga etichettata NASTRO (1) sul profilo del sensore indica le letture del sensore nastro. L'impostazione di soglia del sensore nastro è indicata dalla parola ESAURITO (2). Se le letture del nastro sono al di sotto del valore di soglia, la stampante non è in grado di rilevare il caricamento del nastro.

Figura 16 Profilo del sensore (sezione relativa al nastro)

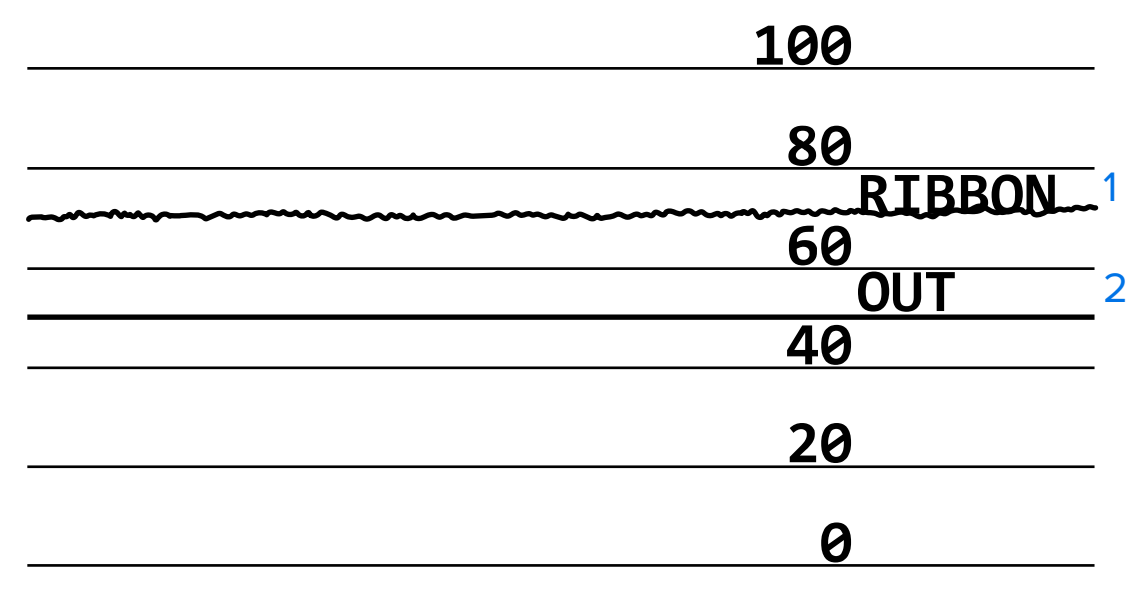

#### Profilo del sensore supporti

La riga etichettata SUPPORTI (1) sul profilo del sensore indica le letture del sensore supporti. Le impostazioni di soglia del sensore supporti sono indicate dalla parola NASTRO (2). La soglia di supporti

esauriti è indicata da ESAURITO (3). I picchi verso il basso o l'alto (4) indicano gli intervalli tra le etichette (nastro, tacca o segno nero) e le righe tra i picchi (5) indicano dove sono posizionate le etichette.

Se si confronta la stampa del profilo del sensore con una sezione vuota del supporto, la distanza tra i picchi dovrebbe corrispondere a quella tra gli intervalli sul supporto. Se le distanze non corrispondono, è possibile che la stampante non riesca a determinare in modo corretto la posizione degli intervalli.

Figura 17 Profilo del sensore supporti (sezione relativa ai supporti con intervalli/tacche)

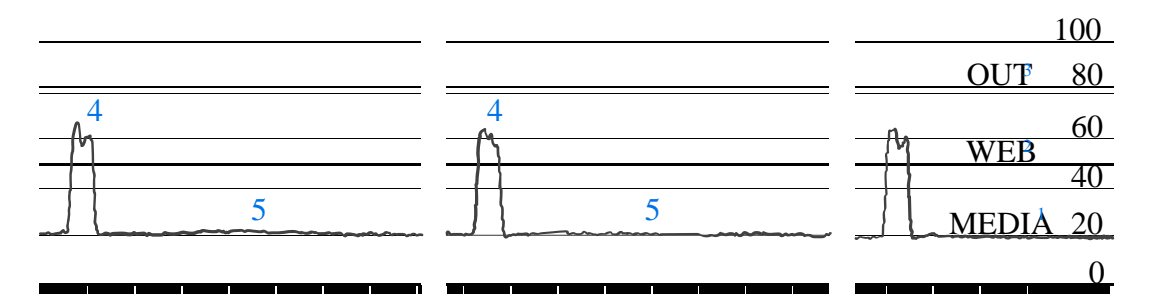

Figura 18 Profilo del sensore supporti (sezione relativa ai supporti con segno nero)

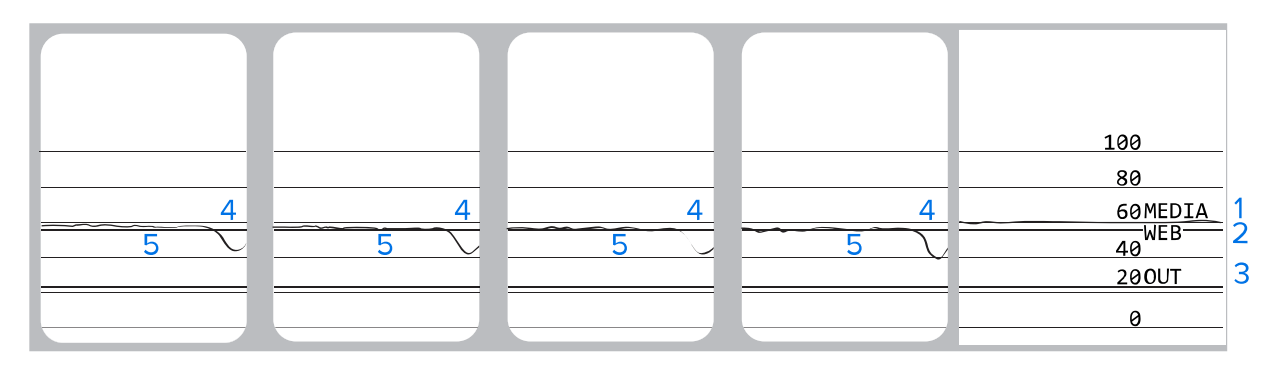

# Specifiche

Questa sezione elenca le specifiche generali della stampante, le specifiche di stampa, le specifiche del nastro e dei supporti.

## Specifiche generali

| Modello                    |                 | ZT230                                                                                                    | ZT220            | ZT210          |
|----------------------------|-----------------|----------------------------------------------------------------------------------------------------|------------------|----------------|
| Altezza                    |                 | 277 mm (10,9")                                                                                                    | 280 mm (11,0")   | 277 mm (10,9") |
| Peso                       |                 | 242 mm (9,5")                                                                                                    | 239 mm (9,4")    | 242 mm (9,5")  |
| Profondità                 |                 | 432 mm (17")                                                                                                    | 432 mm (17")     | 432 mm (17")   |
| Peso                       |                 | 9,1 kg (20 lb)                                                                                                    | 7,8 kg (17 lb)   | 9,1 kg (20 lb) |
| Specifiche elettriche      |                 | <ul> <li>La serie ZT200 è certificata Energy Star</li> <li>Alimentatore a rilevamento automatico, 100-240 V CA, 50-60<br/>Hz, 100 W</li> </ul> |                  |                |
| Temperatura Operativa      |                 | Trasferimento termico: Da 5 a 40 °C (da 41 a 104 °F)<br>Termica diretta: Da 0°C a 40 °C (da 32 a 104 °F)                                       |                  |                |
| Immagazzinaggio            |                 | Da -40° a 60 °C (da -40° a 140 °F)                                                                                                    |                  |                |
| Umidità relativa Operativa |                 | Dal 20% all'85% in assenza di condensa                                                                                                    |                  |                |
|                            | Immagazzinaggio | Dal 5% all'85% in asse                                                                                                    | enza di condensa |                |

## Specifiche del cavo di alimentazione

.

**AVVERTENZA:** Per la sicurezza del personale e dell'apparecchiatura, utilizzare sempre un cavo di alimentazione a tre conduttori approvato e specifico della regione o del paese in cui verrà installata l'unità. Al cavo dovrà essere collegato un connettore femmina IEC 320 e una spina tripolare a massa appropriata alla configurazione in uso nella regione specifica.

La dotazione o meno del cavo di alimentazione dipende dalla modalità con cui viene ordinata la stampante. Se nell'ordine non è incluso alcun cavo o se il cavo incluso non è idoneo per i requisiti dell'utente, fare riferimento alle linee guida seguenti:

• La lunghezza complessiva del cavo deve essere inferiore a 3 m (9,8 ft).

- Il cavo deve essere approvato per una corrente nominale di almeno 10 A, 250 V.
- Il telaio deve essere collegato a massa (terra) per garantire la sicurezza e ridurre l'interferenza elettromagnetica.

Figura 19 Specifiche del cavo di alimentazione

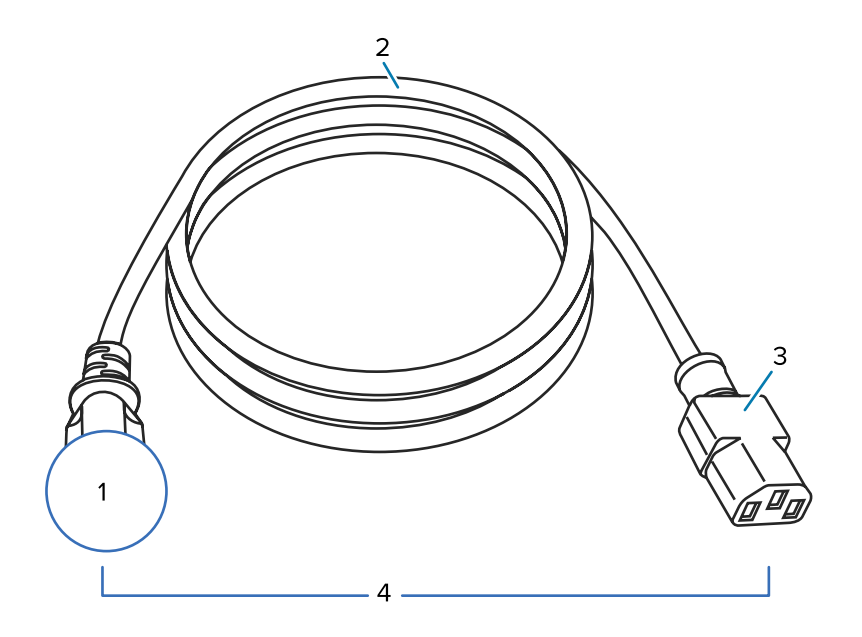

| 1 | Spina CA per il paese: deve essere presente il contrassegno di certificazione di almeno una delle più conosciute organizzazioni internazionali sulla sicurezza. |
|---|----------------------------------------------------------------------------------------------------|
| 2 | Cavo HAR a 3 conduttori o altro cavo approvato per il paese.                                                                                                    |
| 3 | Connettore IEC 320: deve essere presente il contrassegno di certificazione di almeno una delle più conosciute organizzazioni internazionali sulla sicurezza.    |
| 4 | Lunghezza $\leq$ 3 m (9,8 ft). Specifiche 10 A, 250 V CA.                                                                                                    |

Figura 20 Certificazioni di organizzazioni internazionali sulla sicurezza

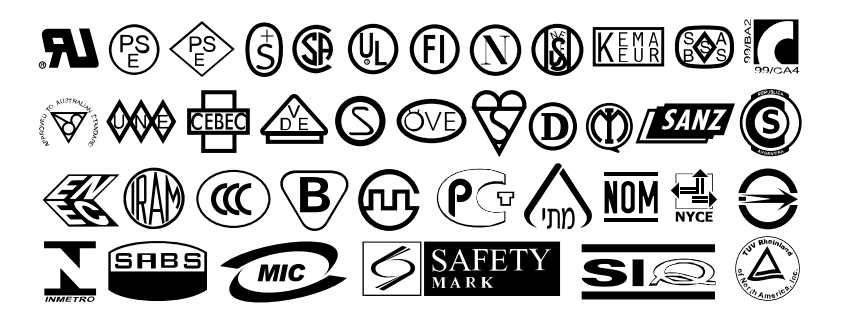

# Specifiche dell'interfaccia di comunicazione

Questa sezione descrive le specifiche standard e opzionali.

## Standard

Di seguito sono riportate le specifiche standard.

#### Interfaccia dati USB 1.1

Limitazioni e requisiti: lunghezza massima del cavo pari a 5 m (16,4 ft).

Collegamenti e configurazione: non è necessario eseguire ulteriori configurazioni.

## Interfaccia dati seriale RS-232/CCITT V.24

- 2400 115000 baud
- Parità, bit/carattere
- 7 o 8 bit di dati
- Protocollo XON/XOFF, RTS/CTS o DTR/DSR handshake richiesto
- 750 mA a 5 V da pin 1 e 9

#### Limitazioni e requisiti

- Per collegarsi alla stampante è necessario utilizzare un cavo null modem oppure un adattatore null modem nel caso si utilizzi un cavo modem standard.
- Lunghezza massima del cavo pari a 15,24 m (50 ft).
- Potrebbe essere necessario modificare i parametri della stampante in modo da impostarli sugli stessi valori del computer host.

#### Collegamenti e configurazione

La velocità di trasmissione, il numero di bit di dati e di stop, la parità e il controllo XON/XOFF o DTR devono corrispondere a quelli del computer host.

## Opzionale

È possibile installare solo una delle seguenti opzioni alla volta.

#### Interfaccia dati parallela bidirezionale IEEE 1284

#### Limitazioni e requisiti

- Utilizzare un cavo compatibile con lo standard IEEE 1284.
- Lunghezza massima del cavo pari a 3 m (10 ft).
- Lunghezza consigliata del cavo pari a 1,83 m (6 ft).
- Non è richiesta alcuna modifica ai parametri della stampante perché corrispondano al computer host.
- Può essere installato nello slot opzionale superiore o inferiore.

#### Collegamenti e configurazione

Non è necessario eseguire ulteriori configurazioni.

#### Server di stampa Ethernet interno 10/100 cablato

#### Limitazioni e requisiti

- La stampante deve essere configurata in modo da utilizzare la LAN.
- È possibile installare un secondo server di stampa cablato nello slot inferiore dell'opzione.

#### Collegamenti e configurazione

Per istruzioni sulla configurazione, fare riferimento alla Guida per l'utente dei server di stampa cablati e wireless ZebraNet. Una copia di questo manuale è disponibile all'indirizzo <u>www.zebra.com/manuals</u>.

#### Server di stampa wireless (supporto per schede wireless 802.11a/b/g/n)

Tipo = antenna omnidirezionale; guadagno 3 dBi a 2,4 GHz; 5 dBi a 5 GHz

802.11 b

- 2,4 GHz
- DSSS (DBPSK, DQPSK e CCK)
- Potenza RF 10 mW (server di stampa ZebraNet b/g)

#### 802.11 g

- 2,4 GHz
- OFDM (16-QAM e 64-QAM con BPSK e QPSK)
- Potenza RF 10 mW (server di stampa ZebraNet b/g)

802.11 n

- 2,4 GHz
- OFDM (16-QAM e 64-QAM con BPSK e QPSK)
- Potenza RF 18,62 dBm (EIRP)

#### 802.11 a/n

- 5,15-5,25 GHz, 5,25-5,35 GHz, 5,47-5,725 GHz
- OFDM (16-QAM e 64-QAM con BPSK e QPSK)
- Potenza RF 17,89 dBm (EIRP)

#### Limitazioni e requisiti

- Consente di utilizzare la stampante da qualsiasi computer della rete locale wireless (WLAN, Wireless Local Area Network).
- È possibile comunicare con la stampante tramite le pagine Web della stampante.
- La stampante deve essere configurata in modo da utilizzare la WLAN.
- È possibile installarlo solo nello slot superiore dell'opzione.

#### Configurazione

Per istruzioni sulla configurazione, fare riferimento alla Guida per l'utente dei server di stampa cablati e wireless ZebraNet. Una copia di questo manuale è disponibile all'indirizzo <u>www.zebra.com/manuals</u>.

# Specifiche di stampa

| Risoluzione di stampa                              |                   | 203 dpi (punti per pollice) (8 punti/mm) |  |
|----------------------------------------------------|-------------------|------------------------------------------|--|
|                                                    |                   | 300 dpi (12 punti/mm)                    |  |
| Dimensione punti                                   | 203 dpi           | 0,110 mm x 0,132 mm                      |  |
| (nominale)                                         |                   | (0,0043" x 0,0052")                      |  |
| (larghezza x lunghezza)                            | 300 dpi           | 0,110 mm x 0,132 mm                      |  |
|                                                    |                   | (0,0043" × 0,0052")                      |  |
| Larghezza di stampa                                | 203 dpi           | 108 mm (4,25")                           |  |
| massima                                            | 300 dpi           | 105,7 mm (4,16")                         |  |
| Dimensione (X) del<br>modulo del codice a<br>barre | 203 dpi           | Da 5 mil a 50 mil                        |  |
|                                                    | 300 dpi           | Da 3,3 mil a 33 mil                      |  |
| Velocità di stampa                                 | 203 dpi e 300 dpi | Al secondo:                              |  |
| costanti programmabili                             |                   | • 51 mm (2")                             |  |
|                                                    |                   | • 76 mm (3")                             |  |
|                                                    |                   | • 102 mm (4")                            |  |
|                                                    |                   | • 127 mm (5")                            |  |
|                                                    |                   | • 152 mm (6")                            |  |

# Specifiche del nastro

| Modello                               |         | ZT230                                                   | ZT220                                                   | ZT210                                                   |
|---------------------------------------|---------|---------------------------------------------------------|---------------------------------------------------------|---------------------------------------------------------|
| Larghezza<br>nastro*                  | Minima  | > 51 mm** (> 2"**)                                      |                                                         |                                                         |
|                                       | Massima | 110 mm (4,3")                                           |                                                         |                                                         |
| Lunghezza massima nastro              |         | 450 m (1476 ft)                                         | 300 m (984 ft)                                          | 300 m (984 ft)                                          |
|                                       |         | Rapporto 3:1 tra rotolo<br>del supporto e del<br>nastro | Rapporto 2:1 tra rotolo<br>del supporto e del<br>nastro | Rapporto 2:1 tra rotolo<br>del supporto e del<br>nastro |
| Diametro interno nucleo del<br>nastro |         | 25 mm (1")                                              |                                                         |                                                         |
|                                       |         |                                                         |                                                         |                                                         |

\*Per proteggere la testina di stampa dall'usura, Zebra consiglia di utilizzare un nastro con una larghezza almeno pari a quella del supporto.

\*\*A seconda dell'applicazione, potrebbe essere possibile utilizzare un nastro di larghezza minore di 51 mm (2"), a condizione che la larghezza del nastro sia comunque superiore a quella del supporto utilizzato. Per utilizzare un nastro più stretto, testarne le prestazioni con il supporto in uso per essere certi di ottenere i risultati desiderati.

# Specifiche dei supporti

| Lunghezza etichetta                                                                  | Minimo (strappo)        | 17,8 mm (0,7")                  |
|--------------------------------------------------------------------------------------|-------------------------|---------------------------------|
|                                                                                      | Minimo (spellicolatura) | 12,7 mm (0,5")                  |
|                                                                                      | Minimo (taglierina)     | 25,4 mm (1,0")                  |
|                                                                                      | Massimo                 | 991 mm (39")                    |
| Larghezza etichetta                                                                  | Minimo                  | 19 mm (0,75")                   |
|                                                                                      | Massimo                 | 114 mm (4,5")                   |
| Spessore totale                                                                      | Minimo                  | 0,076 mm (0,003")               |
| (compresa pellicola di<br>supporto, se presente)                                     | Massimo                 | 0,25 mm (0,010")                |
| Diametro esterno                                                                     | Nucleo di 76 mm (3")    | 203 mm (8")                     |
| massimo del rotolo                                                                   | Nucleo di 25 mm (1")    | 152 mm (6")                     |
| Intervallo tra etichette                                                             | Minimo                  | 2 mm (0,079")                   |
|                                                                                      | Preferenziale           | 3 mm (0,118")                   |
|                                                                                      | Massimo                 | 4 mm (0,157")                   |
| Dimensioni tacca etichetta/cartellino (larghezza x<br>lunghezza)                     |                         | 6 mm x 3 mm (0,25" x 0,12")     |
| Diametro foro                                                                        |                         | 3,18 mm (0,125")                |
| Posizione di tacca o<br>foro (centrato rispetto<br>al bordo interno del<br>supporto) | Minimo                  | 3,8 mm (0,15")                  |
|                                                                                      | Massimo                 | 57 mm (2,25")                   |
| Densità, in unità di densità ottica (ODU) (riga nera)                                |                         | > 1,0 ODU                       |
| Densità massima supporti                                                             |                         | ≤ 0,5 ODU                       |
| Sensore supporti trasmittente (posizione fissa)                                      |                         | 11 mm (7/16") dal bordo interno |

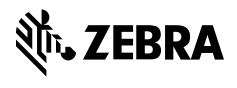

www.zebra.com